# USER'S MANUAL

# PA-5822 Series

15" Fanless Slim POS Terminal with Intel® Celeron® J1900 Quad-Core

PA-5822 M2

# PA-5822 POS System

# **COPYRIGHT NOTICE & TRADEMARK**

All trademarks and registered trademarks mentioned herein are the property of their respective owners.

This manual is copyrighted in September 2017. You may not reproduce or transmit in any form or by any means, electronic, or mechanical, including photocopying and recording.

# DISCLAIMER

This user's manual is meant to assist users in installing and setting up the system. The information contained in this document is subject to change without any notice.

# **CE NOTICE**

This is a class A product. In a domestic environment this product may cause radio interference in which case the user may be required to take adequate measures.

# FCC NOTICE

This equipment has been tested and found to comply with the limits for a Class A digital device, pursuant to part 15 of the FCC Rules. These limits are designed to provide reasonable protection against harmful interference when the equipment is operated in a commercial environment. This equipment generates, uses, and can radiate radio frequency energy and, if not installed and used in accordance with the instruction manual, may cause harmful interference to radio communications. Operation of this equipment in a residential area is likely to cause harmful interference in which case the user will be required to correct the interference at his own expense.

You are cautioned that any change or modifications to the equipment not expressly approve by the party responsible for compliance could void your authority to operate such equipment.

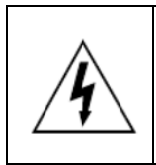

**CAUTION:** Danger of explosion may occur when the battery is incorrectly replaced. Replace the battery only with the same or equivalent type recommended by the manufacturer. Dispose of used batteries according to the manufacturer's instructions.

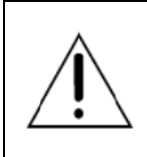

**WARNING:** Some internal parts of the system may have high electrical voltage. We strongly recommend that only qualified engineers are allowed to open and disassemble the system. Please operate the LCD and Touchscreen with extra care as they can be broken easily.

# Contents

| Rev | Revision History |                                                     |  |
|-----|------------------|-----------------------------------------------------|--|
| 1   | Introduc         | tion 1-1                                            |  |
|     | 1.1 Ab           | out This Manual1-2                                  |  |
|     | 1.2 PO           | S System Diagrams1-3                                |  |
|     | 1.2.1            | Panel PC1-3                                         |  |
|     | 1.2.2            | Normal Stand1-4                                     |  |
|     | 1.2.3            | Normal Stand with 15" 2 <sup>nd</sup> display1-5    |  |
|     | 1.2.4            | Normal Stand with VFD1-6                            |  |
|     | 1.3 Sys          | stem Specifications1-7                              |  |
|     | 1.4 Sat          | fety Precautions1-10                                |  |
| 2   | System           | Configuration2-1                                    |  |
|     | 2.1 Sys          | stem External I/O Ports Diagram & Pin Assignment2-2 |  |
|     | 2.2 Fu           | nction Buttons and I/O Ports2-3                     |  |
|     | 2.2.1            | Power Button2-3                                     |  |
|     | 2.2.2            | DC-IN Port2-3                                       |  |
|     | 2.2.3            | VGA Port2-3                                         |  |
|     | 2.2.4            | COM Port2-4                                         |  |
|     | 2.2.5            | USB Port2-4                                         |  |
|     | 2.2.6            | LAN Port2-5                                         |  |
|     | 2.2.7            | Printer Power Port (Optional)2-6                    |  |
|     | 2.2.8            | Cash Drawer Port2-6                                 |  |
|     | 2.2.9            | 2nd Display Power Port2-6                           |  |
|     | 2.2.10           | PS/2(I-BUT) Port (Optional)2-6                      |  |

| 2.3 | Mai  | in Board Component Location & Jumper Settings | 2-7  |
|-----|------|-----------------------------------------------|------|
| 2.4 | Jun  | nper & Connector Quick Reference Table        | 2-9  |
| 2.5 | Set  | ting Jumpers                                  | 2-10 |
| 2.6 | Set  | ting Main Board Connectors and Jumpers        | 2-12 |
| 2.6 | 5.1  | COM, Cash Drawer Port Voltage Selection       | 2-12 |
| 2.6 | 5.2  | COM Connectors                                | 2-13 |
| 2.6 | 5.3  | i-Button Connector (1)                        | 2-13 |
| 2.6 | 6.4  | COM2 & i-Button Function Selection            | 2-13 |
| 2.6 | 6.5  | USB Connector                                 | 2-14 |
| 2.6 | 6.6  | LED Connector                                 | 2-14 |
| 2.6 | 6.7  | Speaker Connector                             | 2-14 |
| 2.6 | 5.8  | Power Connector                               | 2-15 |
| 2.6 | 5.9  | Inverter Connector                            | 2-15 |
| 2.6 | 5.10 | Touch Panel Connector                         | 2-15 |
| 2.6 | 5.11 | Reserved Connectors                           | 2-16 |
| 2.6 | 5.12 | Panel Resolution Selection                    | 2-17 |
| 2.6 | 5.13 | Mini PCIE USB Selection                       | 2-17 |
| 2.6 | 5.14 | i-Button Connector(2)                         | 2-18 |
| 2.6 | 6.15 | LVDS Connector                                | 2-19 |
| 2.6 | 5.16 | Touch Panel Signal Interface Selection        | 2-20 |
| 2.6 | 6.17 | SATA & SATA Power Connector                   | 2-21 |
| 2.6 | 5.18 | Update BIOS Settings                          | 2-22 |
| 2.6 | 5.19 | Clear CMOS Data Selection                     | 2-22 |
| 2.6 | 5.20 | LVDS Link (JP16)                              | 2-23 |
| 2.6 | 5.21 | LVDS Voltage Selection (JP17)                 | 2-23 |
| 2.6 | 6.22 | Panel Enable (JP20)                           | 2-24 |
| 2.6 | 5.23 | Mini-PCIe / mSATA Connector                   | 2-24 |
| 2.7 | VF   | D Board Component Locations & Pin Assignment  | 2-25 |

|   | 2.7.1    | VF    | D Board: MB-4003                                                                  | 2-25     |
|---|----------|-------|-----------------------------------------------------------------------------------|----------|
|   | 2.7.2    | Jur   | nper & Connector Quick Reference Table                                            | 2-25     |
|   | 2.7.3    | Set   | ting MB-4003 VFD Board Connectors and Jump                                        | ers 2-25 |
|   | 2.7.3    | 3.1   | Power Switch Selection                                                            | 2-25     |
|   | 2.7.3    | 3.2   | RS-232 Serial Interface Connector                                                 | 2-26     |
|   |          |       |                                                                                   |          |
| 3 | Software | e Uti | lities                                                                            | 3-1      |
|   | 3.1 DR   | RIVE  | R                                                                                 | 3-2      |
|   | 3.1.1    | Intr  | oduction                                                                          | 3-2      |
|   | 3.1.2    | Inte  | el <sup>®</sup> Chipset Software Installation Utility                             | 3-6      |
|   | 3.1.     | 2.1   | Introduction                                                                      | 3-6      |
|   | 3.1.     | 2.2   | Installing Intel <sup>®</sup> Chipset Driver                                      | 3-6      |
|   | 3.1.3    | Gra   | aphics Driver Utility                                                             | 3-6      |
|   | 3.1.3    | 3.1   | Installing Graphics Driver                                                        | 3-6      |
|   | 3.1.4    | LAI   | N Driver Utility                                                                  | 3-7      |
|   | 3.1.4    | 4.1   | Installing LAN Driver                                                             | 3-7      |
|   | 3.1.5    | So    | und Driver Utility                                                                | 3-7      |
|   | 3.1.     | 5.1   | Installing Sound Driver                                                           | 3-7      |
|   | 3.1.6    | Inte  | ${}^{\scriptscriptstyle (\! 8\!)}$ Trusted Execution Engine Driver Installation . | 3-8      |
|   | 3.1.     | 6.1   | Installing TXE Driver                                                             | 3-8      |
|   | 3.1.7    | Em    | bedded Peripheral Devices                                                         | 3-9      |
|   | 3.1.     | 7.1   | VFD: MB-4003 (RS-232) Commands List                                               | 3-9      |
|   | 3.1.     | 7.2   | OPOS Driver                                                                       | 3-10     |
|   | 32 AP    | 1     |                                                                                   | 3-15     |
|   | 321      | ΔP    | l Package Content                                                                 | 3-15     |
|   | 322      | ΔP    | l Procedure                                                                       | 3-16     |
|   | 323      | Ca    | sh Drawer                                                                         | 3-10     |
|   | 3.2.0    | Wa    | tchdog                                                                            | 3_20     |
|   | 0.2.4    | ••0   |                                                                                   |          |

| 3.3 API Function                                                 |  |  |
|------------------------------------------------------------------|--|--|
| 3.3.1 Cash Drawer Function3-21                                   |  |  |
| 3.3.2 Watch Dog Function                                         |  |  |
| 3.4 BIOS Operation                                               |  |  |
| 3.4.1 BIOS Setup                                                 |  |  |
| 3.4.1.1 Accessing Setup Utility                                  |  |  |
| 3.4.2 Main                                                       |  |  |
| 3.4.2.1 Advanced3-27                                             |  |  |
| 3.4.2.2 Chipset                                                  |  |  |
| 3.4.2.3 Security3-51                                             |  |  |
| 3.4.2.4 Boot                                                     |  |  |
| 3.4.2.5 Save & Exit                                              |  |  |
| 3.4.3 Configuring WatchDog Timer                                 |  |  |
| 3.4.4 Update Procedure3-58                                       |  |  |
| 3.4.5 Resource Map                                               |  |  |
| 3.4.5.1 Interrupt Map3-61                                        |  |  |
| 3.4.5.2 I/O MAP3-66                                              |  |  |
| 3.4.5.3 DMA Channels Map3-68                                     |  |  |
| 3.4.5.4 Memory Map3-69                                           |  |  |
|                                                                  |  |  |
| Appendix A System DiagramsA-1                                    |  |  |
| HDD Tray DisassemblyA-2                                          |  |  |
| MSR module AssemblyA-3                                           |  |  |
| i-Button module AssemblyA-4                                      |  |  |
| Fingerprint module AssemblyA-5                                   |  |  |
| Arrangement of the cableA-6                                      |  |  |
| Front Cover Module Exploded Diagram (Capacitive Touch Screen)A-9 |  |  |
| Panel Module Exploded Diagram (Capacitive Touch Screen)A-10      |  |  |
| Motherboard Exploded Diagram (Capacitive Touch Screen)A-1        |  |  |

| Back Cover Exploded Diagram (Capacitive Touch Screen)A-12            |
|----------------------------------------------------------------------|
| Exploded Diagrams For Panel PC HDD Assembly (Capacitive Touch        |
| Screen)A-13                                                          |
| Al Cover Exploded Diagram (Capacitive Touch Screen)A-14              |
| I/O Cover Exploded Diagram (Capacitive Touch Screen)A-15             |
| Front Cover Module Exploded Diagram (Resistive Touch Screen)A-16     |
| Panel Module Exploded Diagram (Resistive Touch Screen)A-17           |
| Motherboard Exploded Diagram (Resistive Touch Screen) A-18           |
| Back Cover Exploded Diagram (Resistive Touch Screen) A-19            |
| Exploded Diagrams For Panel PC HDD Assembly (Resistive Touch Screen) |
|                                                                      |
| Al Cover Exploded Diagram (Resistive Touch Screen)                   |
| I/O Cover Exploded Diagram (Resistive Touch Screen)A-22              |
| I-Button Exploded Diagram                                            |
| RFID Module Exploded Diagram                                         |
| RJ11 Cable Exploded Diagram                                          |
| Barcode Scanner Kit Exploded Diagram                                 |
| Print Power Cable Exploded Diagram                                   |
| Fingerprint Module Exploded DiagramA-28                              |
| MSR Module Exploded Diagram                                          |
| Stand Exploded Diagram                                               |

# List of Figures

| Figure 2-1. PB-6722 Main Board Component Location | 2-7  |
|---------------------------------------------------|------|
| Figure 2-2. MB-4003 VFD Board Component Locations | 2-25 |
| Figure 3-1. Extensible Firmware Interface Diagram | 3-23 |
| Figure 3-2. POST Screen with AMI Logo             | 3-24 |
| Figure 3-3. BIOS Setup Menu Initialization Screen | 3-25 |
| Figure 3-4. BIOS Main Menu                        | 3-26 |
| Figure 3-5. BIOS Advanced Menu                    | 3-27 |
| Figure 3-6. ACPI Settings Screen                  | 3-28 |
| Figure 3-7. F81866 Super IO Configuration Screen  | 3-29 |
| Figure 3-8. Serial Port 1 Configuration Screen    | 3-30 |
| Figure 3-9. Serial Port 2 Configuration Screen    | 3-31 |
| Figure 3-10. Serial Port 3 Configuration Screen   | 3-32 |
| Figure 3-11. Serial Port 4 Configuration Screen   | 3-33 |
| Figure 3-12. Parallel Port Configuration Screen   | 3-34 |
| Figure 3-13. Hardware Monitor Screen              | 3-36 |
| Figure 3-14. F81866 Watchdog Screen               | 3-37 |
| Figure 3-15. CPU Configuration Screen             | 3-38 |
| Figure 3-16. Socket 0 CPU Information Screen      | 3-39 |
| Figure 3-17. IDE Configuration Screen             | 3-40 |
| Figure 3-18. OS Selection Screen                  | 3-42 |
| Figure 3-19. CSM Configuration Screen             | 3-43 |
| Figure 3-20. USB Configuration Screen             | 3-45 |
| Figure 3-21. Chipset Menu Screen                  | 3-47 |
| Figure 3-22. North Bridge Menu Screen             | 3-48 |
| Figure 3-23. LCD Control Screen                   | 3-49 |
| Figure 3-24. South Bridge Screen                  | 3-50 |
| Figure 3-25. Security Menu Screen                 | 3-51 |

| Figure 3-26. Boot Menu Screen                 | 3-52  |
|-----------------------------------------------|-------|
| Figure 3-27. Hard Drive BBS Priorities Screen | .3-53 |
| Figure 3-28. Save & Exit Menu Screen          | 3-54  |

# **Revision History**

The revision history of PA-5822 User Manual is described below:

| Version No. | Revision History              | Page No. | Date    |
|-------------|-------------------------------|----------|---------|
| M1          | Initial Release               | -        | 2017/09 |
| MO          | Add Arrangement of the cable. | A-6      | 2017/11 |
| IVIZ        | Add Easy Maintain for Stand.  | A-31     | 2017/11 |

# **I**Introduction

This chapter gives you the information for the PA-5822. It also outlines the system specifications.

The following topics are included:

- About This Manual
- POS System Diagrams
- System Specifications
- Safety Precautions

Experienced users can go to Chapter 2 for a quick start.

# 1.1 About This Manual

Thank you for purchasing our PA-5822 Series System. The PA-5822 is an updated system designed to be comparable with the highest performance of IBM AT personal computers. The PA-5822 provides faster processing speed, greater expandability and can handle more tasks than before. This manual is designed to assist you how to install and set up the whole system. It contains four chapters and two appendixes. Users can configure the system according to their own needs.

# Chapter 1 Introduction

This chapter introduces you to the background of this manual. It also includes illustrations and specifications for the whole system. The final section of this chapter indicates some safety reminders on how to take care of your system.

# Chapter 2 System Configuration

This chapter outlines the location of motherboard, VFD components and their function. You will learn how to set the jumpers and configure the system to meet your own needs.

# Chapter 3 Software

This chapter contains detailed information for driver installations of the Intel<sup>®</sup> Utility, VG, LAN, Sound, Touch Screen, embedded peripheral devices, BIOS setup & update, Watchdog timer and resource map.

# Appendix A System Diagrams

This chapter shows the exploded diagrams and part numbers of PA-5822 components.

# 1.2 POS System Diagrams

Unit: mm

1.2.1 Panel PC

# Front view

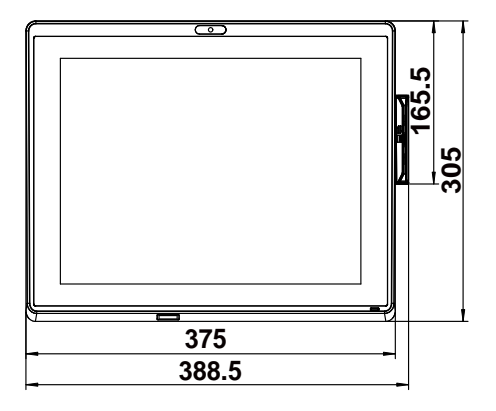

Rear view

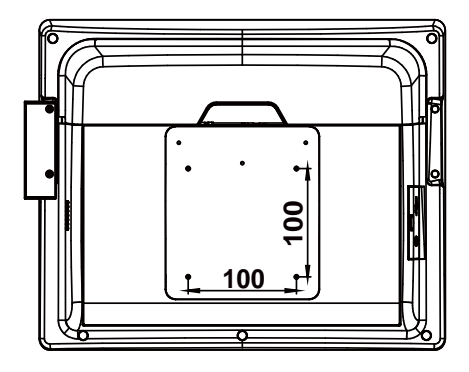

# Left view

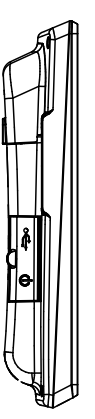

**Right view** 

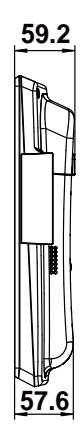

# 1.2.2 Normal Stand

Unit: mm

# Front view

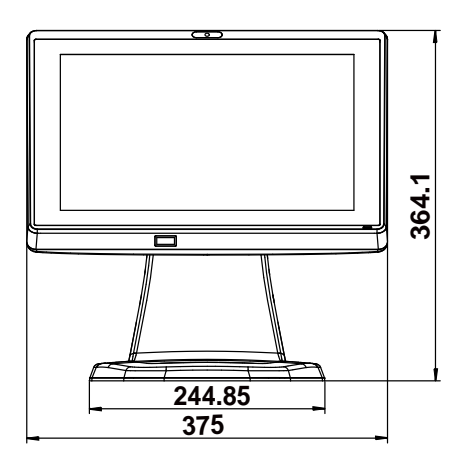

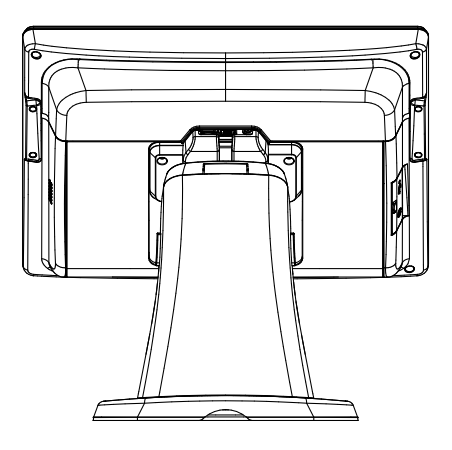

# Left view

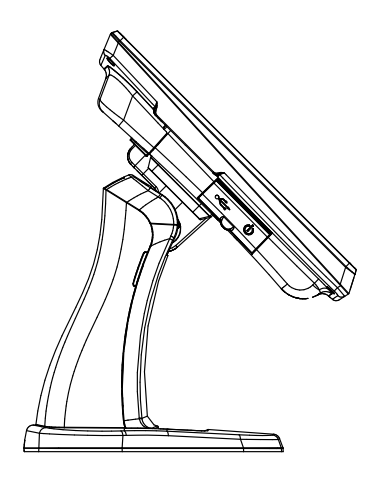

**Right view** 

**Rear view** 

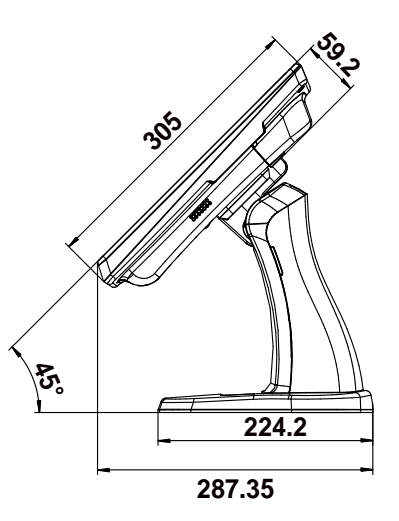

# 1.2.3 Normal Stand with 15" 2<sup>nd</sup> display

Unit: mm

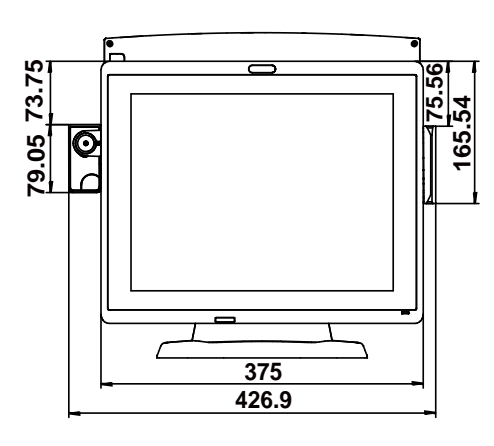

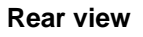

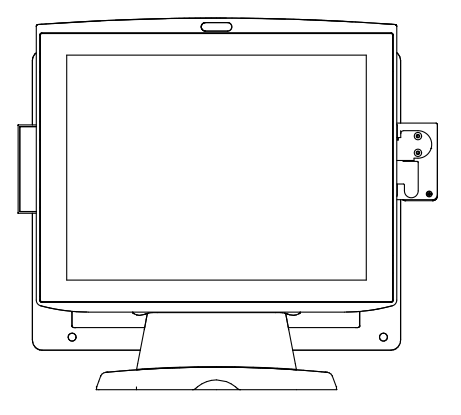

# Left view

Front view

**Right view** 

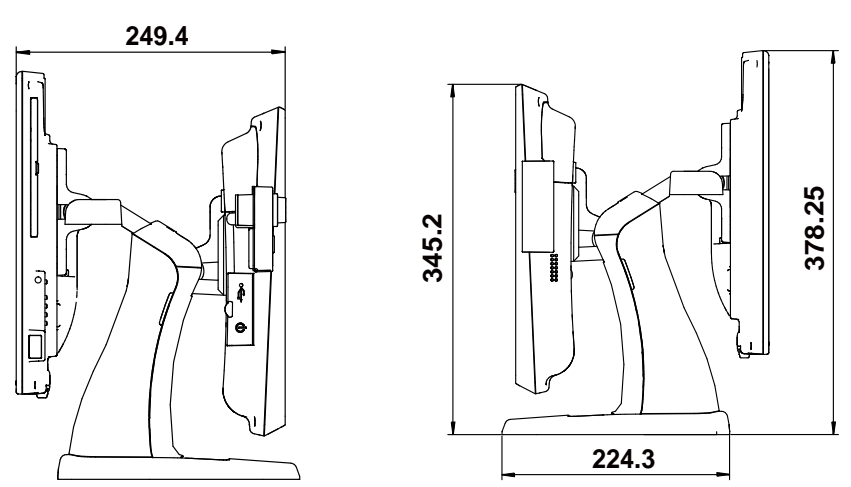

# 1.2.4 Normal Stand with VFD

Unit: mm

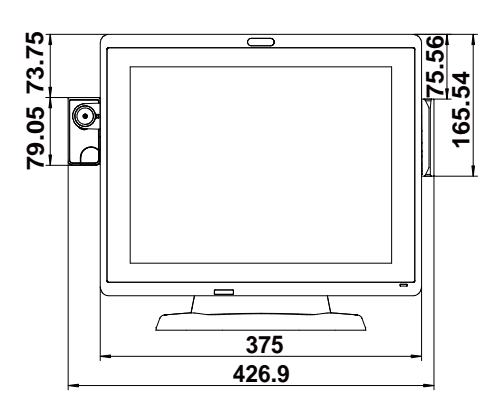

Rear view

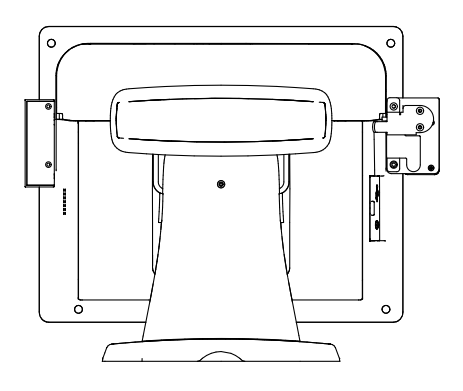

Left view

Front view

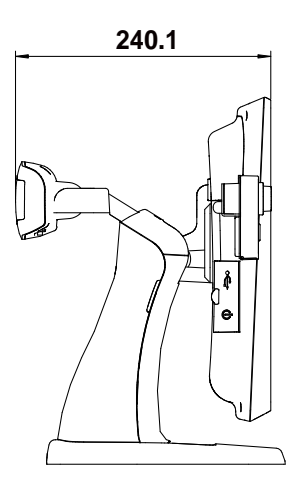

**Right view** 

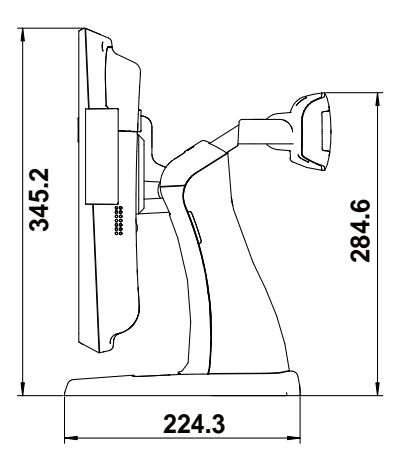

# **1.3 System Specifications**

# System

| CPU Support                       | Intel <sup>®</sup> Celeron <sup>®</sup> J1900 Quad-Core 2.0GHz |
|-----------------------------------|----------------------------------------------------------------|
| Memory                            | 1 x DDR3L SO-DIMM 204-pin socket, up to 8GB                    |
| Natarada                          | 1 x LAN (RJ45)                                                 |
| Network                           | 10/100/1000Mbps Base-T Fast Ethernet                           |
|                                   | Windows 7 Pro FES                                              |
|                                   | Windows Embedded Standard 7 / WS7E                             |
| OS Same at                        | • POSReady7                                                    |
| OS Support                        | • Linux                                                        |
|                                   | Windows 8.1                                                    |
|                                   | • Windows 10 (2016)                                            |
| Audio                             | 1x 2W internal speaker                                         |
| BIOS                              | AMI SPI BIOS                                                   |
| Hardware Monitor                  | (1) Voltage detection (5V, 12V, Battery)                       |
| That d ware wonitor               | (2) CPU & system temperature detection                         |
| Watch Dog Timer                   | 1~255 Sec                                                      |
| RTC Accuracy                      | 3 days $\pm$ 3 seconds                                         |
| System Weight                     | <b>POS:</b> 6.4kg                                              |
| System weight                     | <b>PPC:</b> 3.8kg                                              |
| Wall Mount                        | VESA Mount 100x100 mm                                          |
| Dimension $(W \times H \times D)$ | <b>POS:</b> 375 x 290 x 360mm (45 degrees)                     |
| Dimension (W X H X D)             | <b>PPC:</b> 375 x 305 x 59.2mm                                 |

# Storage

| SATA | Supports 1 x 2.5"HDD or SSD |
|------|-----------------------------|
|      |                             |

# I/O Ports

| USB          | On rear:<br>• 3 x USB 2.0<br>• 1 x USB 3.0<br>On side bezel:<br>• 1 x USB 2.0 |
|--------------|-------------------------------------------------------------------------------|
| Serial Ports | $3 \times COM(RJ45) \text{ w/} + 5V/12V \text{ selectable}$                   |
| LAN          | 1 x RJ45                                                                      |
| VGA          | 1 x DB15                                                                      |

PA-5822 USER MANUAL

# **Chapter 1 Introduction**

| Cash Drawer             | RJ-11 6pin, GPIO w/ +12V/24V selectable<br>(Support Dual GPIO for drawer kick-out)                                                                                 |
|-------------------------|----------------------------------------------------------------------------------------------------|
| DC Input                | 1 x4pin DC-In DIN 4Pin (DC24V)                                                                                                    |
| Optional ports          | <ul> <li>Option 1:<br/>1 x COM (RJ45) w/ +5V/12V selectable</li> <li>Option 2:<br/>1 x PS/2 (RJ11)</li> <li>Option 3:<br/>1 x Print power (3pin, DC24V)</li> </ul> |
| Internal Expansion Slot | 1 x mini-PCIe slot for optional accessories                                                                                                    |

# Display

| 15" TFT XGA LCD | Max. Resolution: $1024 \times 768$<br>$300 \text{ cd/m}^2$                                                                                       |  |
|-----------------|----------------------------------------------------------------------------------------------------|--|
| Touchscreen     | <ul> <li>Bezel-free touchscreen:</li> <li>Option 1: 15" Resistive Touch Panel</li> <li>Option 2: 15" Projected Capacitive Touch Panel</li> </ul> |  |

# Environment

| Temperature | <ul> <li>Operating: 0°C ~35°C (32°F ~ 95°F)</li> <li>Storage: -5°C ~60°C (-27°F ~ 140°F)</li> </ul> |
|-------------|----------------------------------------------------------------------------------------------------|
| Humidity    | 20%~90%                                                                                             |
| Waterproof  | IP54 (Front panel only)                                                                             |

# **Power Adapter**

| Power Adapter | <ul> <li>60W DC 24V Power Adapter</li> <li>connector type for output: DIN 4Pin</li> <li>Supports 90 ~240 Vac, 50/60Hz</li> </ul> |
|---------------|----------------------------------------------------------------------------------------------------|
|---------------|----------------------------------------------------------------------------------------------------|

# **Optional Accessories**

| WiFi module | Wireless LAN module<br>Interface: mini PCIe                                                                                                    |  |
|-------------|----------------------------------------------------------------------------------------------------|--|
| RFID module | Vertical hang-up,Read /Write, 13.56MHz, ISO,<br>14443A, Mifare <sup>®</sup> Class / UltraLight, Mifare <sup>®</sup> PRO,<br>DESfire, DESfire EV1 (MF320R-FH)<br><b>Interface:</b> RS232 |  |

**Chapter 1 Introduction** 

|                   | =                                                                                                    |
|-------------------|----------------------------------------------------------------------------------------------------|
| 2nd display / VFD | <ul> <li>Option 1: 8" display 800 x 600;</li> <li>Option 2: 10.4" display 800 x 600</li> <li>Option 3: 15" display 1024X768 (MP-4815)</li> <li>Interface: VGA</li> <li>Option 4: VFD module (MB-4003RB-11N)</li> <li>Baud Rate: 9600/19200 bps</li> <li>Placement: 20 columns and 2 lines, each column is 5 x 7 dots <ul> <li>Standard Code:</li> <li>CP-437, Katakana, CP-737, CP-850, CP-852, CP-857, CP-860, CP-862, CP-863, CP-865, CP-866, CP-1250, CP-1251, CP-1252, CP-1253, CP-1254, CP-1255, CP-1257</li> <li>International Characters:</li> <li>USA, FRANCE, GERMANY, UK, DENMARKI, SWDEN, ITALY, SPAIN I, JAPAN, NORWAY, DENMARK II, SPAIN II, LATIN, KOREA, RUSSIA, SLAVONIC</li> </ul> </li> </ul> |
| MSR               | Support: JIS-I or II, ISO Track1+2+3<br>Interface: USB                                                                                                    |
| i-Button          | Option1: IBT300A-0-0<br>Option2: IBT300X-C-0<br><b>Interface:</b> USB or RS-232 or PS/2 keyboard wedge                                                                                                    |
| Fingerprint       | 8-bit grayscale reader<br>Interface: USB                                                                                                    |

# 1.4 Safety Precautions

Before using this system, read the following information carefully to protect your system from damages, and extend the life cycle of the system.

- 1. Check the Line Voltage
  - The operating voltage for the power supply should be within the range of 100V to 240V AC; otherwise the system may be damaged.
- 2. Environmental Conditions
  - Place your PA-5822 on a sturdy, level surface. Be sure to allow enough space around the system to have easy access needs.
  - Avoid installing your PA-5822 POS system in extremely hot or cold places.
  - Avoid direct sunlight exposure for a long period of time (for example, in a closed car in summer time. Also avoid the system from any heating device.). Or do not use PA-5822 when it has been left outdoors in a cold winter day.
  - Bear in mind that the operating ambient temperature is between 0°C and 35°C (32°F and 95°F).
  - Avoid moving the system rapidly from a hot place to a cold place, and vice versa, because condensation may occur inside the system.
  - Protect your PA-5822 from strong vibrations which may cause hard disk failure.
  - Do not place the system too close to any radio-active device. Radio-active device may cause signal interference.
  - Always shut down the operation system before turning off the power.
- 3. Handling
  - Avoid placing heavy objects on the top of the system.
  - Do not turn the system upside down. This may cause the hard drive to malfunction.
  - Do not allow any objects to fall into this device.
  - If water or other liquid spills into the device, unplug the power cord immediately.
- 4. Good Care
  - When the outside case gets stained, remove the stains using neutral washing agent with a dry cloth.
  - Never use strong agents such as benzene and thinner to clean the surface of the case.
  - If heavy stains are present, moisten a cloth with diluted neutral washing agent or alcohol and then wipe thoroughly with a dry cloth.
  - If dust is accumulated on the case surface, remove it by using a special vacuum cleaner for computers.

# 2 System Configuration

This chapter contains helpful information that describes the jumper and connector settings, component locations, and pin assignment.

The following topics are included:

- System External I/O Ports Diagram
- Function Buttons and I/O Ports
- Main Board Component Locations & Jumper Settings
- Jumper & Connector Quick Reference Table
- Setting Jumpers
- Setting Main Board Connectors and Jumpers
- VFD Board Component Locations & Pin Assignment

# 2.1 System External I/O Ports Diagram & Pin Assignment Rear I/O Ports

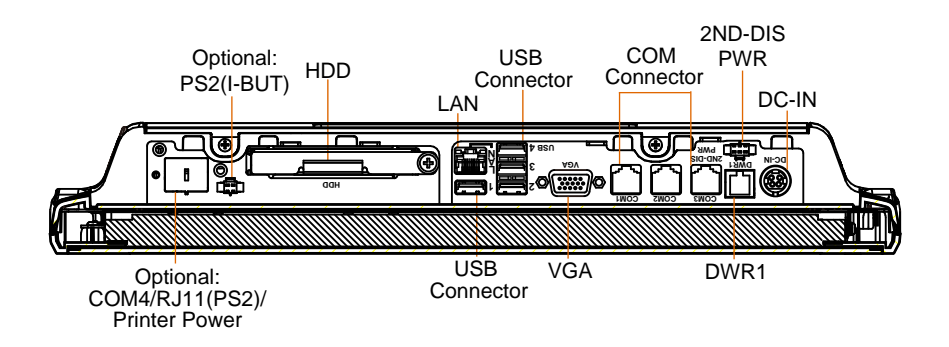

# 2.2 Function Buttons and I/O Ports 2.2.1 Power Button

To turn on the system, press the power button on the side of the system briefly.

| ACTION  | ASSIGNMENT |  |
|---------|------------|--|
| Click   | 0V         |  |
| Release | +3.3V      |  |

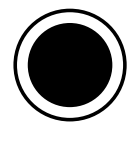

Power Button

# 2.2.2 DC-IN Port

**DC-IN:** DC Power-In Port (rear IO)

| PIN | ASSIGNMENT | PIN | ASSIGNMENT |
|-----|------------|-----|------------|
| 1   | GND        | 3   | +24V       |
| 2   | GND        | 4   | +24V       |

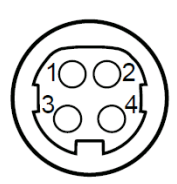

DC-IN

# 2.2.3 VGA Port

VGA: VGA Port, D-Sub 15-pin (rear IO)

| PIN | ASSIGNMENT | PIN | ASSIGNMENT |
|-----|------------|-----|------------|
| 1   | RED        | 9   | +5V        |
| 2   | GREEN      | 10  | GND        |
| 3   | BLUE       | 11  | NC         |
| 4   | NC         | 12  | DDCA DATA  |
| 5   | GND        | 13  | HSYNC      |
| 6   | GND        | 14  | VSYNC      |
| 7   | GND        | 15  | DDCA CLK   |
| 8   | GND        | -   | -          |

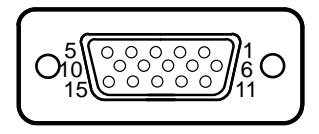

VGA

# 2.2.4 COM Port

| COM1, COM | <b>M2, COM3:</b> | COM Ports | s (rear IO) |
|-----------|------------------|-----------|-------------|
|-----------|------------------|-----------|-------------|

| PIN | ASSIGNMENT | PIN | ASSIGNMENT                                      |
|-----|------------|-----|-------------------------------------------------|
| 1   | DCD1/2/3   | 6   | DSR1/2/3                                        |
| 2   | RXD1/2/3   | 7   | RTS1/2/3                                        |
| 3   | TXD1/2/3   | 8   | CTS1/2/3                                        |
| 4   | DTR1/2/3   | 9   | RI/+5V/+12V<br>selectable (Max.<br>current: 1A) |
| 5   | GND        | -   | -                                               |

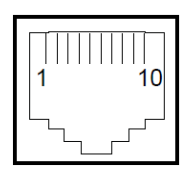

COM1/ COM2/ COM3/ COM4 (option)

Note: COM3 & COM3\_1 will not function when jumpers JP10, JP11, JP12 are set as 2-3 connected (i-Button). Refer to the **i-Button Function Selection** section for details. COM4\_2 will not function when COM4\_1 is selected as the printer control interface.

# 2.2.5 USB Port

# USB1, USB2, USB3, USB4, USB5: USB Type A Ports

- USB1-4: Rear IO
- USB5: Side IO

| PIN | ASSIGNMENT               |  |
|-----|--------------------------|--|
| 1   | +5V (Max. current: 0.5A) |  |
| 2   | D-                       |  |
| 3   | D+                       |  |
| 4   | GND                      |  |

| US | B1/ |
|----|-----|

| USB2/ |
|-------|
| USB3/ |
| USB4/ |
| USB5  |

Note: The USB1 port is provided with Standby power 5V. The other USB ports are w/o standby power.

# 2.2.6 LAN Port

| PIN | ASSIGNMENT | PIN | ASSIGNMENT |
|-----|------------|-----|------------|
| 1   | MDIP0      | 5   | MDIP2      |
| 2   | MDIN0      | 6   | MDIN2      |
| 3   | MDIP1      | 7   | MDIP3      |
| 4   | MDIN1      | 8   | MDIN3      |

#### LAN LED Status

There are 2 LAN LED indicators for LAN on the rear panel of the system. By observing their status, you can know the status of the Ethernet connection.

#### **RB** Ver.

| LAN LED<br>Indicator | Color  | Status | Description                             |
|----------------------|--------|--------|-----------------------------------------|
| Left Side            | Orange | Blink  | Giga LAN connection is activated.       |
| LED                  | Green  | Blink  | 10/100Mbps LAN connection is activated. |
| Right Side<br>LED    | Green  | On     | LAN switch/hub connected.               |

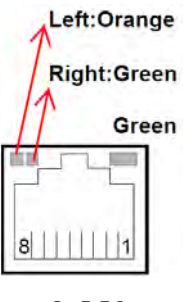

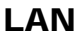

# 2.2.7 Printer Power Port (Optional)

PRINT PWR: DC24V power supply for the stand-printer

| PIN | ASSIGNMENT |
|-----|------------|
| P1  | GND        |
| P2  | +24V       |
| P3  | NA         |

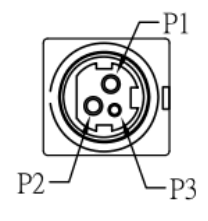

PRINT POWER

#### 2.2.8 Cash Drawer Port

DRW1 is used by default. If you need a second port, use the method below:

| PIN | ASSIGNMENT   | PIN | ASSIGNMENT                 |
|-----|--------------|-----|----------------------------|
| 1   | DRW2 Sense   | 4   | 12V/24V (Max. current: 1A) |
| 2   | GPIO1 / DRW1 | 5   | GPIO2 / DRW2               |
| 3   | Draw1 Sense  | 6   | GND                        |

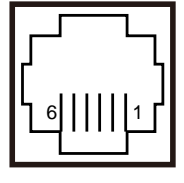

DRW1

# 2.2.9 2nd Display Power Port

2nd DIS PWR: DC12V power supply of for 2nd display.

| PIN | ASSIGNMENT | PIN | ASSIGNMENT |
|-----|------------|-----|------------|
| 1   | VCC12      | 3   | VCC12      |
| 2   | GND        | -   | -          |

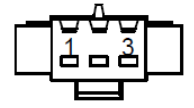

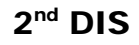

PWR

# 2.2.10 PS/2(I-BUT) Port (Optional)

2nd DIS PWR: DC12V power supply of for 2nd display.

| PIN | ASSIGNMENT   |  |
|-----|--------------|--|
| 1   | COM3_DTR_R_I |  |
| 2   | COM3_RXD_R_I |  |

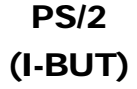

PA-5822 USER MANUAL

Page: 2-6

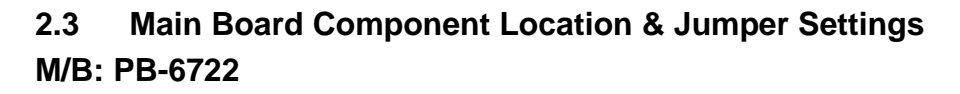

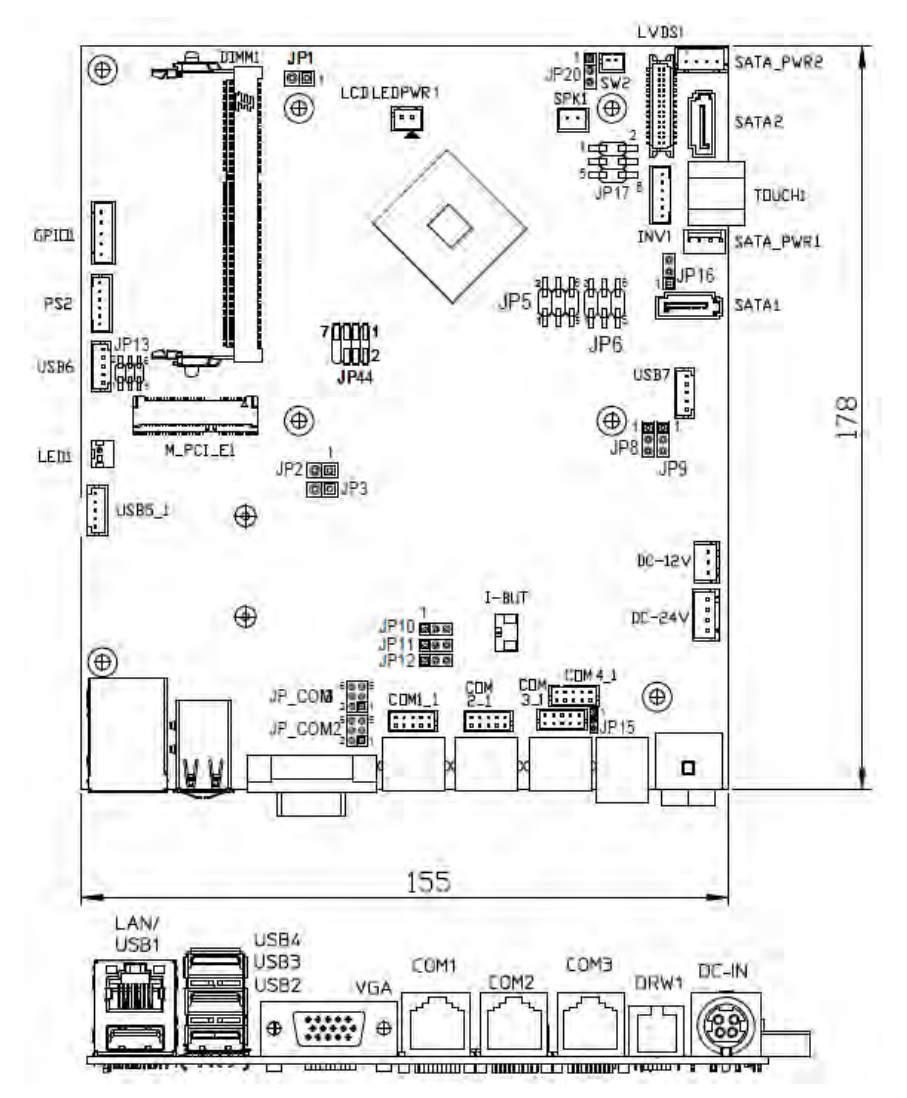

Figure 2-1. PB-6722 Main Board Component Location

| Â | <b>WARNING:</b> Always disconnect the power cord when you working with the connectors and jumpers on the main boa Make sure both the system and the external devices turned OFF as sudden surge of power could ruin sensitic components. Make sure PA-5822 is properly grounded.           |  |
|---|----------------------------------------------------------------------------------------------------|--|
| Â | <b>CAUTION:</b> Observe precautions while handling electrostatic sensitive components. Make sure to ground yourself to prevent static charge while configuring the connectors and jumpers. Use a grounding wrist strap and place all electronic components in any static-shielded devices. |  |

# 2.4 Jumper & Connector Quick Reference Table

| Jumper / Connector                     | NAME                                  |
|----------------------------------------|---------------------------------------|
| COM, Cash Drawer Port Voltage          | COM2, COM3, JP_COM2, JP_COM3          |
| Selection                              | COM1, COM4, DRW1                      |
| COM Connectors                         | COM1_1, COM2_1, COM3_1,               |
|                                        | COM4_1                                |
| i-Button Connector (1)                 | I-BUT                                 |
| COM2, i-Button Function Selection      | JP10, JP11, JP12                      |
| Cash Drawer Control Selection          | JP15, DRW1 (DRW1-1, DRW1-2),<br>DRW2  |
| USB Connector                          | USB5_1, USB6, USB7                    |
| LED Connector                          | LED1                                  |
| Speaker Connector                      | SPK1                                  |
| Power Connector                        | DC12V, DC24V                          |
| Inverter Connector                     | INV1                                  |
| Touch Panel Connector                  | TOUCH1                                |
| Reserved Connectors                    | SPK2, GPIO1                           |
| Panel Resolution Selection             | JP5, JP6                              |
| Mini PCIE USB Selection                | JP13                                  |
| i-Button Connector (2)                 | PS/2_1                                |
| LVDS Connector                         | LVDS1                                 |
| Touch Panel Signal Interface Selection | JP8, JP9                              |
| SATA & SATA Power Connector            | SATA1, SATA2, SATA_PWR1,<br>SATA_PWR2 |
| Update BIOS Settings                   | JP1                                   |
| Clear CMOS Data Selection              | JP2                                   |
| LVDS Link                              | JP16                                  |
| LVDS Voltage Selection                 | JP17                                  |
| Panel Enable                           | JP20                                  |
| Mini-PCIe / mSATA Connector            | SLOT1                                 |

# 2.5 Setting Jumpers

You can configure your board by setting the jumpers. A jumper consists of two or three metal pins with a plastic base mounted on the card. By using a small plastic "cap", also known as the jumper cap (with a metal contact inside), you are able to connect the pins. So you can configure your hardware settings by "opening" or "closing" jumpers.

Jumpers can be combined into sets that are called jumper blocks. When jumpers are all in the block, you have to put them together to set up the hardware configuration. The figure below shows what this looks like.

# Jumpers & Caps

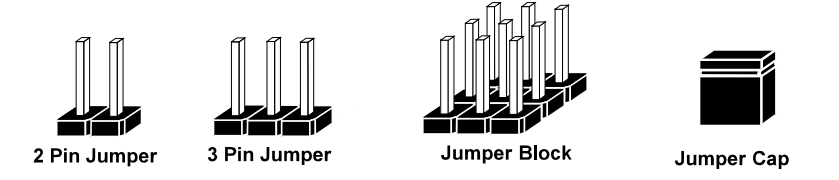

If a jumper has three pins, for example, labeled 1, 2 and 3. You can connect pins 1 and 2 to create one setting and shorting. You can also select to connect pins 2 and 3 to create another setting. The format of the jumper picture will be illustrated throughout this manual. The figure below shows different types of jumpers and jumper settings.

# **Jumper Diagrams**

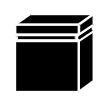

Jumper Cap looks like this

2 pin Jumper looks like this

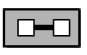

| _ | _ |
|---|---|
|   |   |
|   |   |
|   |   |

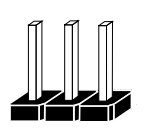

3 pin Jumper looks like this

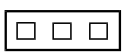

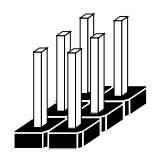

Jumper Block looks like this

**Jumper Settings** 

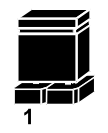

2 pin Jumper closed(enabled) looks like this

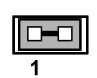

3 pin Jumper 2-3 pin closed(enabled) looks like this

Jumper Block 1-2 pin closed(enabled) looks like this

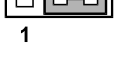

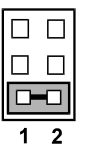

# 2.6 Setting Main Board Connectors and Jumpers2.6.1 COM, Cash Drawer Port Voltage Selection

**COM2 / COM3:** The voltages of both COM2 & COM3 ports can be adjusted by setting relevant jumpers on board.

| SELECTION              | JUMPER<br>SETTING | JUMPER ILLUSTRATION           |                               |
|------------------------|-------------------|-------------------------------|-------------------------------|
| <b>RI</b><br>(Default) | 1-2               | 2 0 0 6<br>1 0 0 5<br>JP_COM2 | 2 0 0 6<br>1 0 0 5<br>JP_COM3 |
| +12V                   | 3-4               | 2<br>1<br>JP_COM2             | 2 6<br>1 5<br><b>JP_COM3</b>  |
| +5V                    | 5-6               | 2 0 0 6<br>1 0 0 5<br>JP_COM2 | 2 0 0 6<br>1 0 0 5<br>JP_COM3 |

# JP\_COM2, JP\_COM3: Pin headers on board

### COM1 / COM4 /DRW1

The voltages of the external ports "COM1 & COM4 & Cash Drawer" can be adjusted via BIOS for your convenience.

|                      | Advanced                   |                                         |                              |
|----------------------|----------------------------|-----------------------------------------|------------------------------|
| COM1<br>COM4<br>Cash | select<br>select<br>drawer | [5V]<br>[Disabled]<br>[Cash drawer 12V] | CDM4 select RI<br>12V and 5V |
|                      | Advanced                   |                                         |                              |
| COM1                 | select                     | [5V]                                    | Cash drawer select           |
| COM4<br>Cash         | select<br>drawer           | [12V]<br>[Cash drawer 24V]              | 12V 24V                      |

#### 2.6.2 COM Connectors

COM1\_1, COM2\_1, COM3\_1, COM4\_1: COM Connectors

| PIN | ASSIGNMENT | PIN | ASSIGNMENT             |
|-----|------------|-----|------------------------|
| 1   | DCD        | 6   | DSR                    |
| 2   | RXD        | 7   | RTS                    |
| 3   | TXD        | 8   | CTS                    |
| 4   | DTR        | 9   | RI/+5V/+12V selectable |
|     |            |     | (Max. current: 1A)     |
| 5   | GND        | 10  | NC                     |

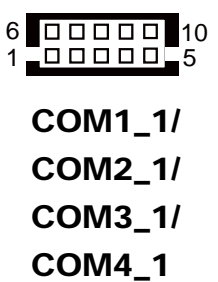

# 2.6.3 i-Button Connector (1)

**I-BUT:** i-Button Connector

| PIN | ASSIGNMENT   |
|-----|--------------|
| 1   | COM3_DTR_R_I |
| 2   | COM3 RXD R I |

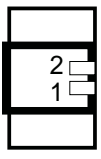

I-BUT

# 2.6.4 COM2 & i-Button Function Selection

JP10, JP11, JP12: i-Button Function Connectors

| SELECTION         | JUMPER SETTING | JUMPER ILLUSTRATION             |
|-------------------|----------------|---------------------------------|
| COM2<br>(Default) | 1-2            | 1<br>JP10/JP11/JP12/            |
| I-BUT*            | 2-3            | 1 <b>DED</b><br>JP10/JP11/JP12/ |

\*COM2 & COM2\_1 will not function when jumpers JP10, JP11 & JP12 are set as "I-BUT".

# 2.6.5 USB Connector

USB5\_1, USB6, USB7: USB 2.0 connector

| PIN | ASSIGNMENT                 |
|-----|----------------------------|
| 1   | 5V (Maximum current: 0.5A) |
| 2   | D-                         |
| 3   | D+                         |
| 4   | GND                        |
| 5   | GND                        |

Notes:

- 1. USB6 signal is shared from the "MINI-PCIE" port.
- 2. USB6 can function only when JP13 is set as 1-3, 2-4[short].
- 3. USB7 signal is shared from the "Touch Controller".
- 4. USB7 can function only when JP8, JP9 are set as 1-2[short].

# 2.6.6 LED Connector

LED1: Power indication LED connector

| PIN | ASSIGNMENT |
|-----|------------|
| 1   | GND        |
| 2   | PWR_LED    |

# 2.6.7 Speaker Connector

**SPK1:** Speaker Connector

| PIN | ASSIGNMENT     |
|-----|----------------|
| 1   | HD_FRONT-OUT-R |
| 2   | HD_FRONT-OUT-L |

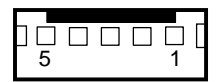

USB5\_1/ USB6/ USB7

|   |   | 1  | C |
|---|---|----|---|
| 1 | F | D1 |   |

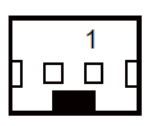

SPK1

# 2.6.8 Power Connector

DC12V: DC 12 Voltage Provider Connector

| PIN | ASSIGNMENT |
|-----|------------|
| 1   | VCC12      |
| 2   | GND        |
| 3   | VCC12      |

DC24V: Power for Thermal Printer Connector

| PIN | ASSIGNMENT |
|-----|------------|
| 1   | VCC24      |
| 2   | VCC24      |
| 3   | GND        |
| 4   | GND        |

#### 2.6.9 Inverter Connector

**INV1:** Inverter connector

| PIN | ASSIGNMENT  |
|-----|-------------|
| 1   | +12V        |
| 2   | +12V        |
| 3   | GND         |
| 4   | BRCTR       |
| 5   | GND         |
| 6   | LVDS_BKLTEN |

# 2.6.10 Touch Panel Connector

**TOUCH1:** Touch panel connector

| PIN | ASSIGNMENT     | PIN | ASSIGNMENT    |
|-----|----------------|-----|---------------|
| 1   | LR (Low Right) | 4   | UR (Up Right) |
| 2   | LL (Low Left)  | 5   | UL (Up Left)  |
| 3   | Probe          | -   | -             |

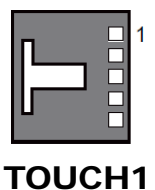

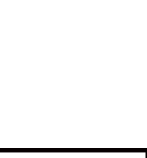

**DC12V** 

3

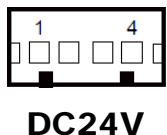

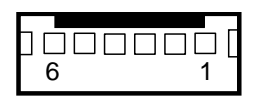

INV1
# 2.6.11 Reserved Connectors

SPK2: External audio phone jack reserved connector

| PIN | ASSIGNMENT     |
|-----|----------------|
| 1   | HD_FRONT-OUT-L |
| 2   | GND            |
| 3   | HD_FRONT-OUT-R |

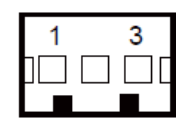

SPK2

GPIO1: 2 ports GPIO & DC5V & DC3.3V reserved connector

| PIN | ASSIGNMENT                    |
|-----|-------------------------------|
| 1   | GPIO1                         |
| 2   | GPIO2                         |
| 3   | 5V (Maximum current: 0.5A)    |
| 4   | 3.3V ((Maximum current: 0.5A) |
| 5   | GND                           |

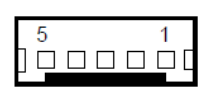

GPI01

# 2.6.12 Panel Resolution Selection

| SELECTION                                           | JUMPER<br>SETTING              | JUMPER ILLUSTRATION          |                              |
|-----------------------------------------------------|--------------------------------|------------------------------|------------------------------|
| 1024 x 768<br>(24 bit)                              | JP5: 3-5, 2-4<br>JP6: 3-5, 4-6 | 1 - 2<br>5 - 6<br><b>JP5</b> | 1 🗆 2<br>5 🚺 6<br><b>JP6</b> |
| <b>1024 x 768</b><br>( <b>18 bit</b> )<br>(Default) | JP5: 1-3, 4-6<br>JP6:3-5, 4-6  | 1 - 2<br>5 - 6<br><b>JP5</b> | 1 🗆 2<br>5 🖬 6<br><b>JP6</b> |
| 800 x 600<br>(18 bit)                               | JP5: 3-5, 4-6<br>JP6: 3-5, 4-6 | 1 🗆 2<br>5 🖬 6<br>JP5        | 1 🗆 2<br>5 🖬 6<br><b>JP6</b> |

JP5, JP6: Panel resolution control connectors

# 2.6.13 Mini PCIE USB Selection

JP13: "USB6 signal support to" selection

| SELECTION                                | JUMPER SETTING | JUMPER ILLUSTRATION         |
|------------------------------------------|----------------|-----------------------------|
| USB signal to<br>mini-PCIE               | 3-5, 4-6       | 1 🗆 2<br>5 🖸 6<br>JP13      |
| USB signal to<br>USB6 wafer<br>(Default) | 1-3, 2-4       | 1 2<br>5 0 0<br><b>JP13</b> |

# 2.6.14 i-Button Connector(2)

**PS/2\_1:** i-Button connector

| PIN | ASSIGNMENT        |
|-----|-------------------|
| 1   | KB_CLK (Output)   |
| 2   | KB_CLK_C (Input)  |
| 3   | KB_DATA_C (Input) |
| 4   | KB_DATA (Output)  |
| 5   | +5V               |
| 6   | GND               |

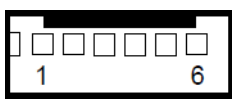

PS/2\_1

# 2.6.15 LVDS Connector

### LVDS1: LVDS Connector

| PIN | ASSIGNMENT    | PIN | ASSIGNMENT   |
|-----|---------------|-----|--------------|
| 1   | LVDS_VCC      | 16  | LVDS_CLKA_D+ |
| 2   | PANEL_Reverse | 17  | VDS_CLKA_D-  |
| 3   | LVDS_CLKB_D-  | 18  | GND          |
| 4   | LVDS_CLKB_D+  | 19  | LVDS_A2_D+   |
| 5   | GND           | 20  | LVDS_A2_D-   |
| 6   | LVDS_B2_D-    | 21  | GND          |
| 7   | LVDS_B2_D+    | 22  | LVDS_A1_D+   |
| 8   | GND           | 23  | LVDS_A1_D-   |
| 9   | LVDS_B1_D-    | 24  | GND          |
| 10  | LVDS_B1_D+    | 25  | LVDS_A0_D+   |
| 11  | LVDS_B3_D+    | 26  | LVDS_A0_D-   |
| 12  | LVDS_B3_D-    | 27  | LVDS_A3_D+   |
| 13  | LVDS_B0_D+    | 28  | LVDS_A3_D-   |
| 14  | LVDS_B0_D-    | 29  | LVDS_VCC     |
| 15  | GND           | 30  | LVDS_VCC     |

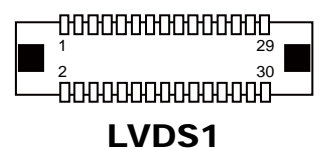

# 2.6.16 Touch Panel Signal Interface Selection

| SELECTION | JUMPER<br>SETTING | JUMPER ILL | USTRATION  |
|-----------|-------------------|------------|------------|
| USB7      | JP8: 1-2          | 1 3        | 1 3        |
| Connector | JP9: 1-2          | <b>JP8</b> | <b>JP9</b> |
| USB       | JP8: 2-3          | 1 3        | 1 3        |
| Interface | JP9: 2-3          | <b>JP8</b> | <b>JP9</b> |

JP8, JP9: Control connectors for touch panel signal interface

# 2.6.17 SATA & SATA Power Connector

SATA1, SATA2: Serial ATA connectors

| PIN | ASSIGNMENT | PIN | ASSIGNMENT |
|-----|------------|-----|------------|
| 1   | G1         | 5   | RX-        |
| 2   | TX+        | 6   | RX+        |
| 3   | TX-        | 7   | G3         |
| 4   | G2         | -   | -          |

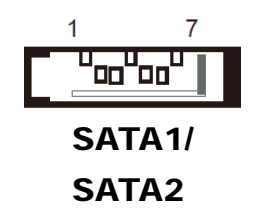

#### SATA\_PWR1, SATA\_PWR2: Serial ATA power connectors

| PIN | ASSIGNMENT |
|-----|------------|
| 1   | VCC        |
| 2   | GND        |
| 3   | GND        |
| 4   | VCC12      |

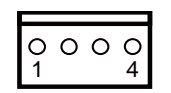

SATA\_PWR1/ SATA\_PWR2

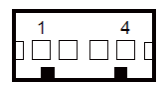

#### 2.6.18 Update BIOS Settings

JP1: Update BIOS settings

| SELECTION                  | JUMPER SETTING | JUMPER ILLUSTRATION |
|----------------------------|----------------|---------------------|
| <b>Normal</b><br>(Default) | Open           | 1<br>□ □<br>JP1     |
| Update<br>BIOS*            | 1-2            | 1<br>JP1            |

#### 2.6.19 Clear CMOS Data Selection

JP2: Clear CMOS data selection

| SELECTION                  | JUMPER SETTING | JUMPER ILLUSTRATION |
|----------------------------|----------------|---------------------|
| <b>Normal</b><br>(Default) | Open           | 1<br>□ □<br>JP2     |
| Clear CMOS*                | 1-2            | 1<br>JP2            |

\*To clear CMOS data, power off the computer first and set the jumper to "Clear CMOS" as shown above. After five to six seconds, set the jumper back to "Normal" and power on the computer.

# 2.6.20 LVDS Link (JP16)

# JP16: LVDS Link

| Selection | Jumper Setting | Jumper Illustration |
|-----------|----------------|---------------------|
| 5V        | 1-2            | □ 1<br>□ 3          |
|           |                | JP16                |
| 0V        | 2-3            |                     |
|           |                | JP16                |

# 2.6.21 LVDS Voltage Selection (JP17)

JP17: LVDS Voltage Selection

| Selection | Jumper Setting | Jumper Illustration   |
|-----------|----------------|-----------------------|
| 3.3V      | 3-5, 4-6       | 1 🗆 🗆 2<br>5 🗖 🗖 6    |
|           |                | JP17                  |
| 5V        | 1-3, 2-4       | 1 <b>2</b><br>5 🗆 🗆 6 |
|           |                | JP17                  |

#### 2.6.22 Panel Enable (JP20)

JP20: Panel Enable

| Selection          | Jumper Setting | Jumper Illustration |
|--------------------|----------------|---------------------|
| Power Supply<br>5V | 1-2            | □ 1<br>□ 3          |
|                    |                | JP20                |

#### 2.6.23 Mini-PCle / mSATA Connector

**SLOT1:** Mini-PCIe connector, USB function not supported

| PIN | ASSIGNMENT | PIN | ASSIGNMENT |
|-----|------------|-----|------------|
| 1   | WAKE#      | 27  | GND        |
| 2   | +3.3V      | 28  | +1.5V      |
| 3   | Reserved   | 29  | GND        |
| 4   | GND        | 30  | SMB_CLK    |
| 5   | Reserved   | 31  | PETn2      |
| 6   | +1.5V      | 32  | SMB_DATA   |
| 7   | CLKREQ#    | 33  | PETp2      |
| 8   | Reserved   | 34  | GND        |
| 9   | GND        | 35  | GND        |
| 10  | Reserved   | 36  | USB D-     |
| 11  | REFCLK1-   | 37  | GND        |
| 12  | Reserved   | 38  | USB D+     |
| 13  | REFCLK1+   | 39  | +3.3V      |
| 14  | Reserved   | 40  | GND        |
| 15  | GND        | 41  | +3.3V      |
| 16  | Reserved   | 42  | Reserved   |
| 17  | Reserved   | 43  | GND        |
| 18  | GND        | 44  | Reserved   |
| 19  | Reserved   | 45  | NC         |
| 20  | Reserved   | 46  | Reserved   |
| 21  | GND        | 47  | NC         |
| 22  | PERST#     | 48  | +1.5V      |
| 23  | PERn0      | 49  | NC         |
| 24  | +3.3SB     | 50  | GND        |
| 25  | PERp0      | 51  | Reserved   |
| 26  | GND        | 52  | +3.3V      |

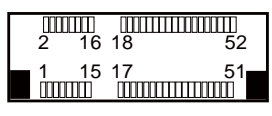

SLOT1

# 2.7 VFD Board Component Locations & Pin Assignment

#### 2.7.1 VFD Board: MB-4003

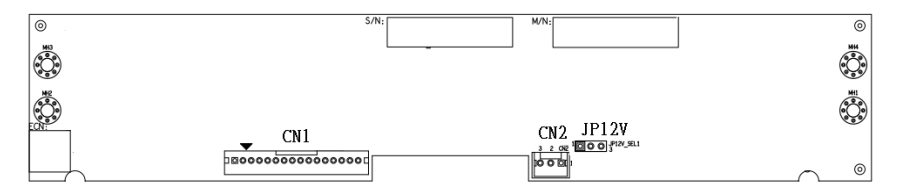

Figure 2-2. MB-4003 VFD Board Component Locations

#### 2.7.2 Jumper & Connector Quick Reference Table

| Jumper / Connector                | NAME  |
|-----------------------------------|-------|
| Power Switch Selection            | JP12V |
| RS-232 Serial Interface Connector | CN1   |

# 2.7.3 Setting MB-4003 VFD Board Connectors and Jumpers

# 2.7.3.1 Power Switch Selection

JP12V: Power Switch Selection

| SELECTION              | JUMPER SETTING | JUMPER ILLUSTRATION |
|------------------------|----------------|---------------------|
| OFF                    | 1-2            | JP12V               |
| <b>ON</b><br>(Default) | 2-3            | JP12V               |

# 2.7.3.2 RS-232 Serial Interface Connector

**CN1:** RS-232 serial interface wafer

| PIN | ASSIGNMENT | PIN | ASSIGNMENT |
|-----|------------|-----|------------|
| 1   | GND        | 9   | NC         |
| 2   | TXD        | 10  | NC         |
| 3   | RXD        | 11  | NC         |
| 4   | DTR        | 12  | NC         |
| 5   | DSR        | 13  | NC         |
| 6   | RTS        | 14  | NC         |
| 7   | CTS        | 15  | NC         |
| 8   | +12V/+5V   | 16  | NC         |

| 16 | 5 |  |  |   |     |   |   |   |  | 1 |
|----|---|--|--|---|-----|---|---|---|--|---|
|    | • |  |  |   |     |   |   | 0 |  |   |
|    |   |  |  | С | : ſ | J | 1 |   |  |   |

PA-5822 USER MANUAL

# **3** Software Utilities

This chapter provides the detailed information of driver utilities and BIOS settings for the system. The following topics are included:

- Driver
  - Intel<sup>®</sup> Chipset Software Installation Utility
  - Graphics Driver Utility
  - LAN Driver Utility
  - Sound Driver Utility
  - Intel ® Trusted Execution Engine Driver Installation
- Embedded Peripheral Devices
  - VFD: MB-4003 (RS-232)
  - OPOS
- API
- BIOS Operation
  - BIOS Setup
  - Watchdog Timer Configuration
  - Update Procedure
  - System Resource Map

# 3.1 DRIVER

#### 3.1.1 Introduction

Enclosed with the PA-5822 Series package is our driver utilities, which comes in a DVD-ROM format.

| Filonamo (Assumo that                               |                                                          | OS  |                         |  |  |
|-----------------------------------------------------|----------------------------------------------------------|-----|-------------------------|--|--|
| DVD-ROM drive is D:)                                | Purpose                                                  | DOS | Windows 7<br>(32/64bit) |  |  |
| D:\Driver\Flash BIOS                                | For Aptio(EFI) BIOS update<br>utility                    | V   | х                       |  |  |
| D:\Driver\Platform\Win7(32-64bit)\<br>Main Chip     | Intel(R) Chipset Device<br>Software Installation Utility | х   | V                       |  |  |
| D:\Driver\Platform\Win7(32-64bit)\<br>Graphics      | Intel Celeron J1900 For VGA<br>Driver installation       | х   | V                       |  |  |
| D:\Driver\Platform\Win7(32-64bit)\<br>TXE           | For Intel Trusted Execution<br>Engine Interface          | х   | V                       |  |  |
| D:\Driver\Platform\Win7(32-64bit)\<br>LAN Chip      | Realtek RTL8119-CG For<br>LAN Driver installation        | х   | V                       |  |  |
| D:\Driver\Platform\Win7(32-64bit)\<br>Sound Codec   | Realtek ALC888 For Sound driver installation             | х   | V                       |  |  |
| D:\Driver\Platform\Win7(32-64bit)\<br>USB3.0        | Intel(R) USB 3.0 eXtensible<br>Host Controller           | х   | V                       |  |  |
| D:\Driver\Platform\Win7(32-64bit)\<br>Windows7 KMDF | Windows 7 update KMDF                                    | Х   | V                       |  |  |

| Filename (Assume that                                    |                                                          | OS  |                           |  |  |
|----------------------------------------------------------|----------------------------------------------------------|-----|---------------------------|--|--|
| DVD-ROM drive is D:)                                     | Purpose                                                  | DOS | POS Ready 7<br>(32/64bit) |  |  |
| D:\Driver\Flash BIOS                                     | For Aptio(EFI) BIOS update<br>utility                    | V   | х                         |  |  |
| D:\Driver\Platform\POSReady7<br>(32-64bit)\Main Chip     | Intel(R) Chipset Device<br>Software Installation Utility | х   | V                         |  |  |
| D:\Driver\Platform\POSReady7<br>(32-64bit)\Graphics      | Intel Celeron J1900 For VGA<br>Driver installation       | х   | V                         |  |  |
| D:\Driver\Platform\POSReady7<br>(32-64bit)\TXE           | For Intel Trusted Execution<br>Engine Interface          | х   | V                         |  |  |
| D:\Driver\Platform\POSReady7<br>(32-64bit)\LAN Chip      | Realtek RTL8119-CG For<br>LAN Driver installation        | х   | V                         |  |  |
| D:\Driver\Platform\POSReady7<br>(32-64bit)\Sound Codec   | Realtek ALC888 For Sound driver installation             | х   | V                         |  |  |
| D:\Driver\Platform\POSReady7<br>(32-64bit)\USB3.0        | Intel(R) USB 3.0 eXtensible<br>Host Controller           | х   | V                         |  |  |
| D:\Driver\Platform\POSReady7<br>(32-64bit)\Windows7 KMDF | Windows 7 update KMDF                                    | х   | V                         |  |  |

# Chapter 3 Software Utilities

|                                                     |                                                          | OS  |                              |  |  |
|-----------------------------------------------------|----------------------------------------------------------|-----|------------------------------|--|--|
| Filename (Assume that<br>DVD-ROM drive is D:)       | Purpose                                                  | DOS | Windows<br>8.1<br>(32/64bit) |  |  |
| D:\Driver\Flash BIOS                                | For Aptio(EFI) BIOS update<br>utility                    | V   | х                            |  |  |
| D:\Driver\Platform\Win8.1<br>(32-64bit)\Main Chip   | Intel(R) Chipset Device<br>Software Installation Utility | х   | V                            |  |  |
| D:\Driver\Platform\Win8.1<br>(32-64bit)\Graphics    | Intel Celeron J1900 For VGA<br>Driver installation       | х   | V                            |  |  |
| D:\Driver\Platform\Wn8.1<br>(32-64bit)\TXE          | For Intel Trusted Execution<br>Engine Interface          | х   | V                            |  |  |
| D:\Driver\Platform\Win8.1<br>(32-64bit)\LAN Chip    | Realtek RTL8119-CG For<br>LAN Driver installation        | х   | V                            |  |  |
| D:\Driver\Platform\Win8.1<br>(32-64bit)\Sound Codec | Realtek ALC888 For Sound driver installation             | х   | V                            |  |  |

| Filename (Assume that                              |                                                          | OS  |                          |  |  |
|----------------------------------------------------|----------------------------------------------------------|-----|--------------------------|--|--|
| DVD-ROM drive is D:)                               | Purpose                                                  | DOS | Windows 10<br>(32/64bit) |  |  |
| D:\Driver\Flash BIOS                               | For Aptio(EFI) BIOS update<br>utility                    | V   | х                        |  |  |
| D:\Driver\Platform\Win10(32-64bit)<br>\Main Chip   | Intel(R) Chipset Device<br>Software Installation Utility | х   | V                        |  |  |
| D:\Driver\Platform\Win10(32-64bit)<br>\Graphics    | Intel Celeron J1900 For VGA<br>Driver installation       | х   | V                        |  |  |
| D:\Driver\Platform\Win10(32-64bit)<br>\TXE         | For Intel Trusted Execution<br>Engine Interface          | х   | V                        |  |  |
| D:\Driver\Platform\Win10(32-64bit)<br>\LAN Chip    | Realtek RTL8119-CG For LAN Driver installation           | х   | V                        |  |  |
| D:\Driver\Platform\Win10(32-64bit)<br>\Sound Codec | Realtek ALC888 For Sound driver installation             | х   | V                        |  |  |

# 3.1.2 Intel<sup>®</sup> Chipset Software Installation Utility

#### 3.1.2.1 Introduction

The Intel<sup>®</sup> Chipset Software Installation Utility installs Windows \*.INF files to the target system. These files outline to the operating system how to configure the Intel chipset components in order to ensure the following features function properly:

- SATA Storage Support (SATA & SATA II)
- USB Support
- Identification of Intel<sup>®</sup> Chipset Components in Device Manager

#### 3.1.2.2 Installing Intel<sup>®</sup> Chipset Driver

The utility pack is to be installed for Windows 7 / Windows 8.1 / Windows 10 / POSReady 7, and it should be installed right after the OS installation is completed. Please follow the steps below:

- 1. Connect the USB CD-ROM device to PA-5822 and insert the driver disk.
- 2. Open the "Main Chip" folder where the Chipset driver is located
- 3. Click Setup.exe file for driver installation.
- 4. Follow the on-screen instructions to complete the installation.
- 5. Once the installation is completed, shut down the system and restart PA-5822 for the changes to take effect.

### 3.1.3 Graphics Driver Utility

The Graphics interface embedded with PA-5822 can support a wide range of display types. You can have dual displays by configuring CRT & LVDS interfaces to work simultaneously.

#### 3.1.3.1 Installing Graphics Driver

To install the VGA driver, follow the steps below:

- 1. Connect the USB-DVD ROM device to PA-5822 and insert the driver disk.
- 2. Open the "Graphics" folder where the VGA driver is located. (depending on your OS platform)
- 3. Click **Setup.exe** file for driver installation.
- 4. Follow the on-screen instructions to complete the installation.
- 5. Once the installation is completed, shut down the system and restart PA-5822 for the changes to take effect.

#### 3.1.4 LAN Driver Utility

PA-5822 is enhanced with LAN function that can support various network adapters. Installation platform for the LAN driver is listed as follows:

#### 3.1.4.1 Installing LAN Driver

To install the LAN Driver, follow the steps below:

- 1. Connect the USB DVD-ROM device to PA-5822 and insert the driver disk.
- 2. Open the "LAN Chip" folder where the LAN driver is located. (depending on your OS platform)
- 3. Click **Setup.exe** file for driver installation.
- 4. Follow the on-screen instructions to complete the installation.
- 5. Once the installation is completed, shut down the system and restart PA-5822 for the changes to take effect.

# For more details on the installation procedure, please refer to the Readme.txt file found on LAN Driver Utility.

#### 3.1.5 Sound Driver Utility

The sound function enhanced in this system is fully compatible with Windows 7 / Windows 8.1 / Windows 10 / POSReady 7. Below, you will find the content of the Sound driver.

#### 3.1.5.1 Installing Sound Driver

To install the Sound Driver, follow the steps below:

- 1. Connect the USB DVD-ROM device to PA-5822 and insert the driver disk.
- 2. Open the "Sound Codes" folder where the sound driver is located. (depending on your OS platform).
- 3. Click **Setup.exe** file for driver installation.
- 4. Follow the on-screen instructions to complete the installation.
- 5. Once the installation is completed, shut down the system and restart PA-5822 for the changes to take effect.

# 3.1.6 Intel<sup>®</sup> Trusted Execution Engine Driver Installation

The Intel® ME software components that need to be installed depend on the system's specific hardware and firmware features. The installer, compatible with Windows 7 / Windows 8.1 / Windows 10 / POSReady 7, detects the system's capabilities and installs the relevant drivers and applications.

#### 3.1.6.1 Installing TXE Driver

- 1. Insert the driver disk into a DVD ROM device.
- 2. Under Windows system, go to the directory where the driver is located.
- 3. Run the application with administrative privileges.

#### 3.1.7 Embedded Peripheral Devices

The Command lists and driver installation guide for peripheral devices of the system - VFD – are explicitly included in the sections below:

#### 3.1.7.1 VFD: MB-4003 (RS-232) Commands List

1. VFD Registry Operation

Registry Path:

[HKEY\_LOCAL\_MACHINE\SOFTWARE\OLEforRetail\ServiceOPOS\LineDisplay\ Prox-PMP4000]

| Registry Name | Default Data          | Notes |
|---------------|-----------------------|-------|
| Default Value | LineDisplay.PMP4000.1 | -     |
| BaudRate      | 9600                  | -     |
| BitLength     | 8                     | -     |
| Parity        | 0                     | -     |
| Port          | COM3                  | -     |
| Stop          | 1                     | -     |

#### 2. OPOS VFD Service Object and Method Relations

| Method        | Status of Support | Notes |
|---------------|-------------------|-------|
| Open          | 0                 | -     |
| Close         | 0                 | -     |
| ClaimDevice   | 0                 | -     |
| ReleaseDevice | 0                 | -     |
| Enable        | 0                 | -     |
| Disable       | 0                 | -     |
| DisplayText   | 0                 | -     |
| DisplayTextAt | 0                 | -     |
| ClearText     | 0                 | -     |

#### 3.1.7.2 OPOS Driver

The **MB4000\_OposSetup.exe** program sets up the registry information and example program of VFD for OPOS program uses.

#### 1. Installation

The steps below guide you to install the MB4000\_OposSetup program.

- Run the MB4000\_OposSetup setup file
- This setup also installs the Prox-PMP4000 program.
- Follow the wizard instructions to complete the installation.

#### 2. Launching the Program

The steps below guide you to load the Prox-PMP4000 program.

- Click the *LineDisplay* folder from the path: *Start/Programs/Protech OPOS*.
- Click Prox-PMP4000 to launch the program.

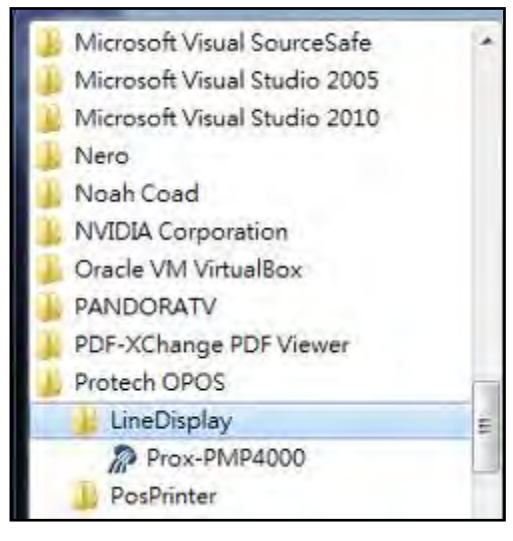

# 3. OPOS Control Object of Prox-PMP4000 program

Main screen buttons:

| - | ~ 1    | -       | Test   | Chan I |        | 1         |
|---|--------|---------|--------|--------|--------|-----------|
| L | Open   | Close   | Text   | Clear  | Normal | Attribut  |
| [ | Claim  | Rlesse  | TextAt | X:     | Y:     | ricerrout |
| 5 | Enable | Disable |        |        |        |           |

| Button/Item | Description                                               |  |
|-------------|-----------------------------------------------------------|--|
| Text        | Display the text at the current cursor position.          |  |
| TextAt      | Display the string of characters at the point of the      |  |
|             | specified "y-coordinate" and "x-coordinate".              |  |
| Clear       | Clear the message shown in the current window.            |  |
| Attribute   | • Normal: Display the normal characters on the display    |  |
|             | screen.                                                   |  |
|             | • Blink: Enable the display screen to blink.              |  |
|             | • Reverse: Enable the character printing in reverse black |  |
|             | and white.                                                |  |
|             | • Blink+Reverse: Enable the display screen to blink and   |  |
|             | activate the character printing in reverse black and      |  |
|             | white.                                                    |  |

#### 4. MB-4003 type

| Key Name  | Туре   | Default Value | Note                     |
|-----------|--------|---------------|--------------------------|
| BaudRate  | String | 9600          | UART Baud Rate (default) |
| BitLength | String | 8             | UART Data Bit (default)  |

# Chapter 3 Software Utilities

| Key Name | Туре   | Default Value | Note                      |
|----------|--------|---------------|---------------------------|
| Parity   | String | 0             | UART Parity Bit (default) |
| Port     | String | COM3          | UART Port (default)       |
| Stop     | String | 1             | UART Stop Bit (default)   |

# 5. OPOS APIs Support List

| $\searrow$ | Category         |                              |            | OPOS    |                |
|------------|------------------|------------------------------|------------|---------|----------------|
|            | Type             | Name                         | Mutability | APG     | VFD .SO        |
|            | - <b>J F</b> -   |                              |            | Version |                |
| Properties | common bool      | AutoDisable                  | R/W        | 1.2     | Not Applicable |
| Properties | common long      | BinaryConversion             | R/W        | 1.2     | Not Applicable |
| Properties | common long      | CapPowerReporting            | Read only  | 1.3     | Not Applicable |
| Properties | common<br>string | CheckHealthText              | Read only  | 1.0     | Supported      |
| Properties | common bool      | Claimed                      | Read only  | 1.0     | Supported      |
| Properties | common long      | DataCount                    | Read only  | 1.2     | Not Applicable |
| Properties | common bool      | DataEventEnabled             | Read only  | 1.0     | Not Applicable |
| Properties | common bool      | DeviceEnabled                | R/W        | 1.0     | Not Applicable |
| Properties | common bool      | FreezeEvents                 | R/W        | 1.0     | Not Applicable |
| Properties | common long      | OpenResult                   | Read only  | 1.5     | Not Applicable |
| Properties | common bool      | OutputID                     | Read only  | 1.0     | Not Applicable |
| Properties | common bool      | PowerNotify                  | R/W        | 1.3     | Not Applicable |
| Properties | common bool      | PowerState                   | Read only  | 1.3     | Not Applicable |
| Properties | common long      | ResultCode                   | Read only  | 1.0     | Supported      |
| Properties | common long      | ResultCodeExtended           | Read only  | 1.0     | Not Applicable |
| Properties | common long      | State                        | Read only  | 1.0     | Supported      |
| Droportion | common           | ControlObject                | Dood only  | 1.0     | Not Applicable |
| rioperties | string           | Description                  | Keau only  | 1.0     | Not Applicable |
| Properties | common long      | ControlObject Version        | Read only  | 1.0     | Not Applicable |
| Properties | common<br>string | ServiceObject<br>Description | Read only  | 1.0     | Supported      |
| Properties | common long      | ServiceObject Version        | Read only  | 1.0     | Supported      |
| Properties | common<br>string | DeviceDescription            | Read only  | 1.0     | Supported      |
| Properties | common           | ControlObject                | Pead only  | 1.0     | Not Applicable |
| Topetties  | string           | Description                  | Read only  | 1.0     | Not Applicable |
| Properties | specific long    | CapBlink                     | Read only  | 1.0     | Not Applicable |
| Properties | specific bool    | CapBlinkRate                 | Read only  | 1.6     | Not Applicable |
| Properties | specific bool    | CapBrightness                | Read only  | 1.0     | Not Applicable |
| Properties | specific long    | CapCharacterSet              | Read only  | 1.0     | Not Applicable |
| Properties | specific long    | CapCursorType                | Read only  | 1.6     | Not Applicable |
| Properties | specific bool    | CapCustomGlyph               | Read only  | 1.6     | Not Applicable |
| Properties | specific bool    | CapDescriptors               | Read only  | 1.0     | Not Applicable |

PA-5822 USER MANUAL

Chapter 3 Software Utilities

| $\overline{\ }$ | Category        |                             |            | OPOS    |                  |
|-----------------|-----------------|-----------------------------|------------|---------|------------------|
|                 | Type            | Name                        | Mutability | APG     | VFD .SO          |
| Duration        |                 | C III ( III )               | D 1 1      | Version | No. Annulised to |
| Properties      | specific bool   | CapHMarquee                 | Read only  | 1.0     | Not Applicable   |
| Properties      | specific bool   |                             | Read only  | 1.0     | Not Applicable   |
| Properties      | specific long   | СаркеанВаск                 | Read only  | 1.0     | Not Applicable   |
| Properties      | specific long   | CapKeverse                  | Read only  | 1.0     | Not Applicable   |
| Properties      | specific long   | Cap v Marquee<br>Blink Pate | D/W/       | 1.0     | Not Applicable   |
| Properties      | specific long   | DeviceWindows               | Read only  | 1.0     | Not Applicable   |
| Properties      | specific long   | DeviceRows                  | Read only  | 1.0     | Not Applicable   |
| Properties      | specific long   | DeviceColumns               | Read only  | 1.0     | Not Applicable   |
| Properties      | specific long   | DeviceDescriptors           | Read only  | 1.0     | Not Applicable   |
| Properties      | specific long   | DeviceBrightness            | R/W        | 1.0     | Not Applicable   |
| Properties      | specific long   | CharacterSet                | R/W        | 1.0     | Not Applicable   |
| Properties      | specific string | CharacterSetList            | Read only  | 1.0     | Not Applicable   |
| Properties      | specific long   | CurrentWindow               | R/W        | 1.0     | Not Applicable   |
| Properties      | specific long   | Rows                        | Read only  | 1.0     | Not Applicable   |
| Properties      | specific long   | Columns                     | Read only  | 1.0     | Not Applicable   |
| Properties      | specific long   | CursorRow                   | R/W        | 1.0     | Not Applicable   |
| Properties      | specific long   | CursorColumn                | R/W        | 1.0     | Not Applicable   |
| Properties      | specific long   | CursorType                  | R/W        | 1.6     | Not Applicable   |
| Properties      | specific bool   | CursorUpdate                | R/W        | 1.0     | Not Applicable   |
| Properties      | specific long   | MarqueeType                 | R/W        | 1.0     | Not Applicable   |
| Properties      | specific long   | MarqueeFormat               | R/W        | 1.0     | Not Applicable   |
| Properties      | specific long   | MarqueeUnitWait             | R/W        | 1.0     | Not Applicable   |
| Properties      | specific long   | MarqueeRepeatWait           | R/W        | 1.0     | Not Applicable   |
| Properties      | specific long   | InterCharacterWait          | R/W        | 1.0     | Not Applicable   |
| Properties      | specific string | CustomGlyphList             | Read only  | 1.6     | Not Applicable   |
| Properties      | specific long   | GlyphHeight                 | Read only  | 1.6     | Not Applicable   |
| Properties      | specific long   | GlyphWidth                  | Read only  | 1.6     | Not Applicable   |
| Methods         | common          | Open                        | -          | 1.0     | Supported        |
| Methods         | common          | Close                       | -          | 1.0     | Supported        |
| Methods         | common          | Claim                       | -          | 1.0     | Supported        |
| Methods         | common          | ClaimDevice                 | -          | 1.0     | Supported        |
| Methods         | common          | Release                     | -          | 1.0     | Supported        |
| Methods         | common          | ReleaseDevice               | -          | 1.0     | Supported        |
| Methods         | common          | CheckHealth                 | -          | 1.0     | Not Applicable   |
| Methods         | common          | ClearInput                  | -          | 1.0     | Not Applicable   |
| Methods         | common          | ClearOutput                 | -          | 1.0     | Not Applicable   |
| Methods         | common          | DirectIO                    | -          | 1.0     | Not Applicable   |
| Methods         | specific        | DisplayText                 | -          | 1.0     | Supported        |

|         | Category<br>Type | Name                    | Mutability | OPOS<br>APG<br>Version | VFD .SO         |
|---------|------------------|-------------------------|------------|------------------------|-----------------|
| Methods | specific         | DisplayTextAt           | -          | 1.0                    | Supported       |
| Methods | specific         | ClearText               | -          | 1.0                    | Supported       |
| Methods | specific         | ScrollText              | -          | 1.0                    | Not Applicable  |
| Methods | specific         | SetDescriptor           | -          | 1.0                    | Not Applicable  |
| Methods | specific         | ClearDescriptors        | -          | 1.0                    | Not Applicable  |
| Methods | specific         | CreateWindow            | -          | 1.0                    | Not Applicable  |
| Methods | specific         | DestroyWindow           | -          | 1.0                    | Not Applicable  |
| Methods | specific         | RefreshWindow           | -          | 1.0                    | Not Applicable) |
| Methods | specific         | ReadCharacterAtCursor   | -          | 1.6                    | Not Applicable  |
| Methods | specific         | DefineGlyph             | -          | 1.6                    | Not Applicable  |
| Events  | common           | DataEvent               | -          | 1.0                    | Not Applicable  |
| Events  | common           | DirectIOEvent           | -          | 1.0                    | Not Applicable  |
| Events  | common           | ErrorEvent              | -          | 1.0                    | Not Applicable  |
| Events  | common           | OutputComplete<br>Event | -          | 1.0                    | Not Applicable  |
| Events  | common           | StatusUpdate<br>Event   | -          | 1.3                    | Not Applicable  |

Chapter 3 Software Utilities

# 3.2 API

# 3.2.1 API Package Content

You can find the enclosed API Package files in the Protech Manual /Driver CD. Depending on the machine types, the API Package may include the following files:

|           |                  | Function DLL    |                               |
|-----------|------------------|-----------------|-------------------------------|
| Directory | Function         | File Name       | Description                   |
| ProxAPI   | Cash Drawer      | Cash Drawer.dll | Driver to control Cash Drawer |
| standard∖ | WDT              | Watchdog.dll    | Driver to control Watchdog    |
|           | Hardware         | Hardware        | Driver to read hardware data  |
|           | Monitor          | Monitor.dll     |                               |
|           | multilangXML.dll |                 | Driver to open XML file       |
|           | Initial.xml      |                 | XML file to initiate the API  |
|           |                  |                 | Package                       |
|           | ProxA            | AP.exe          | API program executable file   |
|           | XML Fil          | es\Model        | XML file for each model       |
|           | Name*\I          | nitial.xml      |                               |
|           | Versi            | on.ini          | Version Information           |

| Sample Program   |                          |                           |  |
|------------------|--------------------------|---------------------------|--|
| Directory        | Contents / File Name     | Description               |  |
| DEMO             | DEMO PROJECT\GPIO Sample | C# VB6 VB.net Source Code |  |
| <b>PROJECT</b> \ | Code                     |                           |  |
|                  | DEMO PROJECT\Digital     | C# VB6 VB.net Source Code |  |
|                  | Sample Code              |                           |  |
|                  | DEMO PROJECT\Watchdog    | C# VB6 VB.net MFC Source  |  |
|                  | Sample Code              | Code                      |  |

#### 3.2.2 API Procedure

Take **VB2005**.**NET** for example. Follow the instructions below to perform the API procedure:

Step 1. Declare a function. You may create a module in your project and fill in the function. Example: Cash drawer

Declare Function GetCashDrawerStatus Lib CashDrawer.dll (ByVal num\_drawer as short) As Boolean

Declare Function CashDrawerOpen Lib CashDrawer.dll (ByVal num\_drawer as short) As Boolean

Step 2. Create a button to call API Function.

a.) Call Cash drawer open event:

Private Sub cash\_btn1\_Click (ByVal Sender As System.Object, ByVal e As System.EventArgs) Handles cash\_btn1.Click CashDrawerOpen(1), "1" specifies the cash drawer 1 port CashDrawerOpen(2), "2" specifies the cash drawer 2 port Timer1.start

b.) Detect Cash drawer status:

A timer event can be created. Private Sub Timer1 Tick (ByVal Sender As System.Object, ByVal e As System.EventArgs) Handles Timer1.Tick Dim Receive Status1 as Boolean Dim Receive Status2 as Boolean Receive Status1 = CashDrawerOpen(&H1) If Receive Status 1 =true then Text1.text = "cash drawer1 open" 'enter text into textbox. Else Text1.text = "cash drawer1 close" 'enter text into textbox. End if Receive Status2 = CashDrawerOpen(&H2)If Receive Status2 = true then Text2.text = "cash drawer2 open" 'enter text into textbox. Else Text2.text = "cash drawer2 close" 'enter text into textbox. End if End sub

PA-5822 USER MANUAL

#### Sample Code

#### (1) VB Declaration Method

Declare Function GetCashDrawerStatus Lib CashDrawer.dll (ByVal num\_drawer as short) As Boolean

Declare Function CashDrawerOpen Lib CashDrawer.dll (ByVal num\_drawer as short) As Boolean

# (2) Call Function Open cash drawer: CashDrawerOpen(1) Open cash drawer1 CashDrawerOpen(2) Open cash drawer2

#### Check cash drawer status:

Dim receive\_status as Boolean **Check cash drawer1 status** Receive\_Status = CashDrawerOpen(&H1) **Check cash drawer2 status** Receive\_Status = CashDrawerOpen(&H2)

#### (1) C# Declaration Method

Public class PortAccess

{

[DllImport("CashDrawer.dll",EntryPoint = "Initial\_CashDrawer")] Public static extern void Initial\_CashDrawer(); [DllImport("CashDrawer.dll",EntryPoint= "GetCashDrawerStatus")] Public static extern bool GetCashDrawerStatus() [DllImport("CashDrawer.dll",EntryPoint = "CashDrawerOpen")] Public static extern bool CashDrawerOpen(short num\_drawer);}

#### (2) Call Function

| Open cash drawer1                |                             |
|----------------------------------|-----------------------------|
| PortAccess.CashDrawerOpen(0x01); | //check cash drawer1 status |
| Open cash drawer2                |                             |
| PortAccess.CashDrawerOpen(0x02); | //check cash drawer2 status |
|                                  |                             |

Bool bstatus; bstatus = PortAccess GetCash

bstatus = PortAccess.GetCashDrawerStatus(0x01); bstatus = PortAccess.GetCashDrawerStatus(0x02); //Bef

bstatus = PortAccess.GetCashDrawerStatus(0x02); //Before get cash drawer status, need to initial cash drawer first

#### VB.NET external function:

Declare Function SetMinSec Lib "WatchDog.dll" (ByVal kind As Short,ByVal delay\_time As Short) As Boolean Declare Function Stopwatchdog Lib "WatchDog.dll" () As Short Declare Function Setwatchdog Lib "WatchDog.dll" (ByVal value As Short) As Boolean

Declare Function Digital\_Initial Lib "Digital.dll" () As Long Declare Function Digital\_Set Lib "Digital.dll"(ByVal hex\_value As Short) As Long Declare Function Digital Get Lib "Digital.dll" () As Short

Declare Function GPIO\_Initial Lib "GPIO.dll" () As Long Declare Function GPIO\_SetPort Lib "GPIO.dll"(ByVal direct As long) Declare Function GPIO\_Set Lib "GPIO.dll"(ByVal dout\_value As long) As Boolean Declare Function GPIO\_Get Lib "GPIO.dll"() As Short

Declare Function GetCashDrawerStatus Lib CashDrawer.dll (ByVal num\_drawer as short) As Boolean Declare Function CashDrawerOpen Lib CashDrawer.dll (ByVal num\_drawer as short) As Boolean

#### VB 6 external function:

Declare Function CashDrawerOpen Lib "CashDrawer.dll" (ByVal num\_drawer As Integer) As Boolean Declare Function GetCashDrawerStatus Lib "CashDrawer.dll" (ByVal num\_drawer As Integer) As Boolean

Note: VB.net short = integer VB6

| 6505                         |                     |
|------------------------------|---------------------|
| 6508<br>6509<br>752X<br>8070 | Cash Drawer Test    |
| 811LF<br>8590LF<br>8831      | - Cardi Drowerd     |
| 8852<br>8853                 | Cash Drawer Status: |
| 8930<br>BPC-8072             | OPEN                |
| C587                         |                     |
| ISA588                       |                     |
| L586<br>LS-588               |                     |
| LS589<br>PD.9040             | - Cash Doomer 3     |
|                              | Cash Drawer Status: |
| Load XML                     | OPEN                |
|                              |                     |
|                              |                     |

# 3.2.3 Cash Drawer

| Button/Item        | Descriptio                                                                                                    | n                   |                            |
|--------------------|----------------------------------------------------------------------------------------------------|---------------------|----------------------------|
| OPEN (button)      | Tap to open the cash drawer.                                                                                                    |                     |                            |
| Cash Drawer Status | <ul> <li>Cash drawer status will be displayed after OPEN is tapped.</li> <li>Cash Drawer is closed when the following picture is shown:</li> </ul> |                     |                            |
|                    |                                                                                                    | Cash Drawer Status: |                            |
|                    |                                                                                                    | Close               |                            |
|                    | Cash Dra<br>shown:                                                                                                    | awer is opened when | n the following picture is |
|                    |                                                                                                    | Cash Drawer Status: |                            |
|                    |                                                                                                    | Open                |                            |
|                    |                                                                                                    |                     |                            |

# 3.2.4 Watchdog

| Mechine Type Lond<br>508<br>509<br>752X<br>8070<br>811LF<br>8590LF<br>8590LF | MBUS Hardware Monitor                                                                                                    | Watch_dog About                         |
|------------------------------------------------------------------------------|----------------------------------------------------------------------------------------------------|-----------------------------------------|
| 6505<br>6508<br>6509<br>752X<br>8070<br>811LF<br>8590LF                      | 🥑 Watch Dog Time                                                                                                    | er                                      |
| 811LF = 8590LF                                                               | and the second second se |                                         |
| 0330LF                                                                       | Thomas where a                                                                                                    |                                         |
| 8831                                                                         | • sec                                                                                                    | • min                                   |
| 8853                                                                         | Setting Time                                                                                                    |                                         |
| 8930<br>BPC-8072                                                             | Set Timeout :                                                                                                    | (max 255)                               |
| C587<br>F581                                                                 |                                                                                                    |                                         |
| ISA588                                                                       | Watch Door Canten)                                                                                                    |                                         |
| LS-588                                                                       | Contraction of Contraction                                                                                                    |                                         |
| LS589<br>PD-9040 🐋                                                           | Timeout                                                                                                    | Value                                   |
|                                                                              |                                                                                                    | SEC                                     |
| Load XML                                                                     |                                                                                                    |                                         |
|                                                                              | START RE                                                                                                    | FRESH STOP                              |
| ·                                                                            |                                                                                                    | AND AND AND AND AND AND AND AND AND AND |
|                                                                              |                                                                                                    |                                         |
|                                                                              |                                                                                                    |                                         |

| Button/Item       | Description                                                                                                    |  |
|-------------------|----------------------------------------------------------------------------------------------------|--|
| Count Mode        | Select second or minute as the time unit of the watchdog                                                                                                    |  |
| (radio button)    | timer.                                                                                                    |  |
| Setting Time      | Set the timeout for the watchdog timer. (Maximum value:                                                                                                    |  |
|                   | 255 seconds or minutes)                                                                                                    |  |
| Watch Dog Control | <ul> <li>Timeout Value: Simulation timer of the API program.<br/>The running watchdog timeout will be displayed (in seconds). It is not as accurate as a hardware watchdog clock.</li> <li>START: Tap to start the watchdog timer. Meanwhile, the REFRESH and STOP buttons will be enabled.</li> <li>STOP: Tap to stop the watchdog timer.</li> <li>REFRESH: Tap to restart the watchdog timer.</li> </ul> |  |

# 3.3 API Function

The API program-related sample programs, developed in VB.Net and C#, are provided for easy use of the API Package. Refer to the main API functions listed as below:

| API Function        |                                                                           | DLL              |                         |
|---------------------|---------------------------------------------------------------------------|------------------|-------------------------|
| Cash Drawer         | CashDrawerOpen<br>GetCashDrawerStatus                                     |                  | CashDrawer.dll          |
| Watchdog<br>(WD)    | Watchodog_Set<br>Watchodog_Stop<br>Watchdog_SetMinSec<br>Watchdog_Recount | multilangXML.dll | WatchDog.dll            |
| Hardware<br>Monitor | HMWVoltage_Get<br>HMWTemperataure_Get<br>HMWFanSpeed_Get                  |                  | Hardware<br>Monitor.dll |

#### 3.3.1 Cash Drawer Function

#### CashDrawerOpen

#### bool CashDrawerOpen (short num\_drawer);

| Purpose: | Open the cash drawer API.              |                          |  |  |
|----------|----------------------------------------|--------------------------|--|--|
| Value:   | num drawer = 1 (Open the Cash Drawer1) |                          |  |  |
|          | num_drawer = $2$ (Open the Cash I      | Drawer2)                 |  |  |
| Return:  | True (1) on success, False (0) on fa   | ailure                   |  |  |
|          |                                        |                          |  |  |
| Example: | CashDrawerOpen(0x01);                  | // Open the Cash Drawer1 |  |  |

#### GetCashDrawerStatus

#### bool GetCashDrawerStatus (short num\_drawer);

| Purpose: | Get the cash drawer status.                             |
|----------|---------------------------------------------------------|
| Value:   | <pre>num_drawer = 1 (Get the Cash Drawer1 status)</pre> |
|          | num_drawer = 2 (Get the Cash Drawer2 status)            |
| Return:  | True (1) on success, False (0) on failure               |
|          |                                                         |

Example: Short data;

data= GetCashDrawerStatus(0x01); // Get the Cash Drawer1 status if (data) MsgBox("open1"); // Cash Drawer1 status "Open" Else MsgBox("close1"); // Cash Drawer1 status "Close" Endif

#### 3.3.2 Watch Dog Function Watchdog\_Set

#### bool Watchdog\_Set (int value);

| Purpose: | Set the timeout for the watchdog timer.   |
|----------|-------------------------------------------|
| Value    | value = $0 \sim 255$                      |
| Return:  | True (1) on success, False (0) on failure |

#### Watchdog\_SetMinSec

#### bool Watchdog\_SetMinSec (int kind);

| Purpose: | Set the unit of time as second/minute     |
|----------|-------------------------------------------|
| Value    | kind = 1 (Measured in unit of second)     |
|          | 2 (Measured in unit of minute)            |
| Return:  | True (1) on success, False (0) on failure |

#### Watchdog\_Stop

#### bool Watchdog\_Stop (void);

| Purpose: | Stop the watchdog timer                   |
|----------|-------------------------------------------|
| Value    | None                                      |
| Return:  | True (1) on success, False (0) on failure |

#### Watchdog\_Recount

#### bool Watchdog\_Recount (void);

| Purpose: | Restart the watchdog timer                |
|----------|-------------------------------------------|
| Value    | None                                      |
| Return:  | True (1) on success, False (0) on failure |

# 3.4 BIOS Operation

#### 3.4.1 BIOS Setup

The board **PB-6722** uses an AMI Aptio BIOS that is stored in the Serial Peripheral Interface Flash Memory (SPI Flash) and can be updated. The SPI Flash contains the BIOS Setup program, Power-on Self-Test (POST), the PCI auto-configuration utility, LAN EEPROM information, and Plug and Play support.

Aptio is AMI's BIOS firmware based on the UEFI (Unified Extensible Firmware Interface) Specifications and the Intel Platform Innovation Framework for EFI. The UEFI specification defines an interface between an operating system and platform firmware. The interface consists of data tables that contain platform-related information, boot service calls, and runtime service calls that are available to the operating system and its loader. These elements provide standard environment for booting an operating system and running pre-boot applications. The following diagram shows the Extensible Firmware Interface's location in the software stack.

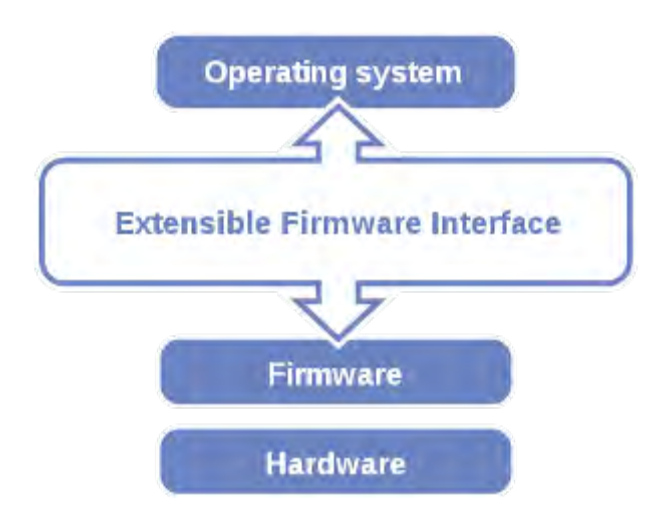

Figure 3-1. Extensible Firmware Interface Diagram

EFI BIOS provides an user interface allow users the ability to modify hardware configuration, e.g. change the system date and time, enable or disable a system component, decide bootable device priorities, setup personal password, etc., which is convenient for modifications and customization of the computer system and allows technicians another method for finding solutions if hardware has any problems.

The BIOS Setup program can be used to view and change the BIOS settings for the computer. The BIOS Setup program is accessed by pressing the <Del> or <ESC> key after the POST memory test begins and before the operating system boot begins. The settings are shown below.

### 3.4.1.1 Accessing Setup Utility

When the system is powered on, the BIOS will enter the Power-On Self Test (POST) routines and the following message will appear on the lower screen:

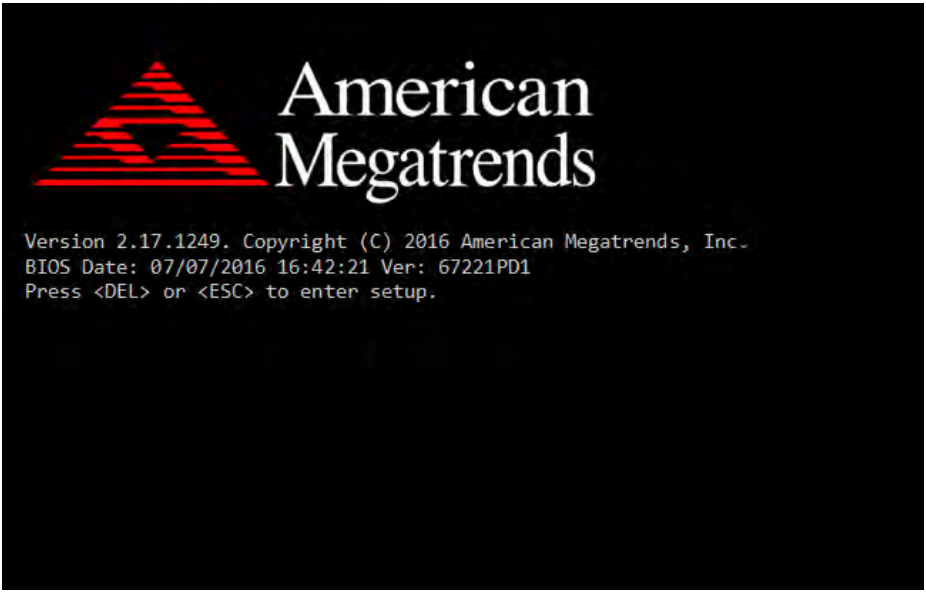

Figure 3-2. POST Screen with AMI Logo

As long as this message is present on the screen you may press the <Del> key (the one that shares the decimal point at the bottom of the number keypad) to access the Setup program. In a moment, the main menu of the Aptio Setup Utility will appear on the screen:

| BIOS Information       American Megatrends       Choose the system default         BIOS Vendor       American Megatrends       Language         Core Version       5.010       Ianguage         Compliancy       UEFI 2.4; PI 1.3       Project Version       67221PD1 x64         Build Date and Time       07/07/2016 16:42:21       TXE Information       Sec RC Version       00.05.00.00         TXE Information       Sec RC Version       01.01.04.1145       +*: Select Screen         System Language       [English]       +*: Select Screen         System Time       [12:51:14]       +*: Select Item         Access Level       Administrator       +/-: Change Opt.         F1: General Help       F2: Previous Values | Apti<br>Main Advanced C                                                                                | o Setup Utility –<br>hipset Security | Copyright (C) 2017 American<br>Boot Save & Exit                                         | Megatrends, Inc.                                                                                                    |
|----------------------------------------------------------------------------------------------------|----------------------------------------------------------------------------------------------------|--------------------------------------|-----------------------------------------------------------------------------------------|----------------------------------------------------------------------------------------------------|
| TXE Information       00.05.00.00         Sec RC Version       01.01.04.1145         System Language       [English]         System Date       [Wed 04/12/2017]         System Time       [12:51:14]         Access Level       Administrator         +/-: Change Opt.         F1: General Help         F2: Previous Values                                                                                                    | BIOS Information<br>BIOS Vendor<br>Core Version<br>Compliancy<br>Project Version<br>Build Date and Tim | 2                                    | American Megatrends<br>5.010<br>UEFI 2.4; PI 1.3<br>67221PD1 x64<br>07/07/2016 16:42:21 | Choose the system default<br>language                                                                                 |
| System Date [Wed 04/12/2017] ++: Select Screen<br>System Time [12:51:14] 11: Select Item<br>Access Level Administrator +/-: Change Opt.<br>F1: General Help<br>F2: Previous Values                                                                                                    | TXE Information<br>Sec RC Version<br>TXE FW Version<br>System Language                                 |                                      | 00.05.00.00<br>01.01.04.1145<br>[English]                                               |                                                                                                    |
| Access Level Administrator +/-: Change Opt.<br>F1: General Help<br>F2: Previous Values                                                                                                    | System Date<br>System Time                                                                             |                                      | [Wed 04/12/2017]<br>[12:51:14]                                                          | ++: Select Screen<br>†↓: Select Item<br>Enter: Select                                                                 |
| F3: Optimized Defaults<br>F4: Save & Exit<br>ESC: Exit                                                                                                    | Access Level                                                                                           |                                      | Administrator                                                                           | +/-: Change Opt.<br>F1: General Help<br>F2: Previous Values<br>F3: Optimized Defaults<br>F4: Save & Exit<br>ESC: Exit |
| Version 2.17.1249. Copyright (C) 2017 American Megatrends, Inc.                                                                                                    | Ver                                                                                                    | sion 2.17.1249. Co                   | opyright (C) 2017 American M                                                            | egatrends, Inc.                                                                                                    |

Chapter 3 Software Utilities

Figure 3-3. BIOS Setup Menu Initialization Screen

You may move the cursor by up/down keys to highlight the individual menu items. As you highlight each item, a brief description of the highlighted selection will appear at the bottom of the screen.
# 3.4.2 Main

#### Menu Path Main

| BIDS Information<br>BIDS VendorAmerican Megatrends<br>5.010Choose the system default<br>languageCompliancyUEFI 2.4: PI 1.3<br>67221PD1 x64IanguageProject Version67221PD1 x64Build Date and Time07/07/2016 16:42:21TXE Information<br>Sec RC Version00.05.00.00<br>01.01.04.1145System Language[English]System Date<br>System Time[Wed 04/12/2017]<br>112:51:14]Access LevelAdministratorAccess LevelAdministratorF1: General Help<br>F2: Previous Values<br>F3: Optimized Defaults<br>F4: Save & Exit<br>ESC: Exit | Aptio Setup Utility –<br>Main Advanced Chipset Security                                                                                                    | Copyright (C) 2017 American<br>Boot Save & Exit                                                                                      | Megatrends, Inc.                                                                             |
|----------------------------------------------------------------------------------------------------|----------------------------------------------------------------------------------------------------|----------------------------------------------------------------------------------------------------|----------------------------------------------------------------------------------------------|
| System Date[Wed 04/12/2017]++: Select ScreenSystem Time[12:51:14]+1: Select ItemAccess LevelAdministrator+/-: Change Opt.F1: General HelpF2: Previous ValuesF3: Optimized DefaultsF4: Save & ExitESC: ExitESC: Exit                                                                                                    | BIOS Information<br>BIOS Vendor<br>Core Version<br>Compliancy<br>Project Version<br>Build Date and Time<br>TXE Information<br>Sec RC Version<br>TXE FW Version<br>System Language | American Megatrends<br>5.010<br>UEFI 2.4; PI 1.3<br>67221PD1 x64<br>07/07/2016 16:42:21<br>00.05.00.00<br>01.01.04.1145<br>[English] | Choose the system default<br>language                                                        |
| F2: Previous Values<br>F3: Optimized Defaults<br>F4: Save & Exit<br>ESC: Exit                                                                                                    | System Date<br>System Time<br>Access Level                                                                                                    | [Wed 04/12/2017]<br>[12:51:14]<br>Administrator                                                                                      | <pre>++: Select Screen 1↓: Select Item Enter: Select +/-: Change Opt. E1: General Hein</pre> |
|                                                                                                    |                                                                                                    |                                                                                                    | F2: Previous Values<br>F3: Optimized Defaults<br>F4: Save & Exit<br>ESC: Exit                |

#### Figure 3-4. BIOS Main Menu

| BIOS Setting    | Options               | Description/Purpose                        |
|-----------------|-----------------------|--------------------------------------------|
| BIOS Vendor     | No changeable options | Displays the BIOS vendor.                  |
| Core Version    | No changeable options | Displays the current BIOS core version.    |
| Compliancy      | No changeable options | Displays the current UEFI version.         |
| Project Version | No changeable options | Displays the version of the BIOS currently |
|                 |                       | installed on the platform.                 |
| Build Date and  | No changeable options | Displays the date of the current BIOS      |
| Time            |                       | version.                                   |
| Sec RC Version  | No changeable options | Displays the current Sec RC version.       |
| TXE FW Version  | No changeable options | Displays the current TXE Version           |
| System Language | English               | BIOS Setup language.                       |
| System Date     | month, day, year      | Set the current date. The "Day" is         |
|                 |                       | automatically changed.                     |
| System Time     | hour, minute, second  | Set the clock of the system.               |

# 3.4.2.1 Advanced

Menu Path Advanced

| Main Advanced Chipset Security Boot Save & Exit                                                                                                    | negati chao, inc.                                                                                                    |
|----------------------------------------------------------------------------------------------------|----------------------------------------------------------------------------------------------------|
| <ul> <li>ACPI Settings</li> <li>F81866 Super IO Configuration</li> <li>Hardware Monitor</li> <li>F81866 Watchdog</li> <li>CPU Configuration</li> <li>IDE Configuration</li> <li>OS Selection</li> <li>CSM Configuration</li> <li>USB Configuration</li> </ul> | System ACPI Parameters.                                                                                                    |
|                                                                                                    | <pre>++: Select Screen 14: Select Item Enter: Select +/-: Change Opt. F1: General Help F2: Previous Values F3: Optimized Defaults F4: Save &amp; Exit ESC: Exit</pre> |

#### Figure 3-5. BIOS Advanced Menu

| BIOS Setting      | Options  | Description/Purpose                  |
|-------------------|----------|--------------------------------------|
| ACPI Settings     | Sub-Menu | System ACPI Parameters.              |
| F81866 Super IO   | Sub-Menu | System Super IO Chip parameters.     |
| Configuration     |          |                                      |
| Hardware Monitor  | Sub-Menu | Monitor hardware status              |
| F81866 Watchdog   | Sub-Menu | F81866 Watchdog parameters           |
| CPU Configuration | Sub-Menu | CPU Configuration Parameters.        |
| IDE Configuration | Sub-Menu | SATA Configuration Parameters.       |
| OS Selection      | Sub-Menu | OS Selection                         |
| CSM Configuration | Sub-Menu | Configure Option ROM execution, boot |
|                   |          | options filters, etc.                |
| USB Configuration | Sub-Menu | USB Configuration Parameters.        |

#### **Advanced - ACPI Settings**

Menu Path Advanced > ACPI Settings

| Aptio Setup U<br>Advanced | Jtility – Copyright (C) 2017 Amer | rican Megatrends, Inc.                                                                                                    |
|---------------------------|-----------------------------------|----------------------------------------------------------------------------------------------------|
| ACPI Settings             |                                   | Enables or Disables System<br>ability to Hibernate (OS/S4<br>Sleep State). This option may                                                                            |
| Enable Hibernation        |                                   | be not effective with some OS.                                                                                                    |
|                           |                                   | <pre>++: Select Screen 11: Select Item Enter: Select +/-: Change Opt. F1: General Help F2: Previous Values F3: Optimized Defaults F4: Save &amp; Exit ESC: Exit</pre> |
| Version 2.17              | 7.1249. Copyright (C) 2017 Americ | can Megatrends, Inc.                                                                                                    |

Figure 3-6. ACPI Settings Screen

| BIOS Setting | Options    | Description/Purpose                         |
|--------------|------------|---------------------------------------------|
| Enable       | - Disabled | Enables or disables the system's ability to |
| Hibernation  | - Enabled  | hibernate (OS/S4 Sleep State). This option  |
|              |            | may be not effective with some OS.          |

#### **Advanced - F81866 Super IO Configuration**

Menu Path Advanced > F81866 Super IO Configuration

| Aptio Setup Utility -<br>Advanced                                                                                                    | · Copyright (C) 2017 American | Megatrends, Inc.                                                                                                    |
|----------------------------------------------------------------------------------------------------|-------------------------------|----------------------------------------------------------------------------------------------------|
| F81866 Super IO Configuration                                                                                                    |                               | Set Parameters of Serial Port                                                                                        |
| Super IO Chip<br>> Serial Port 1 Configuration<br>> Serial Port 2 Configuration<br>> Serial Port 3 Configuration<br>> Serial Port 4 Configuration<br>> Parallel Port Configuration | F81866                        |                                                                                                    |
| Cash drawer                                                                                                    | [Cash drawer 12∨]             |                                                                                                    |
|                                                                                                    |                               | ++: Select Screen<br>11: Select Item<br>Enter: Select<br>+/-: Change Opt.<br>F1: General Help<br>F2: Previous Values |
|                                                                                                    |                               | F3: Optimized Defaults<br>F4: Save & Exit<br>ESC: Exit                                                               |
| Version 2.17.1249. (                                                                                                    | Conuright (C) 2017 American M | egatrends. Inc.                                                                                                    |

Figure 3-7. F81866 Super IO Configuration Screen

| BIOS Setting  | Options          | Description/Purpose                       |
|---------------|------------------|-------------------------------------------|
| Serial Port 1 | Sub-menu         | Configure the parameters of Serial Port 1 |
| Configuration |                  | (COMA).                                   |
| Serial Port 2 | Sub-menu         | Configure the parameters of Serial Port 2 |
| Configuration |                  | (COMB).                                   |
| Serial Port 3 | Sub-menu         | Configure the parameters of Serial Port 3 |
| Configuration |                  | (COMC).                                   |
| Serial Port 4 | Sub-menu         | Configure the parameters of Serial Port 4 |
| Configuration |                  | (COMD).                                   |
| Parallel Port | Sub-menu         | Configure the parameters of Parallel Port |
| Configuration |                  | (LPT/LPTE).                               |
| Cash Drawer   | -Cash Drawer 12V | Cash Drawer 12V or 24V selection          |
|               | -Cash Drawer 24V |                                           |

#### **Serial Port 1 Configuration**

Menu Path Advanced > F81866 Super IO Configuration > Serial Port 1 Configuration

| Aptio Setup Utility -<br>Advanced      | Copyright (C) 2017 America   | n Megatrends, Inc.                                                                                                    |
|----------------------------------------|------------------------------|----------------------------------------------------------------------------------------------------|
| Serial Port 1 Configuration            |                              | Enable or Disable Serial Port                                                                                                    |
| Serial Port<br>Device Settings         | [Enabled]<br>IO=3F8h; IRQ=4; | (001)                                                                                                    |
| Change Settings<br>COM1 Voltage select | [Auto]<br>[Disabled]         |                                                                                                    |
|                                        |                              | ++: Select Screen<br>14: Select Item<br>Enter: Select<br>+/-: Change Opt.<br>F1: General Help<br>F2: Previous Values<br>F3: Optimized Defaults<br>F4: Save & Exit<br>ESC: Exit |
| Version 2.17.1249. C                   | opyright (C) 2017 American H | Megatrends, Inc.                                                                                                    |

Figure 3-8. Serial Port 1 Configuration Screen

| BIOS Setting    | Options                             | Description/Purpose              |
|-----------------|-------------------------------------|----------------------------------|
| Serial Port     | -Disabled                           | Enable or disable Serial Port 1. |
|                 | -Enabled                            |                                  |
| Device Settings | No changeable options               | Display the current settings of  |
|                 |                                     | Serial Port 1.                   |
| Change Settings | -Auto                               | Select IRQ and I/O resource      |
|                 | -IO=3F8h; IRQ=4;                    | settings for Serial Port 1.      |
|                 | -IO=3F8h; IRQ=3,4,5,6,7,9,10,11,12; | -                                |
|                 | -IO=2F8h; IRQ=3,4,5,6,7,9,10,11,12; |                                  |
|                 | -IO=3E8h; IRQ=3,4,5,6,7,9,10,11,12; |                                  |
|                 | -IO=2E8h; IRQ=3,4,5,6,7,9,10,11,12; |                                  |
| COM1 Voltage    | -Disabled                           | Disable or select 12V/5V voltage |
| Select          | -12V                                | for COM1.                        |
|                 | -5V                                 |                                  |

## **Serial Port 2 Configuration**

Menu Path Advanced > F81866 Super IO Configuration > Serial Port 2 Configuration

| Aptio Setup Util.<br>Advanced  | ity – Copyright (C) 2017 Amer | ican Megatrends, Inc.                                 |
|--------------------------------|-------------------------------|-------------------------------------------------------|
| Serial Port 2 Configuration    |                               | Enable or Disable Serial Port                         |
| Serial Port<br>Device Settings | [Enabled]<br>IO=2F8h; IRQ=3;  | (604)                                                 |
| Change Settings                | [Auto]                        |                                                       |
|                                |                               |                                                       |
|                                |                               |                                                       |
|                                |                               | <pre>++: Select Screen f↓: Select Item</pre>          |
|                                |                               | Enter: Select<br>+/-: Change Opt.<br>E1: General Helm |
|                                |                               | F2: Previous Values<br>F3: Optimized Defaults         |
|                                |                               | F4: Save & Exit<br>ESC: Exit                          |
|                                |                               |                                                       |
| Version 2.17.12                | 49. Copyright (C) 2017 Americ | an Megatrends, Inc.                                   |

Figure 3-9. Serial Port 2 Configuration Screen

| BIOS Setting    | Options                             | Description/Purpose              |
|-----------------|-------------------------------------|----------------------------------|
| Serial Port     | -Disabled                           | Enable or disable Serial Port 2. |
|                 | -Enabled                            |                                  |
| Device Settings | No changeable options               | Display the current settings of  |
|                 |                                     | Serial Port 2.                   |
| Change settings | -Auto                               | Select IRQ and I/O resource for  |
|                 | -IO=2F8h; IRQ=3;                    | the serial port 2.               |
|                 | -IO=3F8h; IRQ=3,4,5,6,7,9,10,11,12; |                                  |
|                 | -IO=2F8h; IRQ=3,4,5,6,7,9,10,11,12; |                                  |
|                 | -IO=3E8h; IRQ=3,4,5,6,7,9,10,11,12; |                                  |
|                 | -IO=2E8h; IRQ=3,4,5,6,7,9,10,11,12; |                                  |

#### **Serial Port 3 Configuration**

Menu Path Advanced > F81866 Super IO Configuration > Serial Port 3 Configuration

| Aptio Setup Utility -<br>Advanced | Copyright (C) 2017 America   | h Megatrends, Inc.                                    |
|-----------------------------------|------------------------------|-------------------------------------------------------|
| Serial Port 3 Configuration       |                              | Enable or Disable Serial Port                         |
| Serial Port<br>Device Settings    | [Enabled]<br>IO=3E8h; IRQ=7; |                                                       |
| Change Settings                   | [Auto]                       |                                                       |
|                                   |                              |                                                       |
|                                   |                              |                                                       |
|                                   |                              | ++: Select Screen<br>f↓: Select Item                  |
|                                   |                              | Enter: Select<br>+/-: Change Opt.<br>E1: General Help |
|                                   |                              | F2: Previous Values<br>F3: Optimized Defaults         |
|                                   |                              | F4: Save & Exit<br>ESC: Exit                          |
|                                   |                              |                                                       |
| Version 2.17.1249. C              | opyright (C) 2017 American M | Megatrends, Inc.                                      |

Figure 3-10. Serial Port 3 Configuration Screen

| BIOS Setting    | Options                             | Description/Purpose              |
|-----------------|-------------------------------------|----------------------------------|
| Serial Port     | -Disabled                           | Enable or disable Serial Port 3. |
|                 | -Enabled                            |                                  |
| Device Settings | No changeable options               | Display the current settings of  |
|                 |                                     | Serial Port 3.                   |
| Change settings | -Auto                               | Select IRQ and I/O resource for  |
|                 | -IO=3E8h; IRQ=7;                    | the serial port 3.               |
|                 | -IO=3E8h; IRQ=3,4,5,6,7,9,10,11,12; | -                                |
|                 | -IO=2E8h; IRQ=3,4,5,6,7,9,10,11,12; |                                  |
|                 | -IO=2F0h; IRQ=3,4,5,6,7,9,10,11,12; |                                  |
|                 | -IO=2E0h; IRQ=3,4,5,6,7,9,10,11,12; |                                  |

#### **Serial Port 4 Configuration**

Menu Path Advanced > F81866 Super IO Configuration > Serial Port 4 Configuration

| Aptio Setup Uti<br>Advanced            | lity – Copyright (C) 2017 Amer | ican Megatrends, Inc.                                                                                                    |
|----------------------------------------|--------------------------------|----------------------------------------------------------------------------------------------------|
| Serial Port 4 Configuration            |                                | Enable or Disable Serial Port                                                                                                    |
| Serial Port<br>Device Settings         | [Enabled]<br>IO=2E8h; IRQ=10;  |                                                                                                    |
| Change Settings<br>COM4 Voltage select | [Auto]<br>[Disabled]           |                                                                                                    |
|                                        |                                | ++: Select Screen<br>14: Select Item<br>Enter: Select<br>+/-: Change Opt.<br>F1: General Help<br>F2: Previous Values<br>F3: Optimized Defaults<br>F4: Save & Exit<br>ESC: Exit |
|                                        |                                |                                                                                                    |

Figure 3-11. Serial Port 4 Configuration Screen

| BIOS Setting    | Options                             | Description/Purpose              |
|-----------------|-------------------------------------|----------------------------------|
| Serial Port     | -Disabled                           | Enable or disable Serial Port 4. |
|                 | -Enabled                            |                                  |
| Device Settings | No changeable options               | Display the current settings of  |
|                 |                                     | Serial Port 4.                   |
| Change settings | -Auto                               | Select IRQ and I/O resource for  |
|                 | -IO=2E8h; IRQ=10;                   | the serial port 4.               |
|                 | -IO=3E8h; IRQ=3,4,5,6,7,9,10,11,12; |                                  |
|                 | -IO=2E8h; IRQ=3,4,5,6,7,9,10,11,12; |                                  |
|                 | -IO=2F0h; IRQ=3,4,5,6,7,9,10,11,12; |                                  |
|                 | -IO=2E0h; IRQ=3,4,5,6,7,9,10,11,12; |                                  |
| COM4 Voltage    | -Disabled                           | Disable or select Voltage        |
| select          | -12V                                | 12V/5V for COM4.                 |
|                 | -5V                                 |                                  |

#### **Parallel Port Configuration**

Menu Path Advanced > F81866 Super IO Configuration > Parallel Port Configuration

| Aptio Setup Utility -<br>Advanced | Copyright (C) 2017 American  | Megatrends, Inc.                                                                              |
|-----------------------------------|------------------------------|-----------------------------------------------------------------------------------------------|
| Parallel Port Configuration       |                              | Enable or Disable Parallel<br>Port (LET/LETE)                                                 |
| Parallel Port<br>Device Settings  | [Enabled]<br>IO=378h; IRQ=5; |                                                                                               |
| Change Settings<br>Device Mode    | [Auto]<br>[STD Printer Mode] |                                                                                               |
|                                   |                              |                                                                                               |
|                                   |                              | ++: Select Screen<br>14: Select Item<br>Enter: Select<br>+/-: Change Opt.<br>E1: General Help |
|                                   |                              | F2: Previous Values<br>F3: Optimized Defaults<br>F4: Save & Exit<br>ESC: Exit                 |
|                                   |                              |                                                                                               |
| Version 2.17.1249. C              | opyright (C) 2017 American M | egatrends, Inc.                                                                               |

Figure 3-12. Parallel Port Configuration Screen

| BIOS Setting    | Options                        | Description/Purpose              |
|-----------------|--------------------------------|----------------------------------|
| Parallel Port   | -Disabled                      | Enable or disable Parallel Port. |
|                 | -Enabled                       |                                  |
| Device Settings | No changeable options          | Displays current settings of     |
|                 |                                | Parallel Port.                   |
| Change settings | -Auto                          | Select IRQ and I/O resource for  |
|                 | -IO=378h; IRQ=5                | the parallel port.               |
|                 | -IO=378h; IRQ=5,6,7,9,10,11,12 |                                  |
|                 | -IO=278h; IRQ=5,6,7,9,10,11,12 |                                  |
|                 | -IO=3BCh; IRQ=5,6,7,9,10,11,12 |                                  |
| Device Mode     | -STD Printer Mode              | Change the printer port mode.    |
|                 | -SPP Mode                      |                                  |
|                 | -EPP-1.9 and SPP Mode          |                                  |
|                 | -EPP-1.7 and SPP Mode          |                                  |

Chapter 3 Software Utilities

| BIOS Setting | Options                            | Description/Purpose |
|--------------|------------------------------------|---------------------|
|              | -ECP Mode<br>-ECP and EPP 1 9 Mode |                     |
|              | -ECP and EPP 1.7 Mode              |                     |

## **Advanced - Hardware Monitor**

Menu Path Advanced > Hardware Monitor

| Aptio Setup Utility -<br>Advanced                                                                 | - Copyright (C) 2017 American                                                                           | Megatrends, Inc.                                                                                                    |
|---------------------------------------------------------------------------------------------------|----------------------------------------------------------------------------------------------------|----------------------------------------------------------------------------------------------------|
| Pc Health Status                                                                                  |                                                                                                    |                                                                                                    |
| CPU temperature (Tcase)<br>System temperature<br>VCORE<br>VCC5<br>VCC12<br>VCC3V<br>VSB3V<br>VBAT | : +34 %<br>: +24 %<br>: +0.864 V<br>: +5.087 V<br>: +11.968 V<br>: +3.312 V<br>: +3.312 V<br>: +3.232 V | <pre>++: Select Screen 14: Select Item Enter: Select +/-: Change Opt. F1: General Help F2: Previous Values F3: Optimized Defaults F4: Save &amp; Exit ESC: Exit</pre> |
| Version 2 17 1249 6                                                                               | Conuright (C) 2017 American M                                                                           | legatrends Inc                                                                                                    |

Figure 3-13. Hardware Monitor Screen

| BIOS Setting       | Options               | Description/Purpose                            |
|--------------------|-----------------------|------------------------------------------------|
| CPU Temperature    | No changeable options | Displays the processor's temperature.          |
| System Temperature | No changeable options | Displays the system's temperature.             |
| VCORE              | No changeable options | Displays the voltage level of VCORE in supply. |
| VCC5               | No changeable options | Displays the voltage level of VCC5 in supply.  |
| VCC12              | No changeable options | Displays the voltage level of VCC12 in supply. |
| VCC3V              | No changeable options | Displays the voltage level of VCC3V in supply. |
| VSB3V              | No changeable options | Displays the voltage level of VSB3V in supply. |
| VBAT               | No changeable options | Displays the voltage level of VBAT in supply.  |

PA-5822 USER MANUAL

#### Advanced - F81866 Watchdog

Menu Path Advanced > F81866 Watchdog

| Aptio Setup Utility –<br>Advanced                | Copyright (C) 2017 American | Megatrends, Inc.                                                                                                    |
|--------------------------------------------------|-----------------------------|----------------------------------------------------------------------------------------------------|
| F81866 Watchdog                                  |                             | F81866 Watchdog timer settings                                                                                                    |
| Enable Watchdog                                  |                             |                                                                                                    |
| Watchdog timer unit<br>Count for Timer (Seconds) | [15]<br>10                  |                                                                                                    |
|                                                  |                             | <pre>++: Select Screen 11: Select Item Enter: Select +/-: Change Opt. F1: General Help F2: Previous Values F3: Optimized Defaults F4: Save &amp; Exit ESC: Exit</pre> |
| Version 2.17.1249. Co                            | opyright (C) 2017American M | egatrends, Inc.                                                                                                    |

Figure 3-14. F81866 Watchdog Screen

| BIOS Setting        | Options               | Description/Purpose                     |
|---------------------|-----------------------|-----------------------------------------|
| Enable WatchDog     | -Enabled              | Enable/ Disable Watch dog timer.        |
|                     | -Disable              |                                         |
| Watchdog timer unit | -1s                   | Select seconds or minutes               |
|                     | -60s                  |                                         |
| Count for Timer     | multiple options      | Sets the desired value (in seconds) for |
| (Seconds)           | ranging from 1 to 255 | watchdog timer.                         |

# **Advanced - CPU Configuration**

Menu Path Advanced > CPU Configuration

| Aptio Setup Utility - (<br>Advanced | Copyright (C) 2017 American  | Megatrends, Inc.                                                                                                    |
|-------------------------------------|------------------------------|----------------------------------------------------------------------------------------------------|
| CPU Configuration                   |                              | Socket specific CPU Information                                                                                                    |
| ▶ Socket 0 CPU Information          |                              |                                                                                                    |
| CPU Speed<br>64-bit                 | 2001 MHz<br>Supported        |                                                                                                    |
|                                     |                              | ++: Select Screen<br>14: Select Item<br>Enter: Select<br>+/-: Change Opt.<br>F1: General Help<br>F2: Previous Values<br>F3: Optimized Defaults<br>F4: Save & Exit<br>ESC: Exit |
| Version 2.17.1249. Co               | pyright (C) 2017 American Mu | egatrends, Inc.                                                                                                    |

Figure 3-15. CPU Configuration Screen

| BIOS Setting    | Options               | Description/Purpose                     |
|-----------------|-----------------------|-----------------------------------------|
| Socket 0        | Sub-Menu              | Report CPU Information                  |
| CPU Information |                       |                                         |
| CPU Speed       | No changeable options | Reports the current CPU Speed           |
| 64-bit          | No changeable options | Reports if the processor supports Intel |
|                 |                       | x86-64 (amd64) implementation.          |

### **Advanced - Socket 0 CPU Configuration**

Menu Path Advanced > CPU Configuration > Socket 0 CPU Information

| Aptio Setup Utility –<br>Advanced                                                                                                    | Copyright (C) 2017 American                                                                                                    | Megatrends, Inc.                                                                                                    |
|----------------------------------------------------------------------------------------------------|----------------------------------------------------------------------------------------------------|----------------------------------------------------------------------------------------------------|
| Aptio Setup Utility -<br>Advanced<br>Socket 0 CPU Information<br>Intel(R) Celeron(R) CPU J1900 @ 1.99<br>CPU Signature<br>Microcode Patch<br>Max CPU Speed<br>Min CPU Speed<br>Processor Cores<br>Intel HT Technology<br>Intel VT-x Technology<br>L1 Data Cache<br>L1 Code Cache<br>L2 Cache<br>L3 Cache | Copyright (C) 2017 American<br>3GHz<br>30678<br>835<br>1990 MHz<br>1334 MHz<br>4<br>Not Supported<br>Supported<br>24 kB × 4<br>32 kB × 4<br>1024 kB × 2<br>Not Present | <pre>Megatrends, Inc.  ++: Select Screen t1: Select Item Enter: Select +/-: Change Opt. F1: General Help F2: Previous Values F3: Optimized Defaults F4: Save &amp; Exit</pre> |
|                                                                                                    |                                                                                                    | ESC: Exit                                                                                                    |
| Vancian 9 17 1949 - Ca                                                                                                    | nunisht (C) 2017 American H                                                                                                    |                                                                                                    |

### Figure 3-16. Socket 0 CPU Information Screen

| BIOS Setting    | Options               | Description/Purpose                      |
|-----------------|-----------------------|------------------------------------------|
| CPU Signature   | No changeable options | Reports the CPU Signature.               |
| Microcode Patch | No changeable options | Reports the CPU Microcode Patch Version. |
| Max CPU Speed   | No changeable options | Reports the maximum CPU Speed.           |
| Min CPU Speed   | No changeable options | Reports the minimum CPU Speed.           |
| Broossor Coros  | No changeable options | Displays the number of physical cores in |
| FIOCESSOI COIES | No changeable options | the processor.                           |
| Intel HT        | No changeable options | Reports if Intel Hyper-Threading         |
| Technology      | No changeable options | Technology is supported by the processor |
| Intel VT-x      | No changeshie options | Reports if Intel VT-x Technology is      |
| Technology      | No changeable options | supported by the processor.              |
| L1 Data Cache   | No changeable options | Displays the size of L1 Data Cache       |
| L1 Code Cache   | No changeable options | Displays the size of L1 Code Cache       |
| L2 Cache        | No changeable options | Displays the size of L2 Cache.           |
| L3 Cache        | No changeable options | Displays the size of L3 Cache.           |

### **Advanced - IDE Configuration**

Menu Path Advanced > IDE Configuration

| Aptio Setup Utility -<br>Advanced                | Copyright (C) 2017 American       | Megatrends, Inc.                                                              |
|--------------------------------------------------|-----------------------------------|-------------------------------------------------------------------------------|
| IDE Configuration                                |                                   | Enable ∕ Disable Serial ATA                                                   |
| Serial-ATA (SATA)<br>SATA Test Mode              | [Enabled]<br>[Disabled]           |                                                                               |
| SATA Speed Support<br>SATA ODD Port<br>SATA Mode | [Gen2]<br>[No ODD]<br>[AHCI Mode] |                                                                               |
| Serial-ATA Port O<br>SATA PortO HotPlug          | [Enabled]<br>[Disabled]           |                                                                               |
| Serial-ATA Port 1<br>SATA Port1 HotPlug          | [Enabled]<br>[Disabled]           | ++: Select Screen                                                             |
| SATA PortO<br>Not Present                        |                                   | Enter: Select<br>+/-: Change Opt.                                             |
| SATA Port1<br>Not Present                        |                                   | F2: Previous Values<br>F3: Optimized Defaults<br>F4: Save & Exit<br>ESC: Exit |
|                                                  |                                   |                                                                               |
| Version 2.17.1249. C                             | opyright (C) 2017 American M      | egatrends, Inc.                                                               |

Figure 3-17. IDE Configuration Screen

| BIOS Setting       | Options                                | Description/Purpose                                                                                                    |
|--------------------|----------------------------------------|----------------------------------------------------------------------------------------------------|
| Serial-ATA         | - Disabled                             | Enable or disable SATA Device.                                                                                                    |
| Controller(s)      | - Enabled                              |                                                                                                    |
| SATA Test Mode     | - Disabled                             | Enable or disable SATA Test Mode.                                                                                                    |
|                    | - Enabled                              |                                                                                                    |
| SATA Speed Support | - GEN1<br>- GEN2                       | <ul> <li>Gen1 mode sets the device to 1.5 Gbit/s speed.</li> <li>Gen2 mode sets the device to 3 Gbit/s speed (in case it is compatible).</li> </ul> |
| SATA ODD Port      | - Port0 ODD<br>- Port1 ODD<br>- No ODD | SATA ODD is Port0 or Port1                                                                                                    |

Chapter 3 Software Utilities

| BIOS Setting        | Options     | Description/Purpose                            |
|---------------------|-------------|------------------------------------------------|
| SATA Mode           | - IDE mode  | Configures SATA as follows:                    |
|                     | - AHCI mode | • <b>IDE:</b> Set SATA operation mode to IDE   |
|                     |             | mode.                                          |
|                     |             | • AHCI: SATA works as AHCI (Advanced           |
|                     |             | Host Controller Interface) mode for            |
|                     |             | achieving better performance.                  |
| SATA Port 0         | - Disabled  | Enable or disable SATA port 0 Device.          |
|                     | - Enabled   |                                                |
| SATA Port 0 HotPlug | - Disabled  | Enable or disable SATA port 0 Device           |
|                     | - Enabled   | HotPlug                                        |
| SATA Port 1         | - Disabled  | Enable or disable SATA port 1 Device.          |
|                     | - Enabled   |                                                |
| SATA Port 1 HotPlug | - Disabled  | Enable or disable SATA port 1 Device           |
|                     | - Enabled   | HotPlug.                                       |
| SATA Port 0         | [drive]     | Displays the drive installed on this SATA port |
|                     |             | 0. Shows [Empty] if no drive is installed.     |
| SATA Port 1         | [drive]     | Displays the drive installed on this SATA port |
|                     |             | 1. Shows [Empty] if no drive is installed.     |

## **Advanced - OS Selection**

Menu Path Advanced > OS Selection

| Aptio<br>Advanced            | Setup Utility – Copyright   | (C) 2017 American | Megatrends, Inc.                                                                                                    |
|------------------------------|-----------------------------|-------------------|----------------------------------------------------------------------------------------------------|
| OS Selection<br>OS Selection | [Windows                    | 7]                | OS Selection                                                                                                    |
|                              |                             |                   | ++: Select Screen<br>11: Select Item<br>Enter: Select<br>+/-: Change Opt.<br>F1: General Help<br>F2: Previous Values<br>F3: Optimized Defaults<br>F4: Save & Exit<br>ESC: Exit |
| Vens                         | ion 2.17.1249. Copyright (C | ) 2017 American M | egatrends, Inc.                                                                                                    |

Figure 3-18. OS Selection Screen

| Options                                | Description/Purpose                              |
|----------------------------------------|--------------------------------------------------|
| Windows 7<br>Windows 8.X<br>Windows 10 | OS Selection                                     |
|                                        | ptions<br>Windows 7<br>Windows 8.X<br>Windows 10 |

### **Advanced - CSM Configuration**

Menu Path Advanced > CSM Configuration

| Aptio Setup Utility – (<br>Advanced              | Copyright (C) 2017 American                         | Megatrends, Inc.                                                                                                    |
|--------------------------------------------------|-----------------------------------------------------|----------------------------------------------------------------------------------------------------|
| Compatibility Support Module Configu             | ration                                              | Enable/Disable CSM Support.                                                                                                    |
| CSM Support                                      |                                                     |                                                                                                    |
| CSM16 Module Version                             | 07.76                                               |                                                                                                    |
| GateA20 Active<br>Option ROM Messages            | [Upon Request]<br>[Force BIOS]                      |                                                                                                    |
| Boot option filter                               | [Legacy only]                                       |                                                                                                    |
| Option ROM execution                             |                                                     |                                                                                                    |
| Network<br>Storage<br>Video<br>Other PCI devices | [Do not launch]<br>[Legacy]<br>[Legacy]<br>[Legacy] | <pre>++: Select Screen 11: Select Item Enter: Select +/-: Change Opt. F1: General Help F2: Previous Values F3: Optimized Defaults F4: Save &amp; Exit ESC: Exit</pre> |
| Version 2.17.1249. Co                            | nuright (C) 2017 American M                         | egatrends. Inc.                                                                                                    |

Figure 3-19. CSM Configuration Screen

| BIOS Setting       | Options               | Description/Purpose                       |
|--------------------|-----------------------|-------------------------------------------|
| CSM Support        | - Disabled            | Disable or enable CSM support.            |
|                    | - Enabled             |                                           |
| CSM16 Module       | No changeable options | Displays the current CSM (Compatibility   |
| Version            |                       | Support Module) version.                  |
| GateA20 Active     | - Upon Request        | Select Gate A20 operation mode.           |
|                    | - Always              | • Upon Request: GA20 can be disabled      |
|                    |                       | via BIOS services.                        |
|                    |                       | • Always: Do not allow disabling GA20;    |
|                    |                       | this option is useful when any RT code is |
|                    |                       | executed above 1MB.                       |
| Option ROM         | - Force BIOS          | Set the display mode for Option ROM       |
| Messages           | - Keep Current        | messages.                                 |
| Boot option filter | - UEFI and Legacy     | This option controls what kind of devices |

| Chapter | 3 | Software | Utilities |
|---------|---|----------|-----------|
|---------|---|----------|-----------|

| BIOS Setting | Options           | Description/Purpose                         |
|--------------|-------------------|---------------------------------------------|
|              | - Legacy only     | the system can boot.                        |
|              | - UEFI only       |                                             |
| Network      | - UEFI and Legacy | Controls the execution of UEFI or Legacy    |
|              | - Legacy          | PXE.                                        |
| Storage      | - Do not launch   | Controls the execution of UEFI or Legacy    |
| -            | - UEFI            | Storage.                                    |
|              | - Legacy          |                                             |
| Video        | - Do not launch   | Controls the execution of UEFI and Legacy   |
|              | - UEFI            | Video.                                      |
|              | - Legacy          |                                             |
| Other PCI    | - Do not launch   | Select the launch method for other PCI      |
| devices      | - UEFI            | devices, such as NIC, mass storage or video |
|              | - Legacy          | card.                                       |

# **Advanced - USB Configuration**

Menu Path Advanced > USB Configuration

| Aptio Setup Utility –<br>Advanced                                                       | Copyright (C) 2017 American                       | Megatrends, Inc.                                                |
|-----------------------------------------------------------------------------------------|---------------------------------------------------|-----------------------------------------------------------------|
| USB Configuration                                                                       |                                                   | Enables Legacy USB support.                                     |
| USB Module Version                                                                      | 10                                                | support if no USB devices are<br>connected. DISABLE option will |
| USB Devices:<br>1 Drive, 1 Keyboard, 2 Mice, 1                                          | Point, 2 Hubs                                     | keep USB devices available<br>only for EFI applications.        |
| Legacy USB Support<br>XHCI Hand-off<br>EHCI Hand-off<br>USB Mass Storage Driver Support | [Enabled]<br>[Enabled]<br>[Disabled]<br>[Enabled] |                                                                 |
| USB hardware delays and time-outs:                                                      |                                                   |                                                                 |
| USB transfer time-out<br>Device reset time-out                                          | [20 sec]<br>[20 sec]                              | →+: Select Screen<br>↑↓: Select Item                            |
| Device power-up delay                                                                   | [Auto]                                            | Enter: Select                                                   |
|                                                                                         |                                                   | +/-: Change Opt.                                                |
| · ·                                                                                     |                                                   | F1: General Help<br>F2: Previous Values                         |
|                                                                                         |                                                   | F3: Optimized Defaults                                          |
|                                                                                         |                                                   | F4: Save & Exit                                                 |
|                                                                                         |                                                   | Loo. LAIT                                                       |
|                                                                                         |                                                   |                                                                 |
|                                                                                         |                                                   |                                                                 |
| Version 2 17 1249 Co                                                                    | ouright (C) 2017 American Mu                      | evatrends Inc                                                   |

Figure 3-20. USB Configuration Screen

| BIOS Setting   | Options               | Description/Purpose                       |
|----------------|-----------------------|-------------------------------------------|
| USB Devices    | No changeable options | Displays number of available USB devices. |
| Legacy USB     | - Disabled            | Enables support for legacy USB.           |
| Support        | - Enabled             |                                           |
|                | - Auto                |                                           |
| XHCI Hand-off  | - Disabled            | This is a workaround for OSes without     |
|                | - Enabled             | XHCI hand-off support.                    |
| EHCI Hand-off  | - Disabled            | This is a workaround for OSes without     |
|                | - Enabled             | EHCI hand-off support.                    |
| USB Mass       | - Disabled            | Enable/Disable USB mass storage driver    |
| Storage Driver | - Enabled             | support.                                  |
| Support        |                       |                                           |
| USB transfer   | 1 / 5 / 10 /20 sec    | The time-out value for Control, Bulk, and |
| time-out       |                       | Interrupt transfers.                      |

PA-5822 USER MANUAL

Chapter 3 Software Utilities

| BIOS Setting    | Options               | Description/Purpose                          |
|-----------------|-----------------------|----------------------------------------------|
| Device reset    | 10 / 20 / 30 / 40 sec | USB mass storage device Start Unit           |
| time-out        |                       | command time-out.                            |
| Device power-up | - Auto                | Maximum time the device will take before     |
| delay           | - Manual              | it properly reports itself to the Host       |
|                 |                       | Controller. 'Auto' uses default value: for a |
|                 |                       | Root port it is 100 ms, for a Hub port the   |
|                 |                       | delay is taken from Hub descriptor.          |

# 3.4.2.2 Chipset

### Menu Path Chipset

| Aptio Setup Utility – Copyright (C) 2017 American<br>Main Advanced <mark>Chipset </mark> Security Boot Save & Exit | Megatrends, Inc.                                                                                                    |
|----------------------------------------------------------------------------------------------------|----------------------------------------------------------------------------------------------------|
| ▶ North Bridge<br>▶ South Bridge                                                                                   | North Bridge Parameters<br>++: Select Screen<br>14: Select Item<br>Enter: Select<br>+/-: Change Opt.<br>F1: General Help<br>F2: Previous Values<br>F3: Optimized Defaults<br>F4: Save & Exit<br>ESC: Exit |
| Version 2.17.1249. Copyright (C) 2017 American Me                                                                  | gatrenus, INC.                                                                                                    |

Figure 3-21. Chipset Menu Screen

| BIOS Setting | Options  | Description/Purpose                   |
|--------------|----------|---------------------------------------|
| North Bridge | Sub-menu | Sets the Parameter for (North Bridge) |
|              |          | configuration.                        |
| South Bridge | Sub-menu | Sets the Parameter for (South Bridge) |
|              |          | configuration.                        |

#### North Bridge

Menu Path Chipset > North Bridge

|               | Aptio Setup Utility – Co<br>Chipset | opyright | (C) 2017 American   | Megatrends, Inc.                          |
|---------------|-------------------------------------|----------|---------------------|-------------------------------------------|
| ▶ LCD Control |                                     |          |                     | LCD Control                               |
| Memory Inform | ation                               |          |                     |                                           |
| Total Memory  | :                                   | 2048 MB  | (DDR3L)             |                                           |
| Memory SlotO  |                                     | 2048 MB  | (DDR3L)             |                                           |
|               |                                     |          |                     |                                           |
|               |                                     |          |                     |                                           |
|               |                                     |          |                     |                                           |
|               |                                     |          |                     | fl: Select Item                           |
|               |                                     |          |                     | Enter: Select<br>+/−: Change Opt.         |
|               |                                     |          |                     | F1: General Help<br>F2: Previous Values   |
|               |                                     |          |                     | F3: Optimized Defaults<br>F4: Save & Exit |
|               |                                     |          |                     | ESC: Exit                                 |
|               |                                     |          |                     |                                           |
|               |                                     |          |                     |                                           |
|               | Version 2.17.1249. Cop              | yright ( | C) 2017 American Me | egatrends, Inc.                           |

Figure 3-22. North Bridge Menu Screen

| BIOS Setting | Options               | Description/Purpose                  |
|--------------|-----------------------|--------------------------------------|
| LCD Control  | Sub-menu              | Allows users to execute the LCD      |
|              |                       | Control.                             |
| Memory       | No changeable options | Displays the DRAM information on the |
| Information  |                       | platform.                            |
| Total Memory | No changeable options | Displays the DRAM size.              |
| Memory Slot0 | No changeable options | Memory in the slot 0.                |

### North Bridge - LCD Control

Menu Path Chipset > North Bridge > LCD Control

| Aptio Setup Utility<br>Chipset                                          | – Copyright (   | C) 2017 American | Megatrends, Inc.                                                                                                    |
|-------------------------------------------------------------------------|-----------------|------------------|----------------------------------------------------------------------------------------------------|
| LCD Control<br>Primary IGFX Boot Display<br>Secondary IGFX Boot Display | [LVDS]<br>[DRT] |                  | Select the Video Device which<br>will be activated during POST.<br>This has no effect if external<br>graphics present.<br>Secondary boot display<br>selection will appear based on<br>your selection.<br>VGA modes will be supported<br>only on primary display |
|                                                                         |                 |                  | <pre>++: Select Screen 14: Select Item Enter: Select +/-: Change Opt. F1: General Help F2: Previous Values F3: Optimized Defaults F4: Save &amp; Exit ESC: Exit</pre>                                                                                           |
| Version 2.17.1249.                                                      | Copyright (C)   | 2017 American M  | egatrends, Inc.                                                                                                    |

Figure 3-23. LCD Control Screen

| BIOS Setting   | Options    | Description/Purpose                   |
|----------------|------------|---------------------------------------|
| Primary IGFX   | - CRT      | Selects the Primary Display Device.   |
| Boot Display   | - LVDS     |                                       |
| Secondary IGFX | - Disabled | Selects the Secondary Display Device. |
| Boot Display   | - CRT      |                                       |
|                | - LVDS     |                                       |

### South Bridge

Menu Path Chipset > South Bridge

| Aptio Setup U<br>Chipset | tility – Copyright (C) 2017 Amer | rican Megatrends, Inc.                                                                                                    |
|--------------------------|----------------------------------|----------------------------------------------------------------------------------------------------|
| Restore AC Power Loss    | [Last State]                     | Select AC power state when<br>power is re-applied after a<br>power failure.                                                                                           |
|                          |                                  | <pre>++: Select Screen 14: Select Item Enter: Select +/-: Change Opt. F1: General Help F2: Previous Values F3: Optimized Defaults F4: Save &amp; Exit ESC: Exit</pre> |
| Version 2.17             | .1249. Copyright (C) 2017 Americ | can Megatrends, Inc.                                                                                                    |

Figure 3-24. South Bridge Screen

| BIOS Setting     | Options      | Description/Purpose                                   |
|------------------|--------------|-------------------------------------------------------|
| Restore AC Power | - Power Off  | Select the AC power state when power is               |
| Loss             | - Power On   | re-applied following a power failure.                 |
|                  | - Last State | • <b>Power Off</b> keeps the power off till the power |
|                  |              | button is pressed.                                    |
|                  |              | • Power On keeps the system power on after the        |
|                  |              | AC power is restored to the board.                    |
|                  |              | • Last State brings the system back to the last       |
|                  |              | power state before AC power is lost.                  |

# 3.4.2.3 Security

#### Menu Path Security

| Main Advanced Chipset Security Boot Save & Exit                                                                                                    | eritan megatrenus, inc.                                                                                                    |
|----------------------------------------------------------------------------------------------------|----------------------------------------------------------------------------------------------------|
| Password Description                                                                                                    | Set Administrator Password                                                                                                    |
| If ONLY the Administrator's password is set,<br>then this only limits access to Setup and is<br>only asked for when entering Setup.<br>If ONLY the User's password is set, then this<br>is a power on password and must be entered to<br>boot or enter Setup. In Setup the User will<br>have Administrator rights.<br>The password length must be<br>in the following range:<br>Minimum length 3 |                                                                                                    |
| Maximum length 20                                                                                                    | ++: Select Screen  11: Select Item                                                                                                    |
| Administrator Password<br>User Password                                                                                                    | Enter: Select<br>+/-: Change Opt.<br>F1: General Help<br>F2: Previous Values<br>F3: Optimized Defaults<br>F4: Save & Exit<br>ESC: Exit |

Figure 3-25. Security Menu Screen

| BIOS Setting  | Options                  | Description/Purpose                   |
|---------------|--------------------------|---------------------------------------|
| Administrator | Password can be 3-20     | Specifies the administrator password. |
| Password      | alphanumeric characters. |                                       |
| User Password | Password can be 3-20     | Specifies the user password.          |
|               | alphanumeric characters. |                                       |

# 3.4.2.4 Boot

#### Menu Path Boot

| Aptio Setup Utility –<br>Main Advanced Chipset Security | Copyright (C) 2017 American<br><mark>Boot Save &amp; Exit</mark> | Megatrends, Inc.                                    |
|---------------------------------------------------------|------------------------------------------------------------------|-----------------------------------------------------|
| Boot Configuration<br>Setup Promot Timeout              | 1                                                                | Number of seconds to wait for setup activation key. |
| Bootup NumLock State                                    | [0n]                                                             | 65535(0xFFFF) means indefinite                      |
| Quiet Boot<br>Fast Boot                                 | [Disabled]<br>[Disabled]                                         |                                                     |
| Boot Option Priorities<br>Boot Option #1                | [ USB FLASH DRIVE PMAP]                                          |                                                     |
| Hard Drive BBS Priorities                               |                                                                  |                                                     |
|                                                         |                                                                  | ↔: Select Screen<br>↑↓: Select Item                 |
|                                                         |                                                                  | Enter: Select<br>+/−: Change Opt.                   |
|                                                         |                                                                  | F1: General Help<br>F2: Previous Values             |
|                                                         |                                                                  | F3: Optimized Defaults<br>F4: Save & Exit           |
|                                                         |                                                                  | ESC: Exit                                           |
|                                                         |                                                                  |                                                     |
|                                                         | nnuright (C) 2017 American M                                     | egatrends. Inc.                                     |

### Figure 3-26. Boot Menu Screen

| BIOS Setting  | Options    | Description/Purpose                                                                                                    |
|---------------|------------|----------------------------------------------------------------------------------------------------|
| Setup Prompt  | Numeric    | Number of seconds to wait for setup                                                                                                    |
| Timeout       |            | activation key.                                                                                                    |
| Bootup        | - On       | Selects the NumLock sate after the system                                                                                                    |
| NumLock State | - Off      | is powered on.                                                                                                    |
|               |            | <ul> <li>On: Enable the NumLock function automatically after the system is powered on.</li> <li>Off: Disable the NumLock function after the system is powered on.</li> </ul> |
| Quiet Boot    | - Disabled | Enables/Disables Quiet Boot Options.                                                                                                    |
|               | - Enabled  |                                                                                                    |
| Fast Boot     | - Disabled | Enables/Disables Fast Boot Options                                                                                                    |
|               | - Enabled  |                                                                                                    |

Chapter 3 Software Utilities

| BIOS Setting   | Options      | Description/Purpose                        |
|----------------|--------------|--------------------------------------------|
| Boot Option    | - [Drive(s)] | Allows users to choose the priority of the |
| #1~#n          | - Disabled   | boot devices listed in Hard Drive BBS      |
|                |              | Priorities.                                |
| Hard Drive BBS | Sub-Menu     | Allows users to specify the boot order of  |
| Priorities     |              | the available drive(s)                     |

## **Boot - Hard Drive BBS Priorities**

Menu Path Boot > Hard Drive BBS Priorities

| Aptio Setup Utility | – Copyright (C) 2017 Americar<br>Boot | ) Megatrends, Inc.                                                                                                    |
|---------------------|---------------------------------------|----------------------------------------------------------------------------------------------------|
| Boot Option #1      | [ USB FLASH DRIVE PMAP]               | Sets the system boot order                                                                                                    |
|                     |                                       | <pre>++: Select Screen fl: Select Item Enter: Select +/-: Change Opt. F1: General Help F2: Previous Values F3: Optimized Defaults F4: Save &amp; Exit ESC: Exit</pre> |
| Version 2.17.1249.  | Copyright (C) 2017 American ⊬         | legatrends, Inc.                                                                                                    |

Figure 3-27. Hard Drive BBS Priorities Screen

| BIOS Setting | Options      | Description/Purpose                      |
|--------------|--------------|------------------------------------------|
| Boot Option  | - [Drive(s)] | Selects the system boot for hard Device. |
| #1~#n        | - Enabled    |                                          |

# 3.4.2.5 Save & Exit

Menu Path Save & Exit

| Aptio Setup Utility – Copyright (C) 2017 American<br>Main Advanced Chipset Security Boot <mark>Save &amp; Exit</mark>                                                                                                    | Megatrends, Inc.                                                                                                    |
|----------------------------------------------------------------------------------------------------|----------------------------------------------------------------------------------------------------|
| Save Changes and Exit<br>Discard Changes and Exit<br>Save Changes and Reset<br>Discard Changes and Reset<br>Save Options<br>Save Changes<br>Discard Changes<br>Restore Defaults<br>Save as User Defaults<br>Restore User Defaults | Exit system setup after saving<br>the changes.                                                                                                    |
| Boot Override<br>USB FLASH DRIVE PMAP<br>Launch EFI Shell from filesystem device                                                                                                    | <pre>++: Select Screen 14: Select Item Enter: Select +/-: Change Opt. F1: General Help F2: Previous Values F3: Optimized Defaults F4: Save &amp; Exit ESC: Exit</pre> |

Figure 3-28. Save & Exit Menu Screen

| BIOS Setting                 | Options               | Description/Purpose                                      |
|------------------------------|-----------------------|----------------------------------------------------------|
| Save Changes<br>and Exit     | No changeable options | Exits and saves the changes in NVRAM.                    |
| Discard Changes<br>and Exit  | No changeable options | Exits without saving any changes made in BIOS settings.  |
| Save Changes<br>and Reset    | No changeable options | Saves the changes in NVRAM and resets.                   |
| Discard Changes<br>and Reset | No changeable options | Resets without saving any changes made in BIOS settings. |
| Save Changes                 | No changeable options | Save Changes to any setup options                        |
| Discard Changes              | No changeable options | Discard Changes to any setup options.                    |
| Restore Defaults             | No changeable options | Loads the optimized defaults for BIOS settings.          |
| Save as User                 | No changeable options | Save the changesas User Defaults.                        |

PA-5822 USER MANUAL

Chapter 3 Software Utilities

| BIOS Setting             | Options               | Description/Purpose                             |
|--------------------------|-----------------------|-------------------------------------------------|
| Defaults                 |                       |                                                 |
| Restore User<br>Defaults | No changeable options | Restore User Defaults to all the setup options. |
| Boot Override            | - [Drive(s)]          | Forces to boot from selected [drive(s)].        |

#### 3.4.3 Configuring WatchDog Timer

The I/O port address of the watchdog timer is 2E (hex) and 2F (hex). 2E (hex) is the address port. 2F (hex) is the data port. User must first assign the address of register by writing address value into address port 2E (hex), then write/read data to/from the assigned register through data port 2F (hex).

#### **Configuration Sequence**

To program F81866 configuration registers, the following configuration sequence must be followed:

#### (1) Enter the Extended Function Mode

To place the chip into the Extended Function Mode, two successive writes of 0x87 must be applied to Extended Function Enable Registers (EFERs, i.e. 2Eh or 4Eh).

#### (2) Configure the Configuration Registers

The chip selects the Logical Device and activates the desired Logical Devices through Extended Function Index Register (EFIR) and Extended Function Data Register (EFDR). The EFIR is located at the same address as the EFER, and the EFDR is located at address (EFIR+1). First, write the Logical Device Number (i.e. 0x07) to the EFIR and then write the number of the desired Logical Device to the EFDR. If accessing the Chip (Global) Control Registers, this step is not required. Secondly, write the address of the desired configuration register within the Logical Device to the EFIR and then write (or read) the desired configuration register through the EFDR.

#### (3) Exit the Extended Function Mode

To exit the Extended Function Mode, writing 0xAA to the EFER is required. Once the chip exits the Extended Function Mode, it is in the normal running mode and is ready to enter the configuration mode.

#### Code Example for Watchdog Timer

| Enable the w | atchdog timer and set the | timeout interval to 30 seconds. |  |
|--------------|---------------------------|---------------------------------|--|
| ;            | Enter to exten            | ded function mode               |  |
| mov          | dx,                       | 2eh                             |  |
| mov          | al,                       | 87h                             |  |
| out          | dx,                       | al                              |  |
| out          | dx,                       | al                              |  |
| ;            | Select Logical [          | Device 7 of watchdog timer      |  |

| mov          | al,                    | 07h                   |
|--------------|------------------------|-----------------------|
| out          | dx,                    | al                    |
| inc          | dx                     |                       |
| mov          | al,                    | 07h                   |
| out          | dx,                    | al                    |
| ;            | Enable Watch do        | g feature             |
| mov          | al,                    | 030h                  |
| out          | dx,                    | al                    |
| inc          | dx                     |                       |
| mov          | al,                    | 01h                   |
| out          | dx,                    | al                    |
| ;            | Enable Watch PM        | E                     |
| dec          | dx                     |                       |
| mov          | al,                    | 0FAh                  |
| out          | dx,                    | al                    |
| inc          | dx                     |                       |
| in           | al,                    | dx                    |
| and          | al,                    | 51h                   |
| out          | dx,                    | al                    |
| ;            | Set second as countir  | ng unit               |
| dec          | dx                     |                       |
| mov          | al,                    | 0f5h                  |
| out          | dx,                    | al                    |
| inc          | dx                     |                       |
| in           | al,                    | dx                    |
| and          | al,                    | 30h                   |
| out          | dx,                    | al                    |
| ; Set timeou | t interval as 30second | ls and start counting |
| dec          | dx                     |                       |
| mov          | al,                    | 0f6h                  |
| out          | dx,                    | al                    |
| inc          | dx                     |                       |
| mov          | al,                    | 1Eh                   |
| out          | dx,                    | al                    |
| ;            | Exit the extended      | function mode         |
| dec          | dx                     |                       |
| mov          | al,                    | 0aah                  |
| out          | dx,                    | al                    |

#### 3.4.4 Update Procedure

#### I. Prerequisites

- 1. Prepare a bootable media (e.g. USB storage device) which can boot the system to DOS prompt.
- 2. Download and save the BIOS file (e.g. 67221PD1.bin) to the bootable device.
- 3. Copy AMI flash utility AFUDOS.exe (V5.07.01) into the bootable device
- 4. Make sure the target system can first boot to the bootable device.
  - (1) Connect the bootable USB device.
  - (2) Turn on the computer and press <Del> or <Esc> key during boot to enter BIOS setup menu.
  - (3) The system will go into the BIOS setup menu.
  - (4) Select [Boot] menu as the picture shown below.
  - (5) Select [Hard Drive BBS Priorities] and set the USB bootable device as the 1<sup>st</sup> boot device.
  - (6) Press <F4> key to save the configuration and exit the BIOS setup menu.

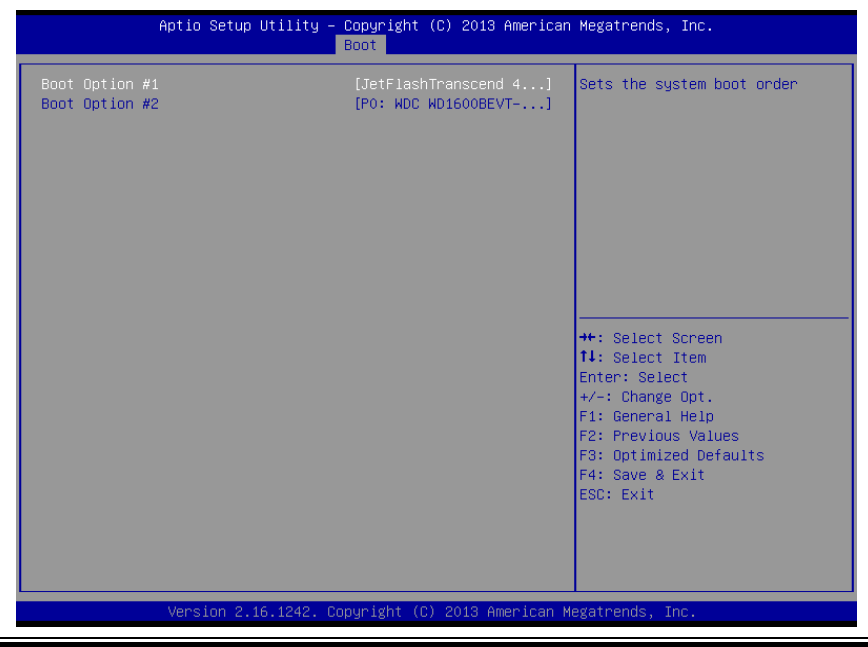

PA-5822 USER MANUAL

### II. AFUDOS Command for System BIOS Update

AFUDOS.exe is aforementioned AMI firmware update utility; the command line is shown as below:

AFUDOS <ROM File Name> [option1] [option2]...

You can type AFUDOS /? to see the definitions of all the control options. The recommended options for BIOS ROM update include the following parameters:

- /P: Program main BIOS image
- /B: Program Boot Block
- /N: Program NVRAM
- /X: Don't check ROM ID

### **III. BIOS Update Procedure**

- 1. Use the bootable USB device to boot up the system into the DOS command prompt.
- Type in AFUDOS 6722xxxx.bin /p /b /n /x and press Enter to start the flash procedure.
   Note: xxxx means the BIOS revision part, ex. 1PD1...
- 3. During the update procedure, you will see the BIOS update process status and its execution percentage. Beware! Do not turn off or reset your computer before the update is completed, or it may crash the BIOS ROM and the system will be unable to boot up next time.
- 4. After the BIOS update is completed, the messages from AFUDOS utility will be shown as below:

| C:\> AFUDOS 67221PD1.bin /p /b /n /x                                                                                                    |
|----------------------------------------------------------------------------------------------------|
| AMI Firmware Update Utility v5.07.01  <br>  Copyright (C) 2014 American Megatrands Inc. All Rights Reserved.                                                                                                    |
| Reading flash done<br>- ME Data Size Checking . ok<br>- FFS checksums ok<br>Erasing Boot Block done<br>Updating Boot Block done<br>Verifying Boot Block done<br>Erasing Main Block done<br>Updating Main Block done<br>Verifying Main Block done<br>Erasing NVRAM Block done<br>Updating NVRAM Block done<br>Verifying NVRAM Block done |
| C:>_                                                                                                    |

- 5. Restart the system and boot up with the new BIOS configurations.
- 6. The BIOS Update is completed after the system is restarted.
- 7. Reboot the system and verify if the BIOS version shown on the initialization screen has been updated.

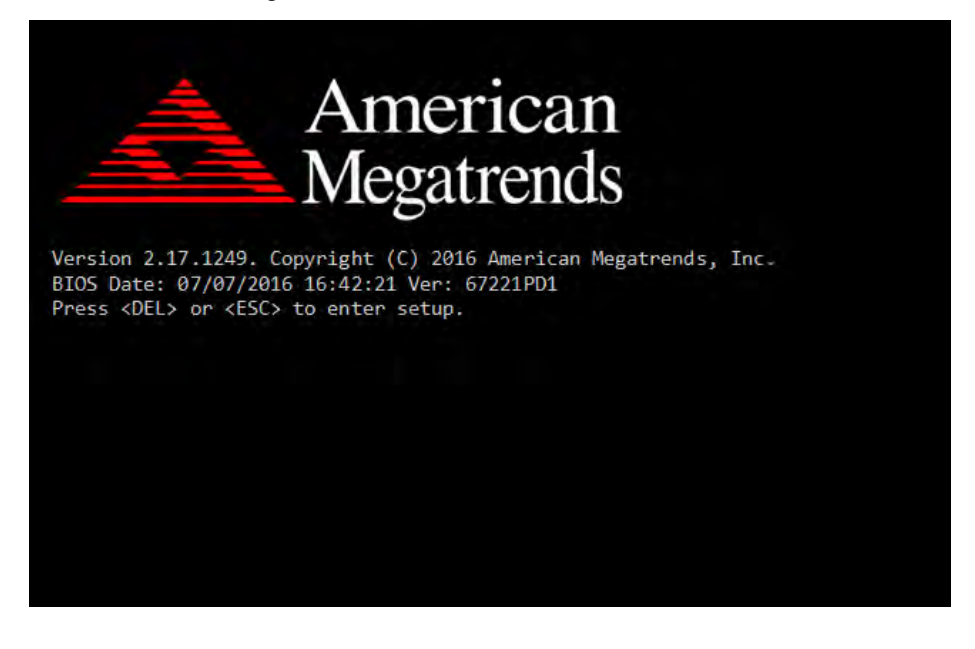

| 3.4.5.1 Interrupt Map |                                                                                                |
|-----------------------|------------------------------------------------------------------------------------------------|
| IRQ                   | Assignment                                                                                     |
| IRQ 0                 | System timer                                                                                   |
| IRQ 1                 | Standard PS/2 Keyboard                                                                         |
| IRQ 3                 | Communications Port (COM2)                                                                     |
| IRQ 4                 | Communications Port (COM1)                                                                     |
| IRQ 7                 | Communications Port (COM3)                                                                     |
| IRQ 8                 | High precision event timer                                                                     |
| IRQ 10                | Communications Port (COM4)                                                                     |
| IRQ 10                | Intel(R) Atom(TM)/Celeron(R)/Pentium(R) Processor Platform<br>Control Unit - SMBus Port - 0F12 |
| IRQ 12                | PS/2 Compatible Mouse                                                                          |
| IRQ 16                | Intel(R) Atom(TM)/Celeron(R)/Pentium(R) Processor PCI<br>Express - Root Port 1 - 0F48          |
| IRQ 17                | Intel(R) Atom(TM)/Celeron(R)/Pentium(R) Processor PCI<br>Express - Root Port 2 - 0F4A          |
| IRQ 18                | Intel(R) Atom(TM)/Celeron(R)/Pentium(R) Processor PCI<br>Express - Root Port 3 - 0F4C          |
| IRQ 19                | Intel(R) Atom(TM)/Celeron(R)/Pentium(R) Processor PCI<br>Express - Root Port 4 - 0F4E          |
| IRQ 19                | Intel(R) Atom(TM)/Celeron(R)/Pentium(R) Processor AHCI -<br>0F23                               |
| IRQ 22                | High Definition Audio Controller                                                               |
| IRQ 81                | Microsoft ACPI-Compliant System                                                                |
| IRQ 82                | Microsoft ACPI-Compliant System                                                                |
| IRQ 83                | Microsoft ACPI-Compliant System                                                                |
| IRQ 84                | Microsoft ACPI-Compliant System                                                                |
| IRQ 85                | Microsoft ACPI-Compliant System                                                                |
| IRQ 86                | Microsoft ACPI-Compliant System                                                                |
| IRQ 87                | Microsoft ACPI-Compliant System                                                                |
| IRQ 88                | Microsoft ACPI-Compliant System                                                                |
| IRQ 89                | Microsoft ACPI-Compliant System                                                                |

#### 3.4.5 Resource Map 3.4.5.1 Interrupt Map
| IRQ     | Assignment                      |
|---------|---------------------------------|
| IRQ 90  | Microsoft ACPI-Compliant System |
| IRQ 91  | Microsoft ACPI-Compliant System |
| IRQ 92  | Microsoft ACPI-Compliant System |
| IRQ 93  | Microsoft ACPI-Compliant System |
| IRQ 94  | Microsoft ACPI-Compliant System |
| IRQ 95  | Microsoft ACPI-Compliant System |
| IRQ 96  | Microsoft ACPI-Compliant System |
| IRQ 97  | Microsoft ACPI-Compliant System |
| IRQ 98  | Microsoft ACPI-Compliant System |
| IRQ 99  | Microsoft ACPI-Compliant System |
| IRQ 100 | Microsoft ACPI-Compliant System |
| IRQ 101 | Microsoft ACPI-Compliant System |
| IRQ 102 | Microsoft ACPI-Compliant System |
| IRQ 103 | Microsoft ACPI-Compliant System |
| IRQ 104 | Microsoft ACPI-Compliant System |
| IRQ 105 | Microsoft ACPI-Compliant System |
| IRQ 106 | Microsoft ACPI-Compliant System |
| IRQ 107 | Microsoft ACPI-Compliant System |
| IRQ 108 | Microsoft ACPI-Compliant System |
| IRQ 109 | Microsoft ACPI-Compliant System |
| IRQ 110 | Microsoft ACPI-Compliant System |
| IRQ 111 | Microsoft ACPI-Compliant System |
| IRQ 112 | Microsoft ACPI-Compliant System |
| IRQ 113 | Microsoft ACPI-Compliant System |
| IRQ 114 | Microsoft ACPI-Compliant System |
| IRQ 115 | Microsoft ACPI-Compliant System |
| IRQ 116 | Microsoft ACPI-Compliant System |
| IRQ 117 | Microsoft ACPI-Compliant System |

| IRQ     | Assignment                      |
|---------|---------------------------------|
| IRQ 118 | Microsoft ACPI-Compliant System |
| IRQ 119 | Microsoft ACPI-Compliant System |
| IRQ 120 | Microsoft ACPI-Compliant System |
| IRQ 121 | Microsoft ACPI-Compliant System |
| IRQ 122 | Microsoft ACPI-Compliant System |
| IRQ 123 | Microsoft ACPI-Compliant System |
| IRQ 124 | Microsoft ACPI-Compliant System |
| IRQ 125 | Microsoft ACPI-Compliant System |
| IRQ 126 | Microsoft ACPI-Compliant System |
| IRQ 127 | Microsoft ACPI-Compliant System |
| IRQ 128 | Microsoft ACPI-Compliant System |
| IRQ 129 | Microsoft ACPI-Compliant System |
| IRQ 130 | Microsoft ACPI-Compliant System |
| IRQ 131 | Microsoft ACPI-Compliant System |
| IRQ 132 | Microsoft ACPI-Compliant System |
| IRQ 133 | Microsoft ACPI-Compliant System |
| IRQ 134 | Microsoft ACPI-Compliant System |
| IRQ 135 | Microsoft ACPI-Compliant System |
| IRQ 136 | Microsoft ACPI-Compliant System |
| IRQ 137 | Microsoft ACPI-Compliant System |
| IRQ 138 | Microsoft ACPI-Compliant System |
| IRQ 139 | Microsoft ACPI-Compliant System |
| IRQ 140 | Microsoft ACPI-Compliant System |
| IRQ 141 | Microsoft ACPI-Compliant System |
| IRQ 142 | Microsoft ACPI-Compliant System |
| IRQ 143 | Microsoft ACPI-Compliant System |
| IRQ 144 | Microsoft ACPI-Compliant System |
| IRQ 145 | Microsoft ACPI-Compliant System |

| IRQ     | Assignment                      |
|---------|---------------------------------|
| IRQ 146 | Microsoft ACPI-Compliant System |
| IRQ 147 | Microsoft ACPI-Compliant System |
| IRQ 148 | Microsoft ACPI-Compliant System |
| IRQ 149 | Microsoft ACPI-Compliant System |
| IRQ 150 | Microsoft ACPI-Compliant System |
| IRQ 151 | Microsoft ACPI-Compliant System |
| IRQ 152 | Microsoft ACPI-Compliant System |
| IRQ 153 | Microsoft ACPI-Compliant System |
| IRQ 154 | Microsoft ACPI-Compliant System |
| IRQ 155 | Microsoft ACPI-Compliant System |
| IRQ 156 | Microsoft ACPI-Compliant System |
| IRQ 157 | Microsoft ACPI-Compliant System |
| IRQ 158 | Microsoft ACPI-Compliant System |
| IRQ 159 | Microsoft ACPI-Compliant System |
| IRQ 160 | Microsoft ACPI-Compliant System |
| IRQ 161 | Microsoft ACPI-Compliant System |
| IRQ 162 | Microsoft ACPI-Compliant System |
| IRQ 163 | Microsoft ACPI-Compliant System |
| IRQ 164 | Microsoft ACPI-Compliant System |
| IRQ 165 | Microsoft ACPI-Compliant System |
| IRQ 166 | Microsoft ACPI-Compliant System |
| IRQ 167 | Microsoft ACPI-Compliant System |
| IRQ 168 | Microsoft ACPI-Compliant System |
| IRQ 169 | Microsoft ACPI-Compliant System |
| IRQ 170 | Microsoft ACPI-Compliant System |
| IRQ 171 | Microsoft ACPI-Compliant System |
| IRQ 172 | Microsoft ACPI-Compliant System |
| IRQ 173 | Microsoft ACPI-Compliant System |

| IRQ            | Assignment                                                                            |
|----------------|---------------------------------------------------------------------------------------|
| IRQ 174        | Microsoft ACPI-Compliant System                                                       |
| IRQ 175        | Microsoft ACPI-Compliant System                                                       |
| IRQ 176        | Microsoft ACPI-Compliant System                                                       |
| IRQ 177        | Microsoft ACPI-Compliant System                                                       |
| IRQ 178        | Microsoft ACPI-Compliant System                                                       |
| IRQ 179        | Microsoft ACPI-Compliant System                                                       |
| IRQ 180        | Microsoft ACPI-Compliant System                                                       |
| IRQ 181        | Microsoft ACPI-Compliant System                                                       |
| IRQ 182        | Microsoft ACPI-Compliant System                                                       |
| IRQ 183        | Microsoft ACPI-Compliant System                                                       |
| IRQ 184        | Microsoft ACPI-Compliant System                                                       |
| IRQ 185        | Microsoft ACPI-Compliant System                                                       |
| IRQ 186        | Microsoft ACPI-Compliant System                                                       |
| IRQ 187        | Microsoft ACPI-Compliant System                                                       |
| IRQ 188        | Microsoft ACPI-Compliant System                                                       |
| IRQ 189        | Microsoft ACPI-Compliant System                                                       |
| IRQ 190        | Microsoft ACPI-Compliant System                                                       |
| IRQ 4294967292 | Realtek PCIe GBE Family Controller                                                    |
| IRQ 4294967293 | Intel(R) USB 3.0 eXtensible Host Controller                                           |
| IRQ 4294967294 | Intel(R) Atom(TM) Processor E3800 Series/Intel(R) Celeron(R)<br>Processor N2920/J1900 |

**Note:** These resource information were gathered using Windows 7 (the IRQ could be assigned differently depending on OS)

#### 3.4.5.2 I/O MAP

| I/O MAP               | ASSIGNMENT                        |
|-----------------------|-----------------------------------|
| 0x0000000-0x0000006F  | PCI bus                           |
| 0x00000020-0x00000021 | Programmable interrupt controller |
| 0x00000024-0x00000025 | Programmable interrupt controller |
| 0x00000028-0x00000029 | Programmable interrupt controller |
| 0x0000002C-0x0000002D | Programmable interrupt controller |
| 0x0000002E-0x0000002F | Motherboard resources             |
| 0x00000030-0x00000031 | Programmable interrupt controller |
| 0x00000034-0x00000035 | Programmable interrupt controller |
| 0x00000038-0x00000039 | Programmable interrupt controller |
| 0x0000003C-0x0000003D | Programmable interrupt controller |
| 0x00000040-0x00000043 | System timer                      |
| 0x0000004E-0x0000004F | Motherboard resources             |
| 0x00000050-0x00000053 | System timer                      |
| 0x0000060-0x00000060  | Standard PS/2 Keyboard            |
| 0x00000061-0x00000061 | Motherboard resources             |
| 0x00000063-0x00000063 | Motherboard resources             |
| 0x00000064-0x00000064 | Standard PS/2 Keyboard            |
| 0x00000065-0x00000065 | Motherboard resources             |
| 0x00000067-0x00000067 | Motherboard resources             |
| 0x00000070-0x00000077 | System CMOS/real time clock       |
| 0x00000070-0x00000077 | Motherboard resources             |
| 0x00000078-0x00000CF7 | PCI bus                           |
| 0x00000080-0x0000008F | Motherboard resources             |
| 0x00000092-0x00000092 | Motherboard resources             |
| 0x000000A0-0x000000A1 | Programmable interrupt controller |
| 0x000000A4-0x000000A5 | Programmable interrupt controller |

| I/O MAP               | ASSIGNMENT                                                                                     |
|-----------------------|------------------------------------------------------------------------------------------------|
| 0x000000A8-0x000000A9 | Programmable interrupt controller                                                              |
| 0x000000AC-0x000000AD | Programmable interrupt controller                                                              |
| 0x000000B0-0x000000B1 | Programmable interrupt controller                                                              |
| 0x000000B2-0x000000B3 | Motherboard resources                                                                          |
| 0x000000B4-0x000000B5 | Programmable interrupt controller                                                              |
| 0x000000B8-0x000000B9 | Programmable interrupt controller                                                              |
| 0x000000BC-0x000000BD | Programmable interrupt controller                                                              |
| 0x000002E8-0x000002EF | Communications Port (COM4)                                                                     |
| 0x000002F8-0x000002FF | Communications Port (COM2)                                                                     |
| 0x00000378-0x0000037F | Printer Port (LPT1)                                                                            |
| 0x000003B0-0x000003BB | Intel(R) Atom(TM) Processor E3800 Series/Intel(R)<br>Celeron(R) Processor N2920/J1900          |
| 0x000003C0-0x000003DF | Intel(R) Atom(TM) Processor E3800 Series/Intel(R)<br>Celeron(R) Processor N2920/J1900          |
| 0x000003E8-0x000003EF | Communications Port (COM3)                                                                     |
| 0x000003F8-0x000003FF | Communications Port (COM1)                                                                     |
| 0x00000400-0x0000047F | Motherboard resources                                                                          |
| 0x000004D0-0x000004D1 | Programmable interrupt controller                                                              |
| 0x00000500-0x000005FE | Motherboard resources                                                                          |
| 0x00000600-0x0000061F | Motherboard resources                                                                          |
| 0x00000680-0x0000069F | Motherboard resources                                                                          |
| 0x00000A00-0x00000A0F | Motherboard resources                                                                          |
| 0x00000A10-0x00000A1F | Motherboard resources                                                                          |
| 0x00000A20-0x00000A2F | Motherboard resources                                                                          |
| 0x00000D00-0x0000FFFF | PCI bus                                                                                        |
| 0x0000E000-0x0000EFFF | Intel(R) Atom(TM)/Celeron(R)/Pentium(R) Processor<br>PCI Express - Root Port 4 - 0F4E          |
| 0x0000E000-0x0000EFFF | Realtek PCIe GBE Family Controller                                                             |
| 0x0000F000-0x0000F01F | Intel(R) Atom(TM)/Celeron(R)/Pentium(R) Processor<br>Platform Control Unit - SMBus Port - 0F12 |

#### Chapter 3 Software Utilities

| I/O MAP               | ASSIGNMENT                                                                            |
|-----------------------|---------------------------------------------------------------------------------------|
| 0x0000F020-0x0000F03F | Intel(R) Atom(TM)/Celeron(R)/Pentium(R) Processor<br>AHCI - 0F23                      |
| 0x0000F040-0x0000F043 | Intel(R) Atom(TM)/Celeron(R)/Pentium(R) Processor<br>AHCI - 0F23                      |
| 0x0000F050-0x0000F057 | Intel(R) Atom(TM)/Celeron(R)/Pentium(R) Processor<br>AHCI - 0F23                      |
| 0x0000F060-0x0000F063 | Intel(R) Atom(TM)/Celeron(R)/Pentium(R) Processor<br>AHCI - 0F23                      |
| 0x0000F070-0x0000F077 | Intel(R) Atom(TM)/Celeron(R)/Pentium(R) Processor<br>AHCI - 0F23                      |
| 0x0000F080-0x0000F087 | Intel(R) Atom(TM) Processor E3800 Series/Intel(R)<br>Celeron(R) Processor N2920/J1900 |
| 0x0000000-0x0000006F  | PCI bus                                                                               |

3.4.5.3 DMA Channels Map

| TIMER CHANNEL | ASSIGNMENT          |
|---------------|---------------------|
| Channel 3     | Printer Port (LPT1) |

| 3.4.5.4 Memory Map    |                                                                                                |  |
|-----------------------|------------------------------------------------------------------------------------------------|--|
| MEMORY MAP            | ASSIGNMENT                                                                                     |  |
| 0xD0600000-0xD06FFFFF | Intel(R) Atom(TM)/Celeron(R)/Pentium(R) Processor<br>PCI Express - Root Port 4 - 0F4E          |  |
| 0xD0600000-0xD06FFFFF | Realtek PCIe GBE Family Controller                                                             |  |
| 0xFF000000-0xFFFFFFFF | Intel(R) 82802 Firmware Hub Device                                                             |  |
| 0xE00000D0-0xE00000DB | Intel(R) Atom(TM)/Celeron(R)/Pentium(R) Processor<br>MBI Device - 33BD                         |  |
| 0xD0716000-0xD07167FF | Intel(R) Atom(TM)/Celeron(R)/Pentium(R) Processor<br>AHCI - 0F23                               |  |
| 0xD0000000-0xD03FFFFF | Intel(R) Atom(TM) Processor E3800 Series/Intel(R)<br>Celeron(R) Processor N2920/J1900          |  |
| 0xC0000000-0xCFFFFFFF | Intel(R) Atom(TM) Processor E3800 Series/Intel(R)<br>Celeron(R) Processor N2920/J1900          |  |
| 0xC0000000-0xCFFFFFFF | PCI bus                                                                                        |  |
| 0xFED00000-0xFED003FF | High precision event timer                                                                     |  |
| 0xD0604000-0xD0604FFF | Realtek PCIe GBE Family Controller                                                             |  |
| 0xD0700000-0xD070FFFF | Intel(R) USB 3.0 eXtensible Host Controller                                                    |  |
| 0xE0000000-0xEFFFFFFF | Motherboard resources                                                                          |  |
| 0xFED01000-0xFED01FFF | Motherboard resources                                                                          |  |
| 0xFED03000-0xFED03FFF | Motherboard resources                                                                          |  |
| 0xFED04000-0xFED04FFF | Motherboard resources                                                                          |  |
| 0xFED0C000-0xFED0FFFF | Motherboard resources                                                                          |  |
| 0xFED08000-0xFED08FFF | Motherboard resources                                                                          |  |
| 0xFED1C000-0xFED1CFFF | Motherboard resources                                                                          |  |
| 0xFEE00000-0xFEEFFFFF | Motherboard resources                                                                          |  |
| 0xFEF00000-0xFEFFFFFF | Motherboard resources                                                                          |  |
| 0xD0710000-0xD0713FFF | High Definition Audio Controller                                                               |  |
| 0xD0714000-0xD071401F | Intel(R) Atom(TM)/Celeron(R)/Pentium(R) Processor<br>Platform Control Unit - SMBus Port - 0F12 |  |
| 0xD0500000-0xD05FFFFF | Intel(R) Trusted Execution Engine Interface                                                    |  |
| 0xD0400000-0xD04FFFFF | Intel(R) Trusted Execution Engine Interface                                                    |  |
| 0xA0000-0xBFFFF       | Intel(R) Atom(TM) Processor E3800 Series/Intel(R)<br>Celeron(R) Processor N2920/J1900          |  |

Chapter 3 Software Utilities

| MEMORY MAP            | ASSIGNMENT                                                                            |
|-----------------------|---------------------------------------------------------------------------------------|
| 0xA0000-0xBFFFF       | PCI bus                                                                               |
| 0xC0000-0xDFFFF       | PCI bus                                                                               |
| 0xE0000-0xFFFFF       | PCI bus                                                                               |
| 0xD0600000-0xD06FFFFF | Intel(R) Atom(TM)/Celeron(R)/Pentium(R) Processor<br>PCI Express - Root Port 4 - 0F4E |
| 0xD0600000-0xD06FFFFF | Realtek PCIe GBE Family Controller                                                    |
| 0xFF000000-0xFFFFFFFF | Intel(R) 82802 Firmware Hub Device                                                    |
| 0xE00000D0-0xE00000DB | Intel(R) Atom(TM)/Celeron(R)/Pentium(R) Processor<br>MBI Device - 33BD                |
| 0xD0716000-0xD07167FF | Intel(R) Atom(TM)/Celeron(R)/Pentium(R) Processor<br>AHCI - 0F23                      |
| 0xD0000000-0xD03FFFFF | Intel(R) Atom(TM) Processor E3800 Series/Intel(R)<br>Celeron(R) Processor N2920/J1900 |
| 0xC0000000-0xCFFFFFFF | Intel(R) Atom(TM) Processor E3800 Series/Intel(R)<br>Celeron(R) Processor N2920/J1900 |
| 0xC0000000-0xCFFFFFFF | PCI bus                                                                               |
| 0xFED00000-0xFED003FF | High precision event timer                                                            |
| 0xD0604000-0xD0604FFF | Realtek PCIe GBE Family Controller                                                    |
| 0xD0700000-0xD070FFFF | Intel(R) USB 3.0 eXtensible Host Controller                                           |

# Appendix A System Diagrams

This appendix includes the exploded diagrams and part numbers of the PA-5822 system components. The following topics are included:

- Easy Maintenance
  - HDD Tray Disassembly
  - MSR module Assembly
  - i-Button module Assembly
  - Fingerprint module Assembly
  - Arrangement of the cable

#### Capacitive Touch Screen Exploded diagram

- Front Cover Module Exploded Diagram
- Panel Module Exploded Diagram
- Motherboard Exploded Diagram
- Back Cover Exploded Diagram
- Exploded Diagram For Panel PC HDD Assembly
- Al Cover Exploded Diagram
- I/O Module Exploded Diagram
- Resistive Touch Screen Exploded diagram
  - Front Cover Module Exploded Diagram
  - Panel Module Exploded Diagram
  - Motherboard Exploded Diagram
  - Back Cover Exploded Diagram
  - Exploded Diagram For Panel PC HDD Assembly
  - AI Cover Exploded Diagram
  - I/O Module Exploded Diagram
  - I-Button Exploded Diagram
  - RFID Module Exploded Diagram
  - RJ11 Cable Exploded Diagram
  - Barcode Scanner Kit Exploded Diagram
  - Print Power Cable Exploded Diagram
  - Fingerprint Module Exploded Diagram
  - MSR Module Exploded Diagram
  - Stand Module Exploded Diagram

#### HDD Tray Disassembly

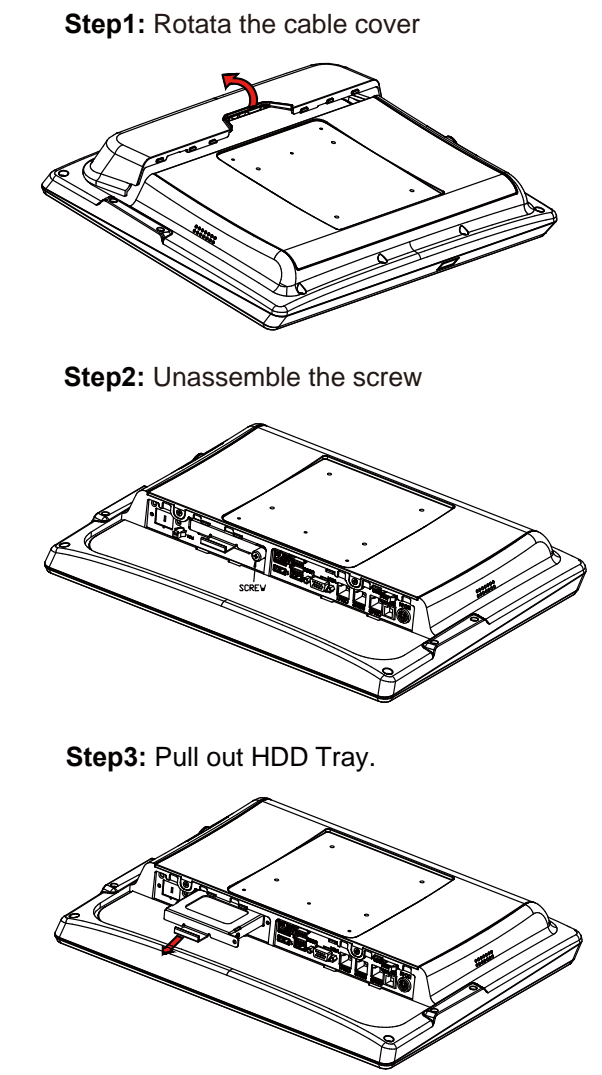

**Step4:** Unassemble the HDD fixing screw and take off the HDD tray.

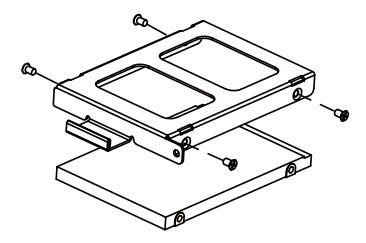

#### MSR module Assembly

Step1: Rotata the cable cover

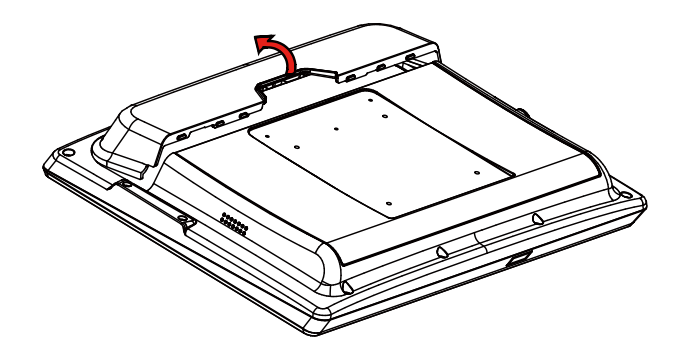

Step2: Fix MSR module by 2 screw and insert connector into USB port

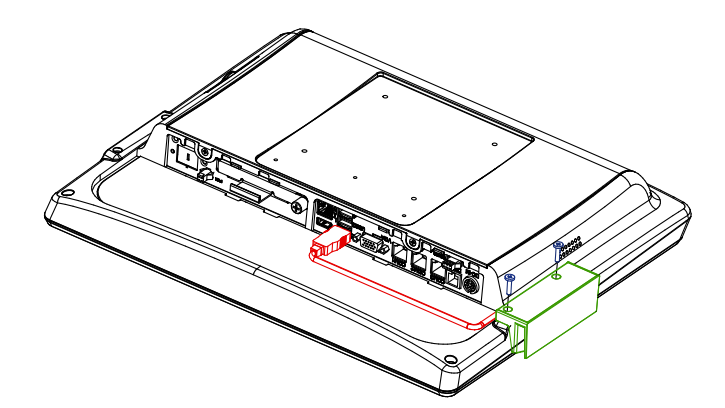

#### i-Button module Assembly

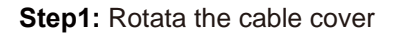

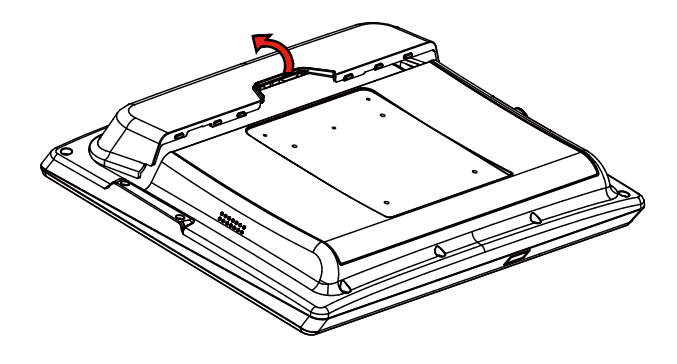

Step 2. Fix i-Button module by 2 screws and insert the connector into I/O port (USB, COM, PS/2)

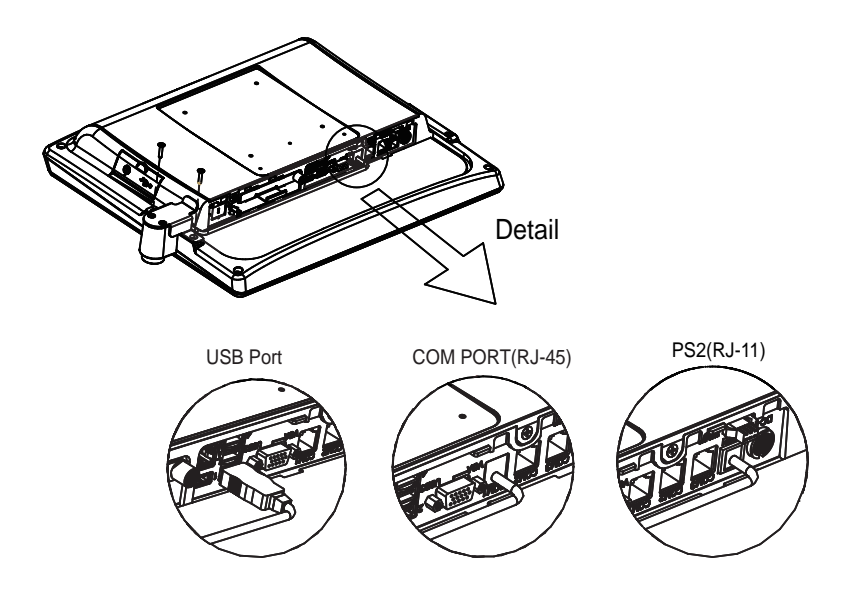

#### Fingerprint module Assembly

Step1: Rotata the cable cover

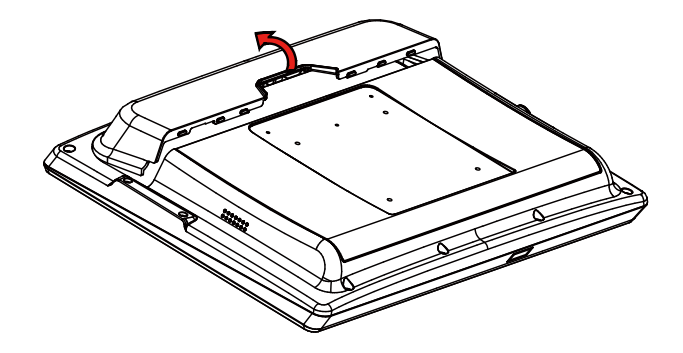

Step 2. Fix Fingerprint module by 2 screws and insert the connector into USB port.

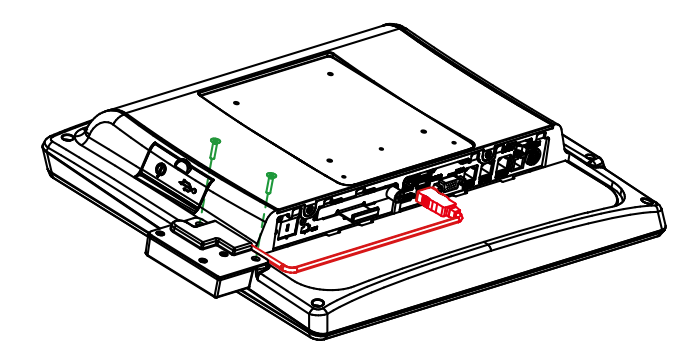

#### Arrangement of the cable

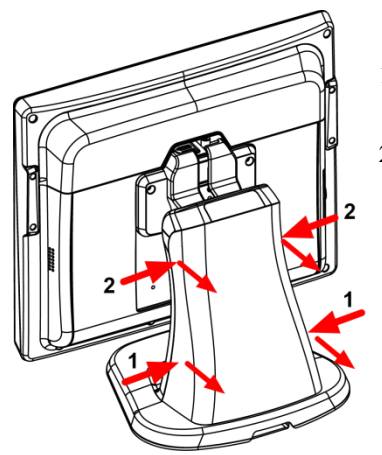

#### Step 1. Open rear cover

- 1. Press both bottom side of rear cover simultaneously.
- 2. Press the both up side of rear cover simultaneously.

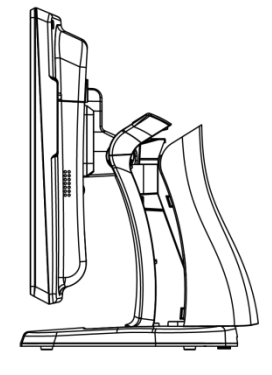

Step 2. Remove cable cover

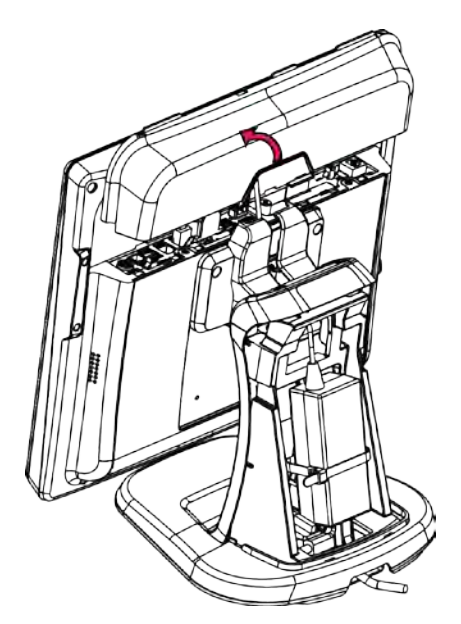

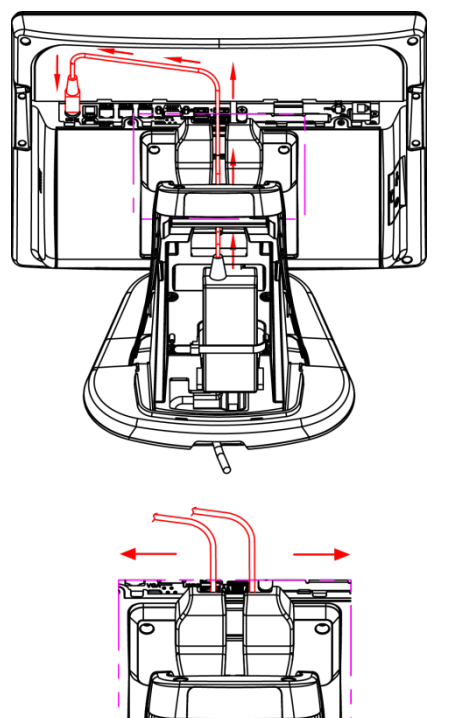

**Step 3.** Plug in power DIN cable and cabling.

Adapter cable through wire hole of stand and plug in DC-IN connector

Cable can plug in from left wire hole or right wire hole.

Step 4. Close all covers and lock screws.

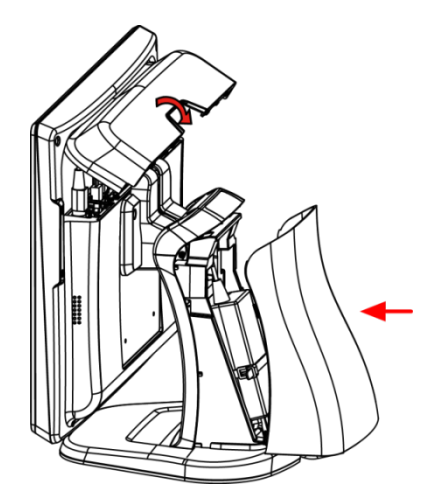

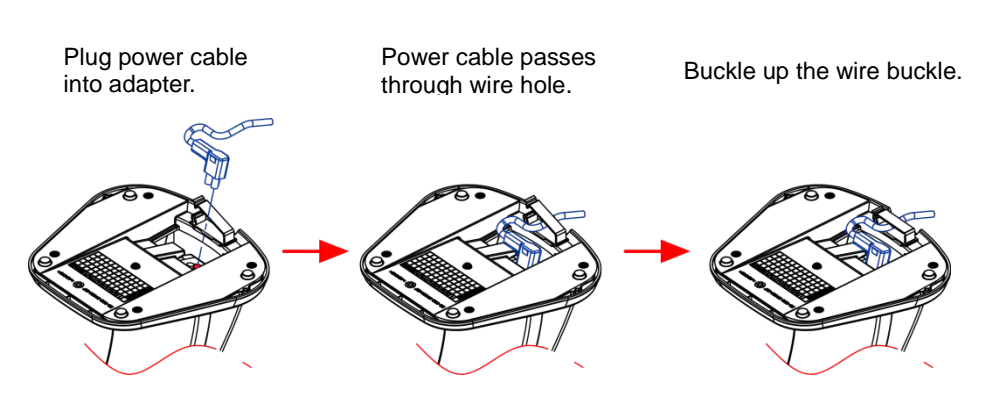

Step 5. Plug power cable in.

# Front Cover Module Exploded Diagram (Capacitive Touch Screen)

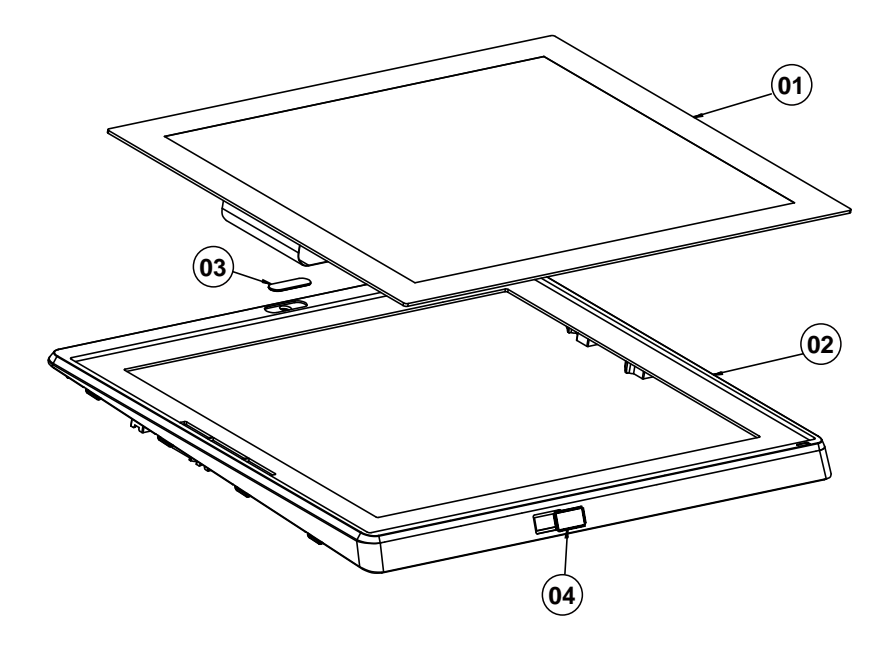

| No. | Component Name                            | P/N No.                                                                                                    | Q'ty |
|-----|-------------------------------------------|----------------------------------------------------------------------------------------------------|------|
| 1   | 15" Capacitive Touch panel, USB interface | 52-380-00001723                                                                                                    | 1    |
| 2   | PA-5822 Front Cover (Black)               | 30-002-28112407                                                                                                    | 1    |
| 2   | PA-5822 Front Cover (NKC White)           | 30-002-28113407                                                                                                    | 1    |
| 2   | Camera Lens (Black) (Opaque)              | 90-021-10150393                                                                                                    | 1    |
| 3   | Camera Lens (White) (Opaque)              | 52-380-00001723<br>30-002-28112407<br>30-002-28113407<br>90-021-10150393<br>90-021-10130393<br>30-021-10230378<br>90-021-10230407 | 1    |
| 4   | Barcode Lens (Opaque)                     | 30-021-10230378                                                                                                    | 1    |
| 4   | Barcode Lens White (Opaque)               | 90-021-10230407                                                                                                    | 1    |

### Panel Module Exploded Diagram (Capacitive Touch Screen)

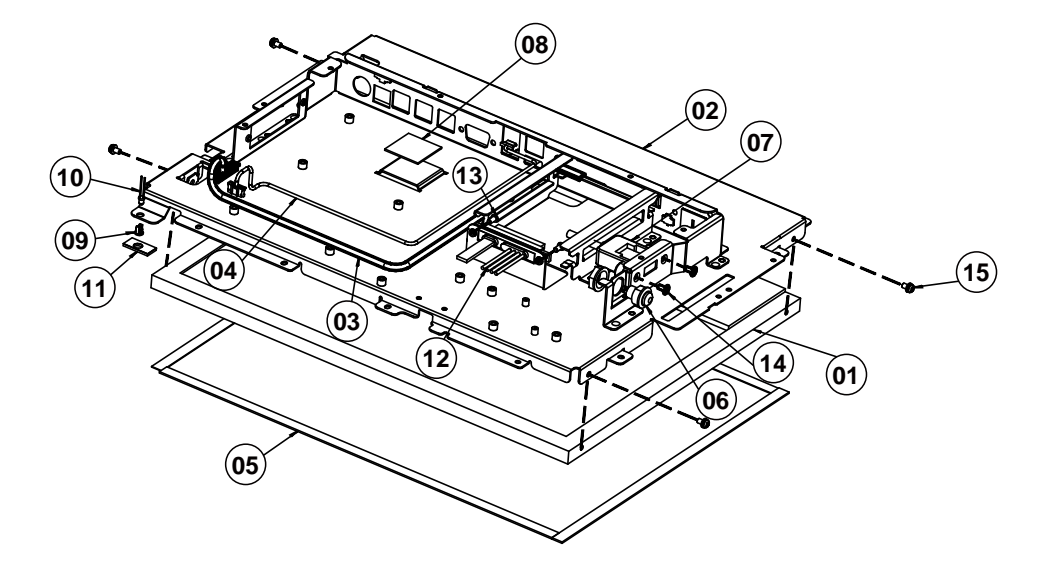

| No. | Component Name                                            | P/N No.         | Q'ty |
|-----|-----------------------------------------------------------|-----------------|------|
| 1   | 15" LCD panel (LED Backlight), 300nits,<br>XGA (1024x768) | 52-351-03150321 | 1    |
| 2   | PA-5822 LCD Holder Module                                 | 20-029-03001407 | 1    |
| 3   | PA-5822 LVDS Cable (30p to 20p)<br>L=400mm                | 27-020-40708111 | 1    |
| 4   | PA-5822 LED Backlight Cable (5p to 6p)<br>L=420mm         | 27-055-40709111 | 1    |
| 5   | LCD Poron Sponge (341.9x8x1mm)                            | 90-013-24400000 | 4    |
| 6   | PT-2070 Power Switch Cable L=400mm                        | 27-019-33908071 | 1    |
| 7   | PA-5822 1-Port USB Cable L=190mm                          | 27-006-40704111 | 1    |
| 8   | Thermal Interface Pads, K=4,<br>26x26x1.0mm (Blue)        | 81-006-82626002 | 1    |
| 9   | PS-3100 LED Housing (Black)                               | 30-014-04100165 | 1    |
| 10  | PA-6922 Power LED Cable<br>L=320mm(GREEN)                 | 27-018-26906071 | 1    |
| 11  | EVA_1                                                     | N/A             | 1    |
| 12  | SATA HDD & Power Cable<br>L=320mm+320mm                   | 27-008-40707081 | 1    |
| 13  | Fillister Head Screw #2 / M3x0.5Px6mm                     | 82-275-30006018 | 2    |
| 14  | Flat Head Screw #2 / UNC-No.4-40,<br>L=8mm, FLAT=1.0mm    | 22-315-40008019 | 2    |
| 15  | Round Head With Spring Washer Screw<br>M3x0.5Px6mm        | 22-232-30060211 | 4    |

### Motherboard Exploded Diagram (Capacitive Touch Screen)

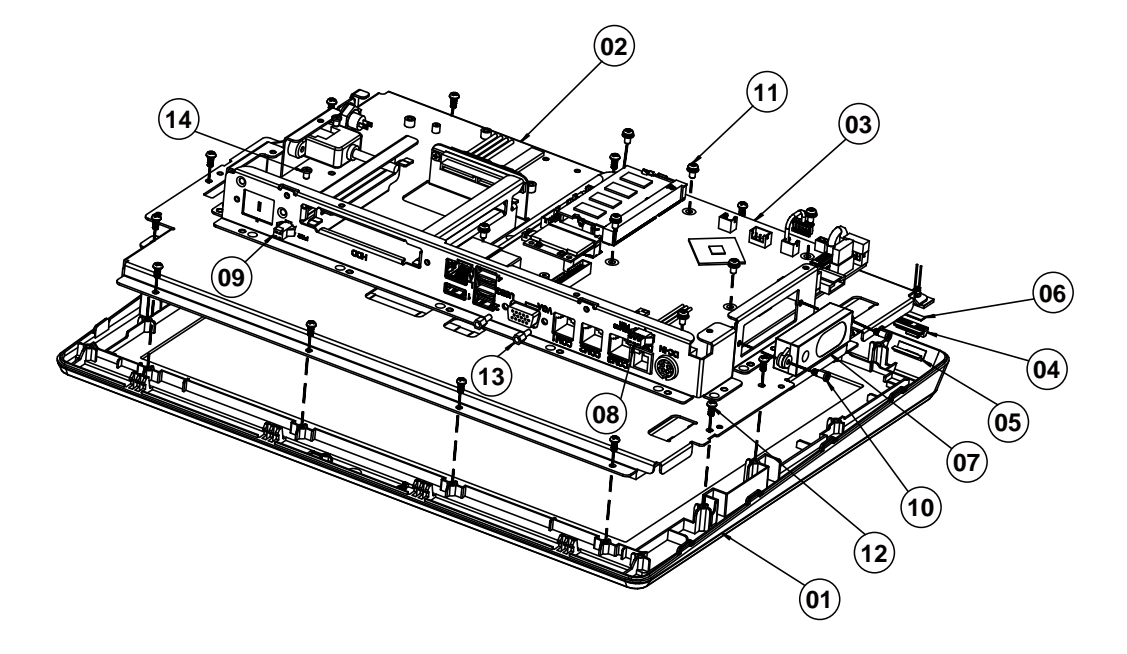

| No. | Component Name                                                 | P/N No.         | Q'ty |
|-----|----------------------------------------------------------------|-----------------|------|
| 1   | Front Cover Module                                             | N/A             | 1    |
| 2   | Panel Module                                                   | N/A             | 1    |
| 3   | HSF, PA-6722 MB, for OBM, w/o reboot<br>MCU, with external RTC | PB-6722RB-A1N   | 1    |
| 4   | PA-5822 LED LENS(Transparency)                                 | 90-021-02130407 | 1    |
| 5   | Double Tape                                                    | N/A             | 1    |
| 6   | Lens EVA                                                       | N/A             | 1    |
| 7   | PT-1470 Speaker Cable L=350mm                                  | 27-021-28307071 | 1    |
| 8   | PA-6225 2ND-DIS Power Cable (3p to 3p) L=115mm                 | 27-012-31403072 | 1    |
| 9   | PA-5822 MSR PS/2 (i-BUT) Cable (2p to 2p) L=440mm              | 27-022-40709071 | 1    |
| 10  | Fillister Head Screw #1 / M3x0.5Px3L,<br>H=5mm                 | 22-272-30008015 | 2    |
| 11  | Round Head With Spring Washer Screw<br>M3x0.5Px6mm             | 22-232-30060211 | 7    |
| 12  | Pan Head Screw T3.0x6mm                                        | 22-132-30060011 | 14   |
| 13  | HEX CU Boss No.4-40,L=4.8,H=7mm                                | 22-692-40048051 | 2    |
| 14  | Fillister Head Screw #2/M3x0.5Px4mm                            | 82-272-30004018 | 2    |

#### Back Cover Exploded Diagram (Capacitive Touch Screen)

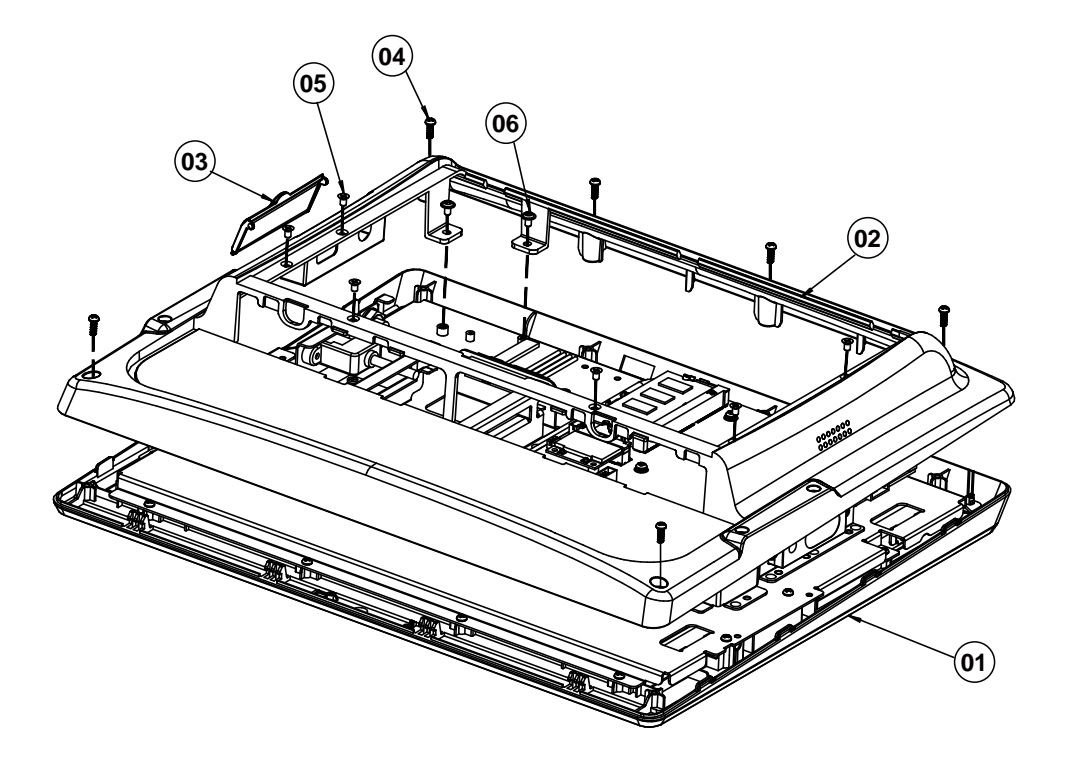

| No. | Component Name                         | P/N No.         | Q'ty |
|-----|----------------------------------------|-----------------|------|
| 1   | Front Cover Module                     | N/A             | 1    |
| 0   | Rear Cover (Black)                     | 30-002-28116407 | 1    |
| 2   | Rear Cover (NKC White)                 | 30-002-28117407 | 1    |
| 2   | USB Cover (Black)                      | 30-002-28118407 | 1    |
| 3   | USB Cover (NKC White)                  | 30-002-28119407 | 1    |
| 4   | Pan Head Screw T3.0x8mm (Black)        | 22-122-30080011 | 6    |
| 5   | Flat Head Screw #2 / M3x0.5Px5mm       | 22-215-30005011 | 6    |
| 6   | Round Washer Head Screw<br>M3x0.5Px5mm | 22-242-30005311 | 2    |

Exploded Diagrams For Panel PC HDD Assembly (Capacitive Touch Screen)

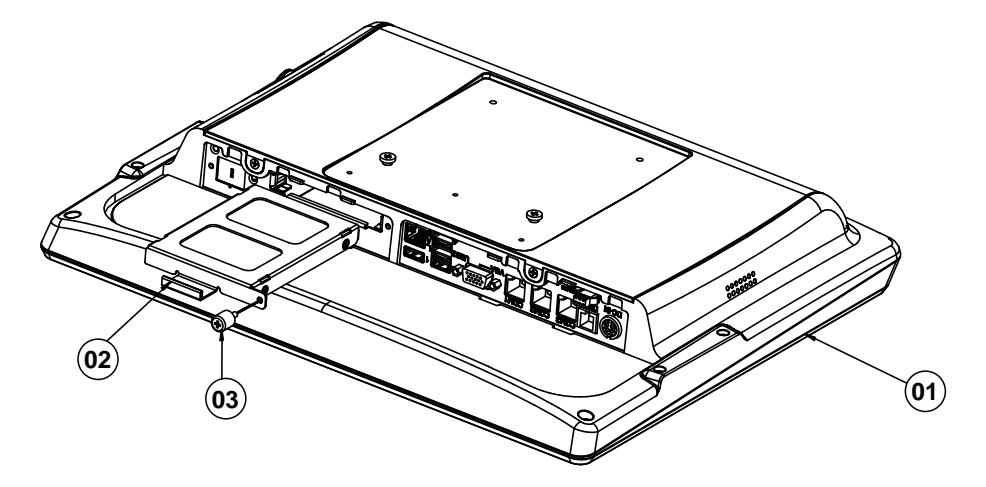

| No. | Component Name                            | P/N No.         | Q'ty |
|-----|-------------------------------------------|-----------------|------|
| 1   | PA-5822 System                            | N/A             | 1    |
| 2   | HDD Module                                | N/A             | 1    |
| 3   | Handle Head Screw M3x0.5Px7.7L,<br>H=10mm | 22-282-30008031 | 1    |

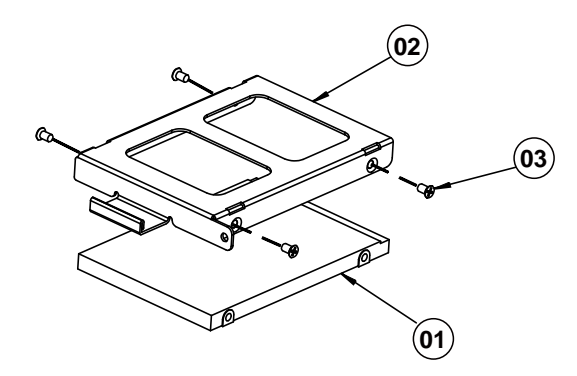

| No. | Component Name                   | P/N No.         | Q'ty |
|-----|----------------------------------|-----------------|------|
| 1   | HDD                              | See Order       | 1    |
| 2   | HDD Tray                         | 80-054-03001407 | 1    |
| 3   | Flat Head Screw #2 / M3x0.5Px4mm | 22-215-30004311 | 4    |

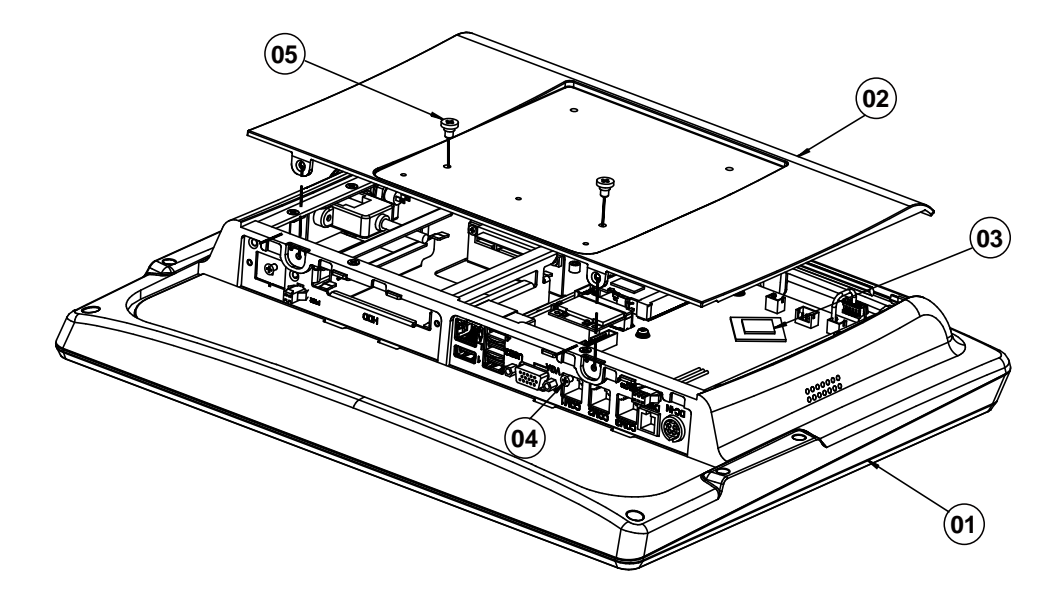

#### AI Cover Exploded Diagram (Capacitive Touch Screen)

| No. | Component Name                                    | P/N No.         | Q'ty |
|-----|---------------------------------------------------|-----------------|------|
| 1   | PA-5822 System                                    | N/A             | 1    |
| 2   | AI Cover (Black)                                  | 20-004-02061407 | 1    |
| 2   | AI Cover (White)                                  | 20-004-01061407 | 1    |
| 3   | Thermal Interface Pads, K=12,<br>18x18x1mm (Gray) | 81-006-81818002 | 1    |
| 4   | Flat Head Screw # 2 / M3x0.5Px5mm                 | 22-215-30005011 | 2    |
|     | Flat Head Screw #2 / $\phi$ 5 /M3x0.5Px5mm        | 22-212-30005311 | 2    |
| 5   | Fillister Head Screw M4x0.7Px4mm                  | 22-272-40004911 | 2    |

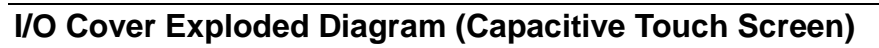

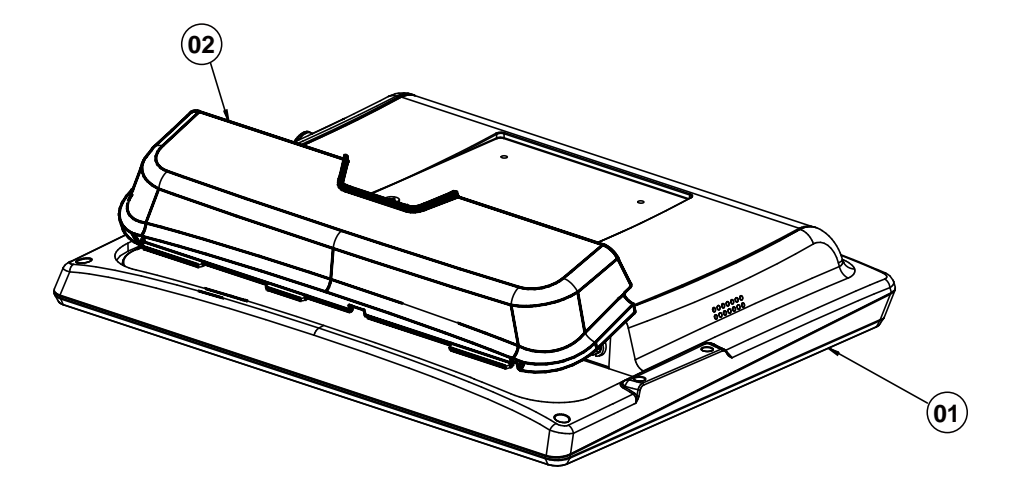

| No. | Component Name       | P/N No.         | Q'ty |
|-----|----------------------|-----------------|------|
| 1   | PA-5822 System       | N/A             | 1    |
| 2   | IO Cover (Black)     | 30-002-28114407 | 1    |
|     | IO Cover (NKC White) | 30-002-28115407 | 1    |

# Front Cover Module Exploded Diagram (Resistive Touch Screen)

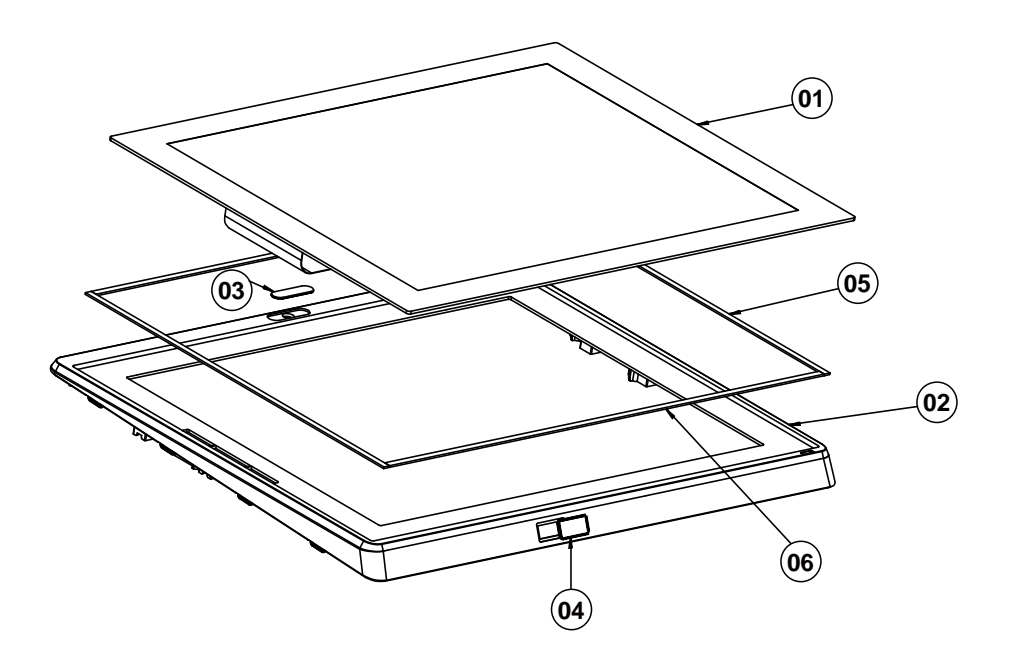

| No. | Component Name                  | P/N No.         | Q'ty |
|-----|---------------------------------|-----------------|------|
| 4   | 15" Resistive Touch Panel       | 52-380-00200114 | 1    |
| 1   | 15" Flat Resistive Touch Panel  | 52-380-00114701 | 1    |
| 2   | PA-5822 Front Cover (Black)     | 30-002-28112407 | 1    |
| 2   | PA-5822 Front Cover (NKC White) | 30-002-28113407 | 1    |
| 2   | Camera Lens (Black) (Opaque)    | 90-021-10150393 | 1    |
| 3   | Camera Lens (White) (Opaque)    | 90-021-10130393 | 1    |
| 4   | Barcode Lens Black (Opaque)     | 30-021-10230378 | 1    |
| 4   | Barcode Lens White (Opaque)     | 90-021-10230407 | 1    |
| F   | Double Tape V                   | 94-026-05002220 | 2    |
| Э   | Double Coated Tape B            | 94-026-04902220 | 2    |
| 6   | Double Tape H                   | 94-026-05001220 | 2    |
| ю   | Double Coated Tape A            | 94-026-04901220 | 2    |

### Panel Module Exploded Diagram (Resistive Touch Screen)

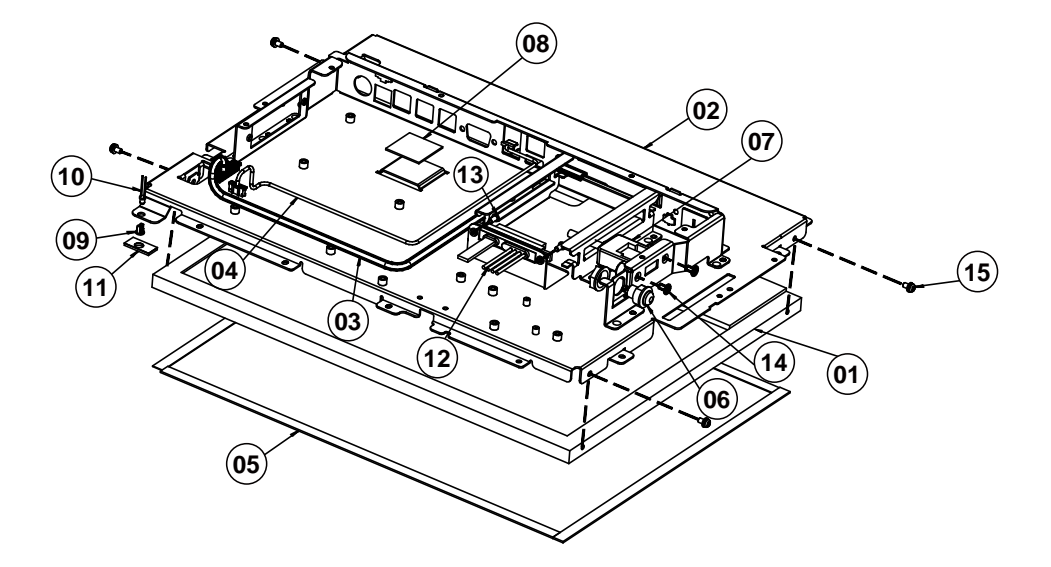

| No. | Component Name                                            | P/N No.         | Q'ty |
|-----|-----------------------------------------------------------|-----------------|------|
| 1   | 15" LCD panel (LED Backlight), 300nits,<br>XGA (1024x768) | 52-351-03150321 | 1    |
| 2   | PA-5822 LCD Holder Module                                 | 20-029-03001407 | 1    |
| 3   | PA-5822 LVDS Cable (30p to 20p)<br>L=400mm                | 27-020-40708111 | 1    |
| 4   | PA-5822 LED Backlight Cable (5p to 6p)<br>L=420mm         | 27-055-40709111 | 1    |
| 5   | LCD Poron Sponge (341.9x8x1mm)                            | 90-013-24400000 | 4    |
| 6   | PT-2070 Power Switch Cable L=400mm                        | 27-019-33908071 | 1    |
| 7   | PA-5822 1-Port USB Cable L=190mm                          | 27-006-40704111 | 1    |
| 8   | Thermal Interface Pads, K=4,<br>26x26x1.0mm (Blue)        | 81-006-82626002 | 1    |
| 9   | PS-3100 LED Housing (Black)                               | 30-014-04100165 | 1    |
| 10  | PA-6922 Power LED Cable<br>L=320mm(GREEN)                 | 27-018-26906071 | 1    |
| 11  | EVA_1                                                     | N/A             | 1    |
| 12  | SATA HDD & Power Cable<br>L=320mm+320mm                   | 27-008-40707081 | 1    |
| 13  | Fillister Head Screw #2 / M3x0.5Px6mm                     | 82-275-30006018 | 2    |
| 14  | Flat Head Screw #2 / UNC-No.4-40,<br>L=8mm, FLAT=1.0mm    | 22-315-40008019 | 2    |
| 15  | Round Head With Spring Washer Screw<br>M3x0.5Px6mm        | 22-232-30060211 | 4    |

#### Motherboard Exploded Diagram (Resistive Touch Screen)

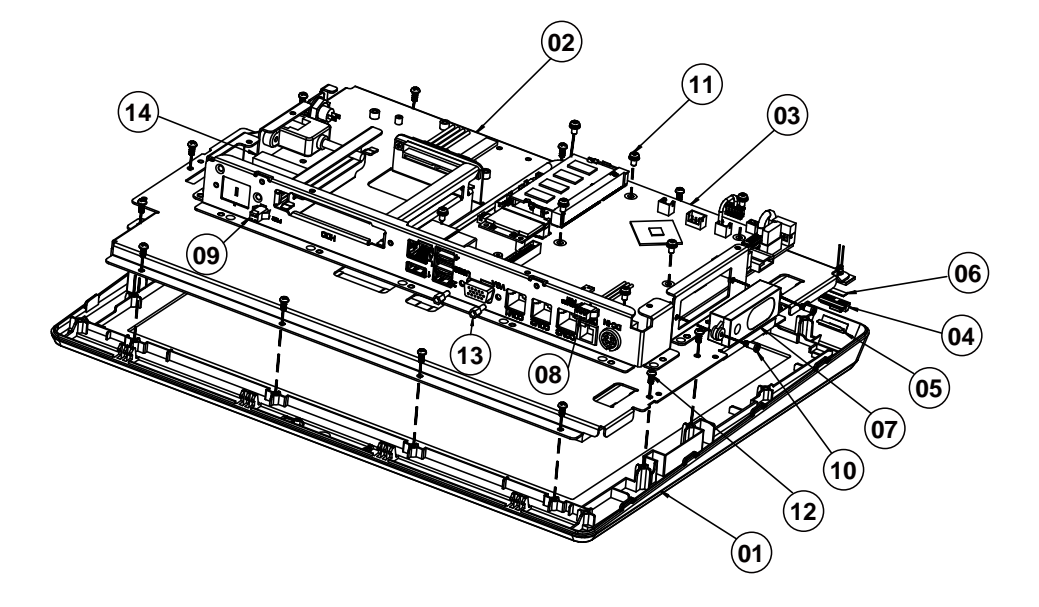

| No. | Component Name                                              | P/N No.         | Q'ty |
|-----|-------------------------------------------------------------|-----------------|------|
| 1   | Front Cover Module                                          | N/A             | 1    |
| 2   | Panel Module                                                | N/A             | 1    |
| 3   | HSF, PA-6722 MB, for OBM, w/o reboot MCU, with external RTC | PB-6722RB-A1N   | 1    |
| 4   | PA-5822 LED LENS(Transparency)                              | 90-021-02130407 | 1    |
| 5   | Double Tape                                                 | N/A             | 1    |
| 6   | Lens EVA                                                    | N/A             | 1    |
| 7   | PT-1470 Speaker Cable L=350mm                               | 27-021-28307071 | 1    |
| 8   | PA-6225 2ND-DIS Power Cable (3p to 3p) L=115mm              | 27-012-31403072 | 1    |
| 9   | PA-5822 MSR PS/2 (i-BUT) Cable (2p to 2p) L=440mm           | 27-022-40709071 | 1    |
| 10  | Fillister Head Screw #1 / M3x0.5Px3L,<br>H=5mm              | 22-272-30008015 | 2    |
| 11  | Round Head With Spring Washer Screw<br>M3x0.5Px6mm          | 22-232-30060211 | 7    |
| 12  | Pan Head Screw T3.0x6mm                                     | 22-132-30060011 | 14   |
| 13  | HEX CU Boss No.4-40,L=4.8,H=7mm                             | 22-692-40048051 | 2    |
| 14  | Flat Cable Clamp                                            | 30-042-04100258 | 2    |

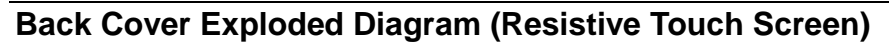

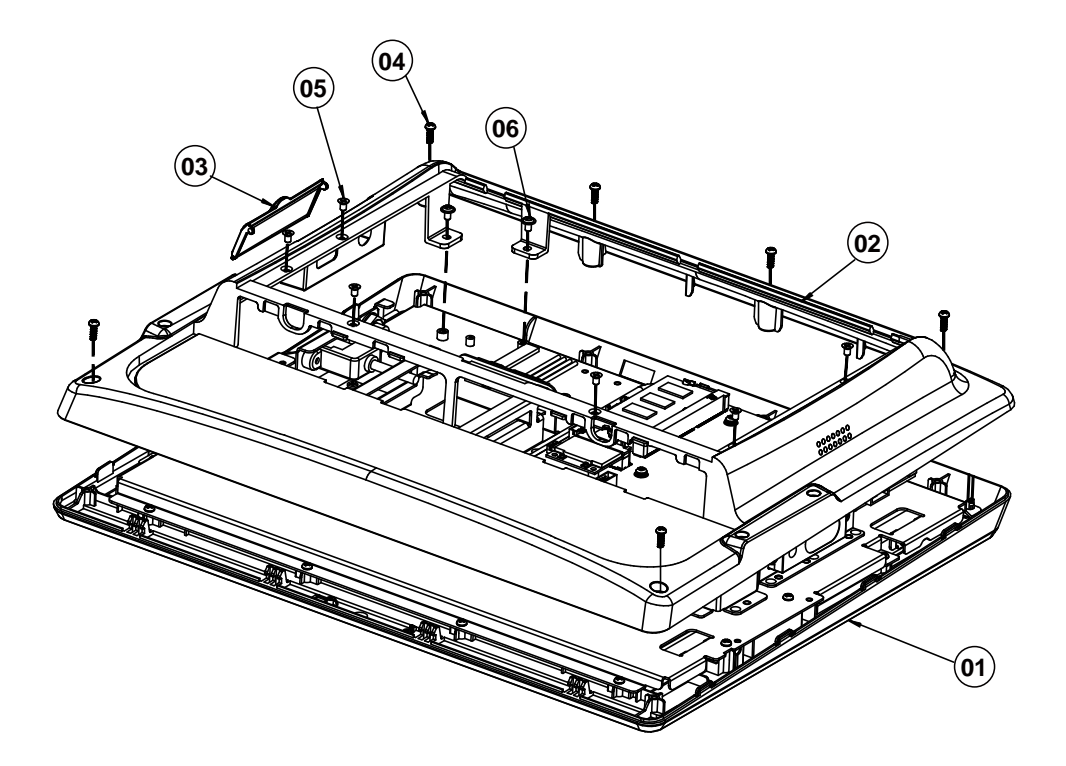

| No. | Component Name                         | P/N No.         | Q'ty |
|-----|----------------------------------------|-----------------|------|
| 1   | Front Cover Module                     | N/A             | 1    |
| C   | Rear Cover (Black)                     | 30-002-28116407 | 1    |
| 2   | Rear Cover (NKC White)                 | 30-002-28117407 | 1    |
| 3   | USB Cover (Black)                      | 30-002-28118407 | 1    |
|     | USB Cover (NKC White)                  | 30-002-28119407 | 1    |
| 4   | Pan Head Screw T3.0x8mm (Black)        | 22-122-30080011 | 6    |
| 5   | Flat Head Screw #2 / M3x0.5Px5mm       | 22-215-30005011 | 6    |
| 6   | Round Washer Head Screw<br>M3x0.5Px5mm | 22-242-30005311 | 2    |

# Exploded Diagrams For Panel PC HDD Assembly (Resistive Touch Screen)

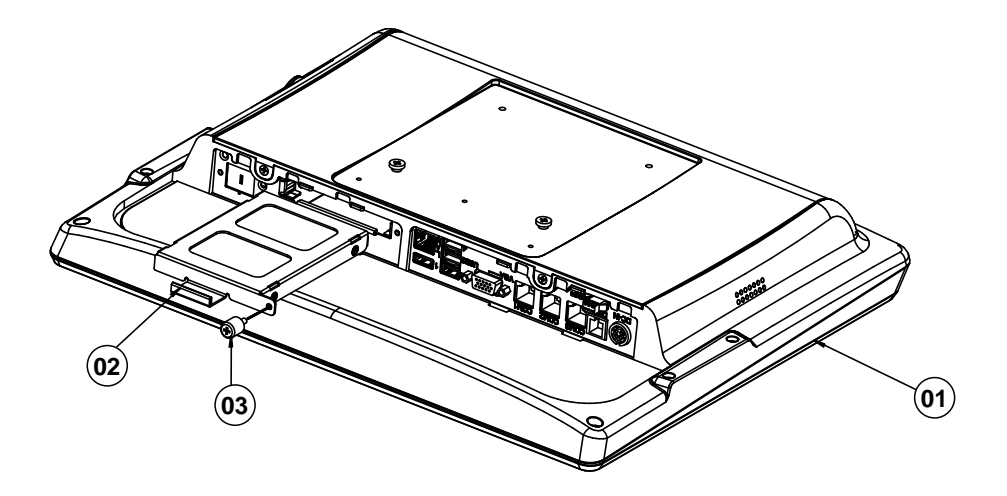

| No. | Component Name                            | P/N No.         | Q'ty |
|-----|-------------------------------------------|-----------------|------|
| 1   | PA-5822 System                            | N/A             | 1    |
| 2   | HDD Module                                | N/A             | 1    |
| 3   | Handle Head Screw M3x0.5Px7.7L,<br>H=10mm | 22-282-30008031 | 1    |

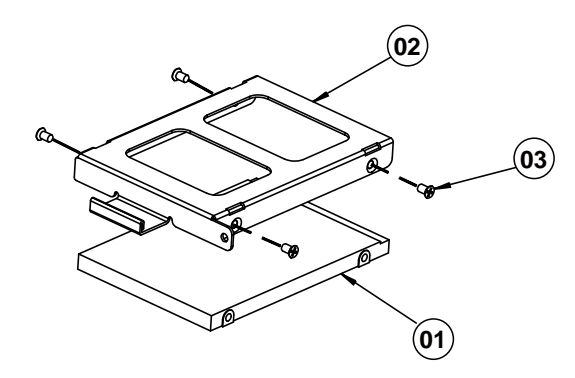

| No. | Component Name                   | P/N No.         | Q'ty |
|-----|----------------------------------|-----------------|------|
| 1   | HDD                              | See Order       | 1    |
| 2   | HDD Tray                         | 80-054-03001407 | 1    |
| 3   | Flat Head Screw #2 / M3x0.5Px4mm | 22-215-30004311 | 4    |

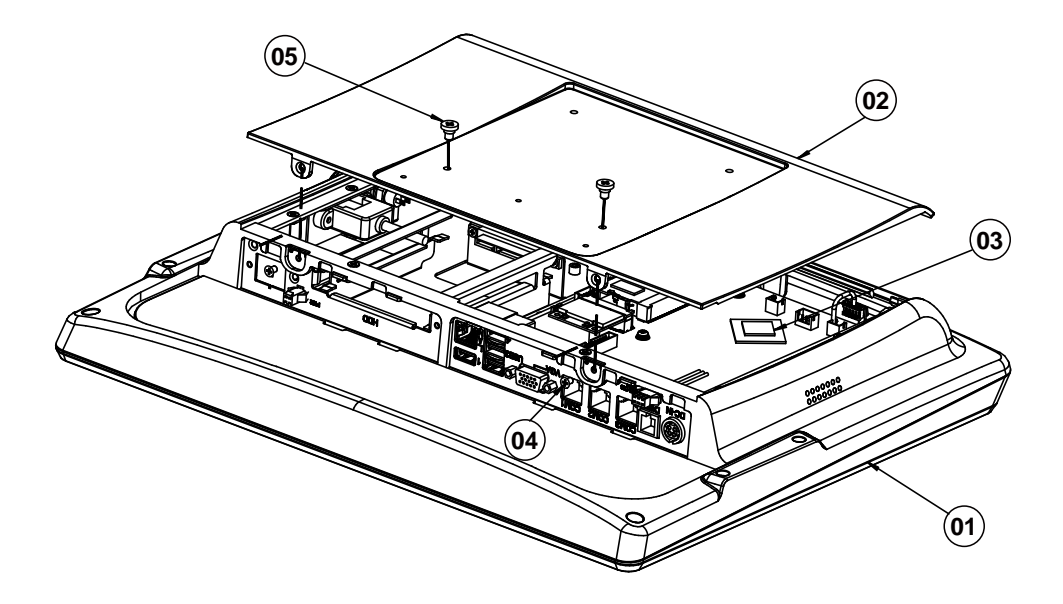

#### Al Cover Exploded Diagram (Resistive Touch Screen)

| No. | Component Name                                    | P/N No.         | Q'ty |
|-----|---------------------------------------------------|-----------------|------|
| 1   | PA-5822 System                                    | N/A             | 1    |
| 2   | Al Cover (Black)                                  | 20-004-02061407 | 1    |
|     | AI Cover (White)                                  | 20-004-01061407 | 1    |
| 3   | Thermal Interface Pads, K=12,<br>18x18x1mm (Gray) | 81-006-81818002 | 1    |
| 4   | Flat Head Screw # 2 / M3x0.5Px5mm                 | 22-215-30005011 | 2    |
|     | Flat Head Screw #2 / $\phi$ 5 /M3x0.5Px5mm        | 22-212-30005311 | 2    |
| 5   | Fillister Head Screw M4x0.7Px4mm                  | 22-272-40004911 | 2    |

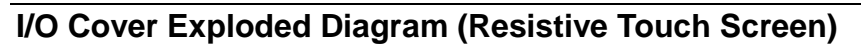

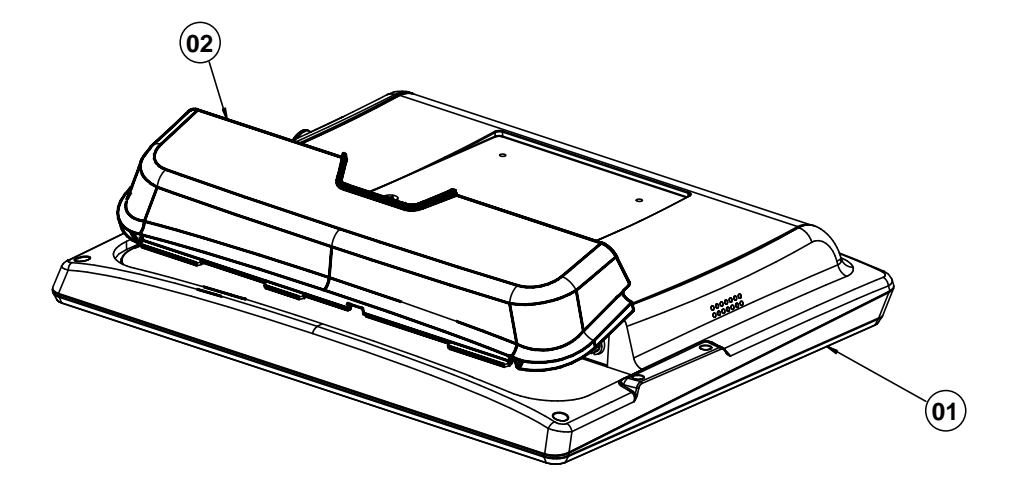

| No. | Component Name       | P/N No.         | Q'ty |
|-----|----------------------|-----------------|------|
| 1   | PA-5822 System       | N/A             | 1    |
| 2   | IO Cover (Black)     | 30-002-28114407 | 1    |
|     | IO Cover (NKC White) | 30-002-28115407 | 1    |

## I-Button Exploded Diagram

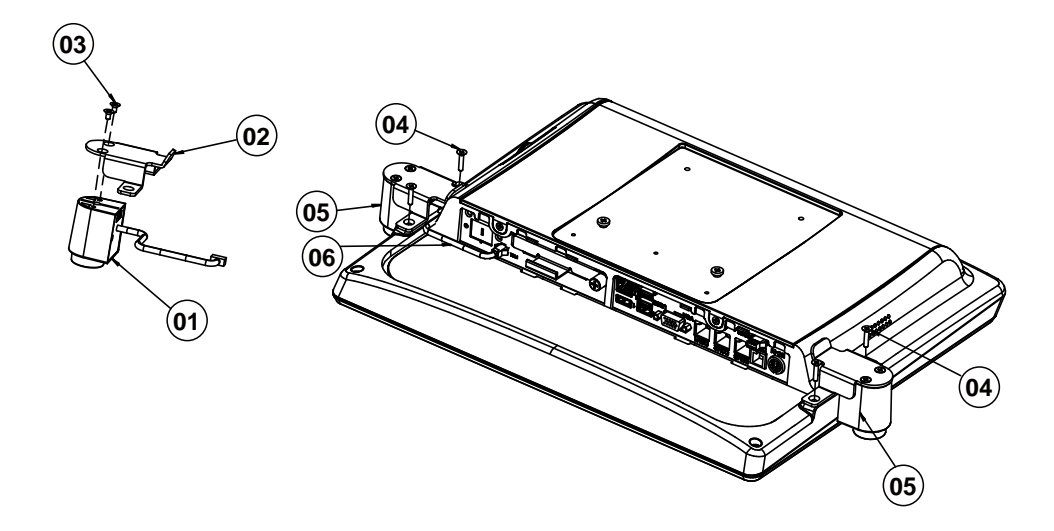

| No. | Component Name                                     | P/N No.         | Q'ty |
|-----|----------------------------------------------------|-----------------|------|
| 1   | I_ Button Reader Module                            | 52-551-05300102 | 1    |
| 2   | I_Button Bracket (w/Paint)(Black)                  | 80-006-03061407 | 1    |
| 3   | Flat Head Screw #2 / $\phi$ 5 /M3x0.5Px6mm (Black) | 22-215-30006311 | 2    |
| 4   | Flat Head Screw #2 / M3x0.5Px15mm                  | 22-215-30015011 | 2    |
| 5   | I_ Button Module                                   | N/A             | 1    |
| 6   | I_Button-PS/2(RJ11) Cable L=100mm                  | 27-022-40702111 | 1    |
|     | I_Button-RS232(RJ45) Cable L=340mm                 | 27-022-40707111 | 1    |
|     | I_Button to USB (Type A) Cable<br>L=270mm          | 27-006-40706112 | 1    |

### **RFID Module Exploded Diagram**

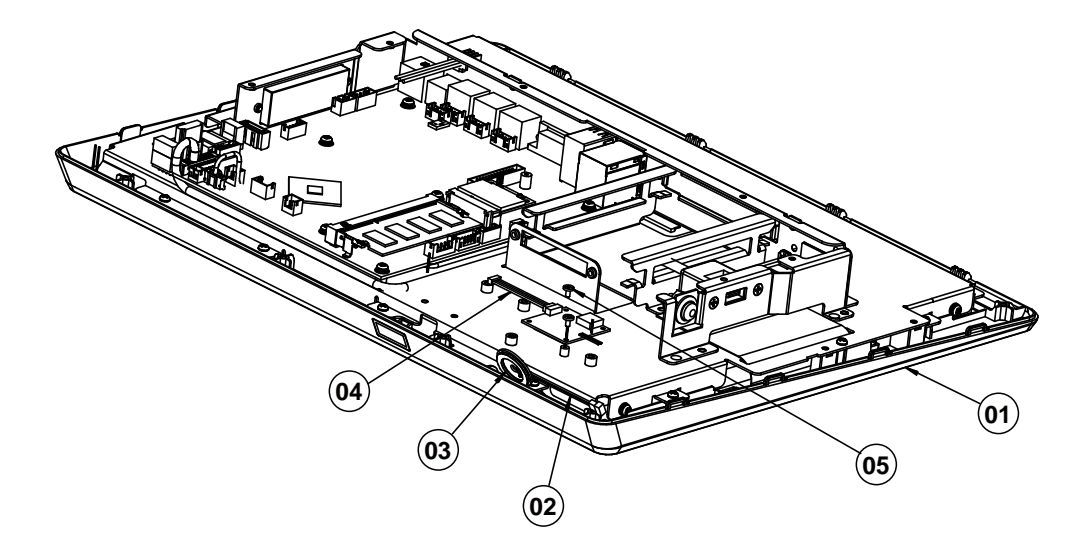

| No. | Component Name                                                  | P/N No.         | Q'ty |
|-----|-----------------------------------------------------------------|-----------------|------|
| 1   | Front Cover Module                                              | N/A             | 1    |
| 2   | RFID Read/Write Module,RS232<br>interface                       | 52-551-18032000 | 1    |
| 3   | RFID Circle EVA (OD= $\varphi$ 20mm,ID= $\varphi$<br>14mmx1.0T) | 30-013-15100407 | 1    |
| 4   | RFID Cable (8p to 10p)L=330mm                                   | 27-068-40707111 | 1    |
| 5   | Round Head Screw M2x0.4Px4mm                                    | 22-232-20040011 | 2    |

## RJ11 Cable Exploded Diagram

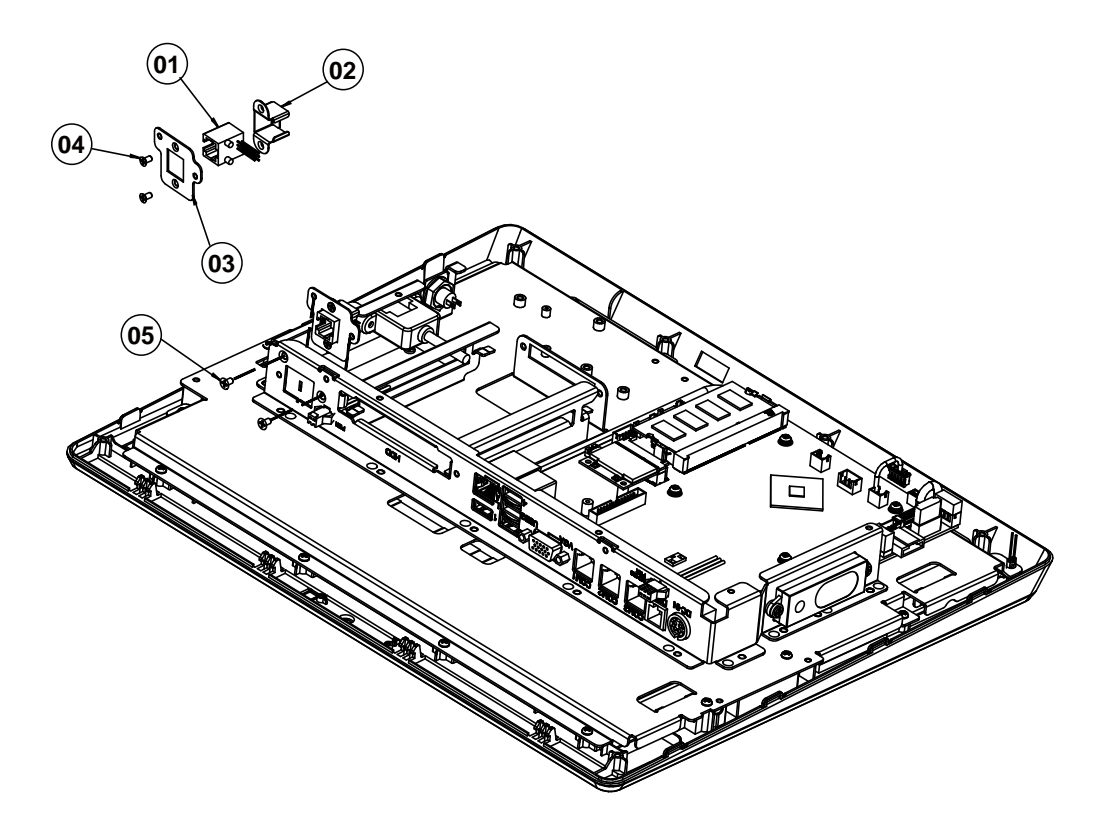

| No. | Component Name                             | P/N No.         | Q'ty |
|-----|--------------------------------------------|-----------------|------|
| 1   | I_Button-PS/2(RJ11) Cable, L=225mm         | 27-014-40705111 | 1    |
| 2   | RJ11 Holder                                | 80-029-03002165 | 1    |
| 3   | RJ11 Plate                                 | 80-005-03003407 | 1    |
| 4   | Flat Head Screw #1/ M2.5x0.45Px4mm         | 22-215-25004011 | 2    |
| 5   | Flat Head Screw #2 / $\phi$ 5 /M3x0.5Px5mm | 22-212-30005311 | 2    |

### Barcode Scanner Kit Exploded Diagram

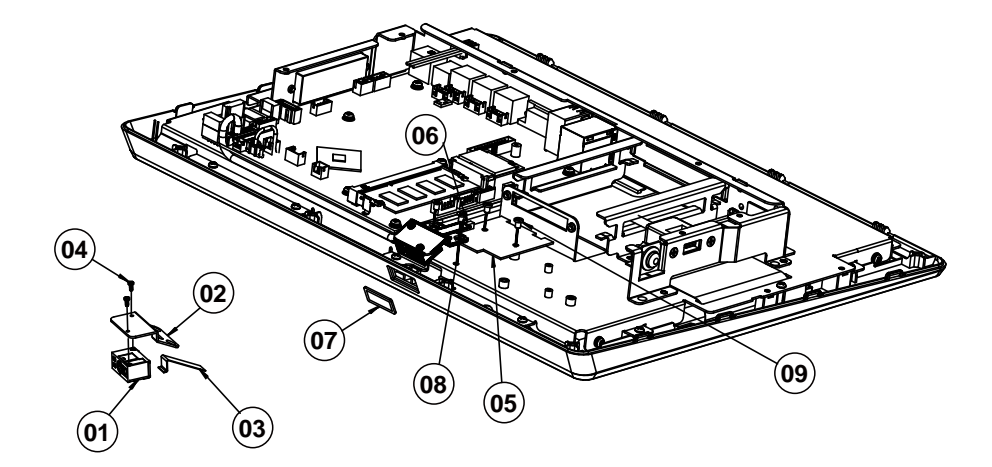

| No. | Component Name                                                   | P/N No.         | Q'ty |
|-----|------------------------------------------------------------------|-----------------|------|
| 1   | 2D Barcode Scan Engine                                           | 52-820-32000107 | 1    |
| 2   | PA-5822 Barcode Plate                                            | 80-005-03001407 | 1    |
| 3   | MP-4815 FFC Cable Pitch=0.5mm<br>Pin=12 L=95mm                   | 27-000-39302091 | 1    |
| 4   | PAN HEAD SCREW M1.6x0.35Px3mm                                    | 22-222-16003015 | 2    |
| 5   | Connection board for AI3200 2D scan<br>engine, USB HID interface | 52-152-22052060 | 1    |
| 6   | PA-5822 2D SCANNER CABLE(5p to 7p)L=140mm                        | 27-055-40703111 | 1    |
| 7   | MH-5100 Barcode LENS                                             | 30-021-10130378 | 1    |
| 8   | Flat Head Screw #2 / M3x0.5Px5mm                                 | 22-215-30005011 | 2    |
| 9   | Fillister Head Screw #2 / M3x0.5Px4mm                            | 82-272-30004018 | 2    |

### Print Power Cable Exploded Diagram

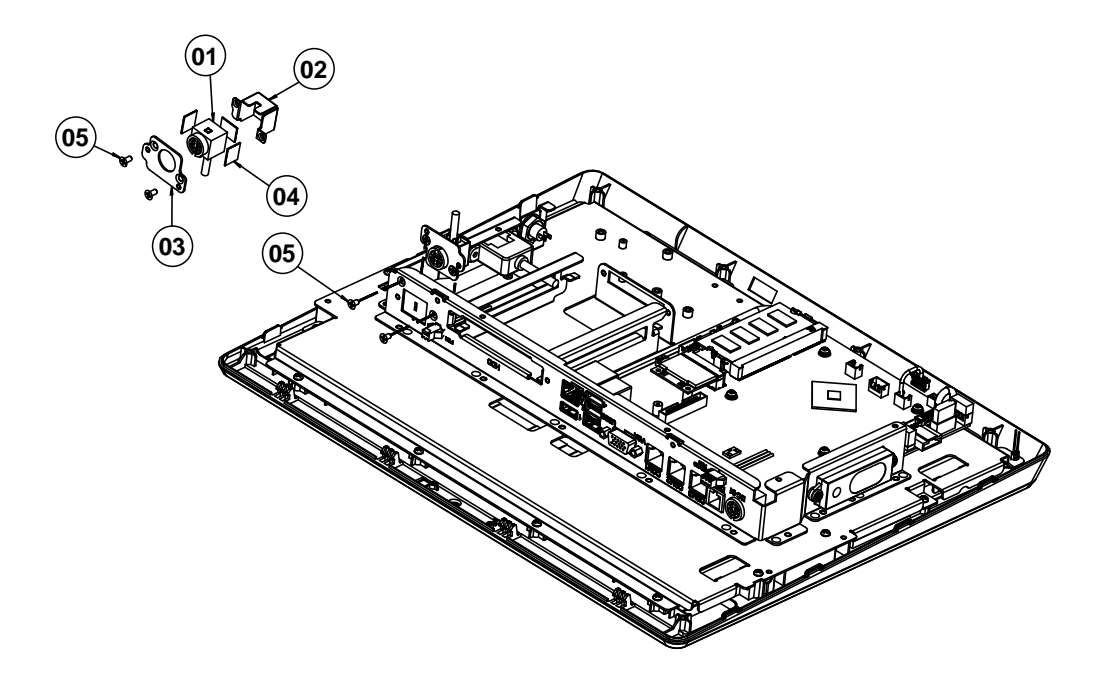

| No. | Component Name                            | P/N No.         | Q'ty |
|-----|-------------------------------------------|-----------------|------|
| 1   | Print PWR Cable L=200mm                   | 27-012-35304111 | 1    |
| 2   | DC Jack Holder                            | 80-029-03001407 | 1    |
| 3   | DC Jack Plate                             | 80-005-03002407 | 1    |
| 4   | EVA Sponge (12x10x0.5mm)                  | 90-013-15100314 | 3    |
| 5   | Flat Head Screw #2 / $\phi$ 5/M3x0.5Px5mm | 22-212-30005311 | 4    |
## Fingerprint Module Exploded Diagram

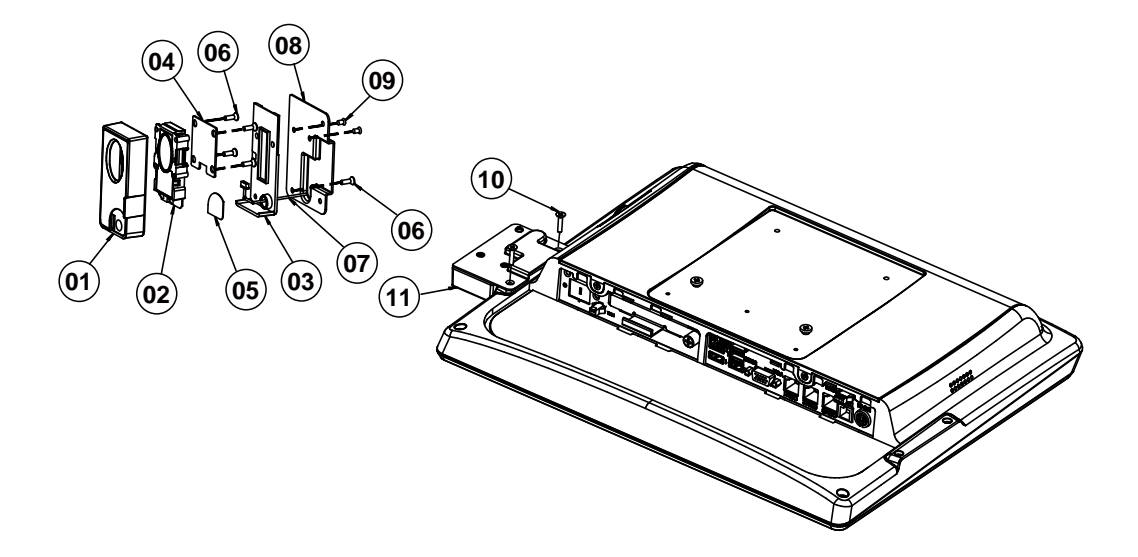

| No. | Component Name                                              | P/N No.         | Q'ty |
|-----|-------------------------------------------------------------|-----------------|------|
| 1   | Fingerprint Top Cover-1 (w/Paint) (Black)                   | 30-002-12720210 | 1    |
| 2   | USB Fingerprint Reader Module, USB<br>Interface (w/o cable) | 52-551-00501205 | 1    |
| 3   | Fingerprint BTM Cover (w/Paint) (Black)                     | 30-002-12130210 | 1    |
| 4   | Fingerprint Bracket                                         | 20-006-03007210 | 1    |
| 5   | Fingerprint Hole Mylar (Black)                              | 90-056-02100210 | 1    |
| 6   | Flat Head Screw T3.0x10mm                                   | 22-712-30010011 | 5    |
| 7   | Fingerprint Cable                                           | N/A             | 1    |
| 8   | Fingerprint Holder (w/Paint) (Black)                        | 80-029-03061407 | 1    |
| 9   | Flat Head Screw #2/ $\phi$ 5 / M3x0.5Px6mm (Black)          | 22-215-30006311 | 2    |
| 10  | Flat Head Screw #2 / M3x0.5Px15mm                           | 22-215-30015011 | 2    |
| 11  | Fingerprint Module                                          | N/A             | 1    |

## MSR Module Exploded Diagram

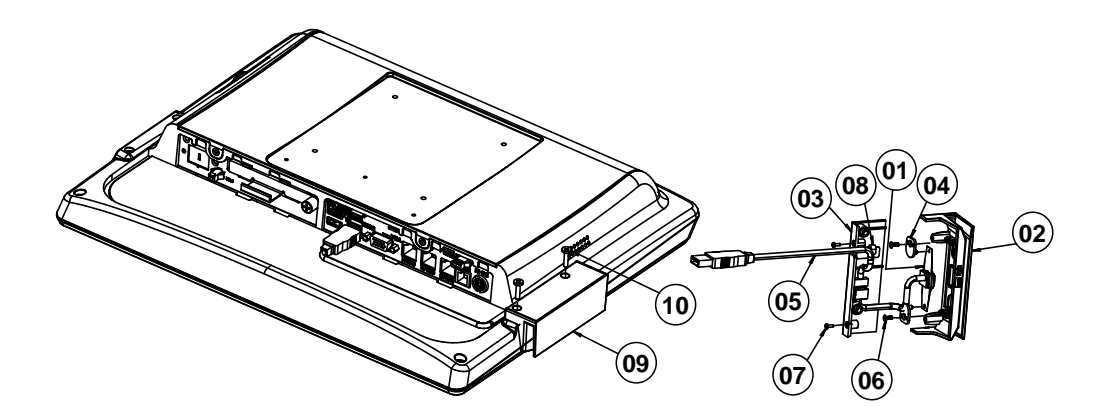

| No. | Component Name                                                        | P/N No.         | Q'ty |
|-----|-----------------------------------------------------------------------|-----------------|------|
| 1   | Head & Spring For MSR Reader Module,<br>USB Interface (w/300mm Cable) | 52-551-02549210 | 1    |
|     | Head & Spring For MSR Reader Module,<br>PS2 Interface (w/400mm Cable) | 52-551-02539210 | 1    |
| 2   | PA-5822 MSR Top Cover (Black)                                         | 30-002-28213407 | 1    |
|     | PA-5822 MSR Top Cover (White)                                         | 30-002-28214407 | 1    |
| 3   | PA-5822 MSR Bottom Cover (Black)                                      | 30-002-28211407 | 1    |
|     | PA-5822 MSR Bottom Cover (White)                                      | 30-002-28212407 | 1    |
| 4   | MSR Plate-pin_IDTECH                                                  | 20-005-07001342 | 2    |
| 5   | MSR USB Extend Cable L=260mm                                          | 27-006-40706111 | 1    |
| 6   | Flat Head Screw #1/T2.6x6mm                                           | 22-112-26006011 | 2    |
| 7   | Pan Head Screw #0 / M1.6x0.35Px5mm                                    | 22-222-16005011 | 2    |
| 8   | Looking Cable Clamp                                                   | 30-042-32100000 | 1    |
| 9   | MSR Module                                                            | N/A             | 1    |
| 10  | Fillister Head Screw #2 / M3x0.5Px10mm<br>(Black)                     | 22-275-30010018 | 2    |

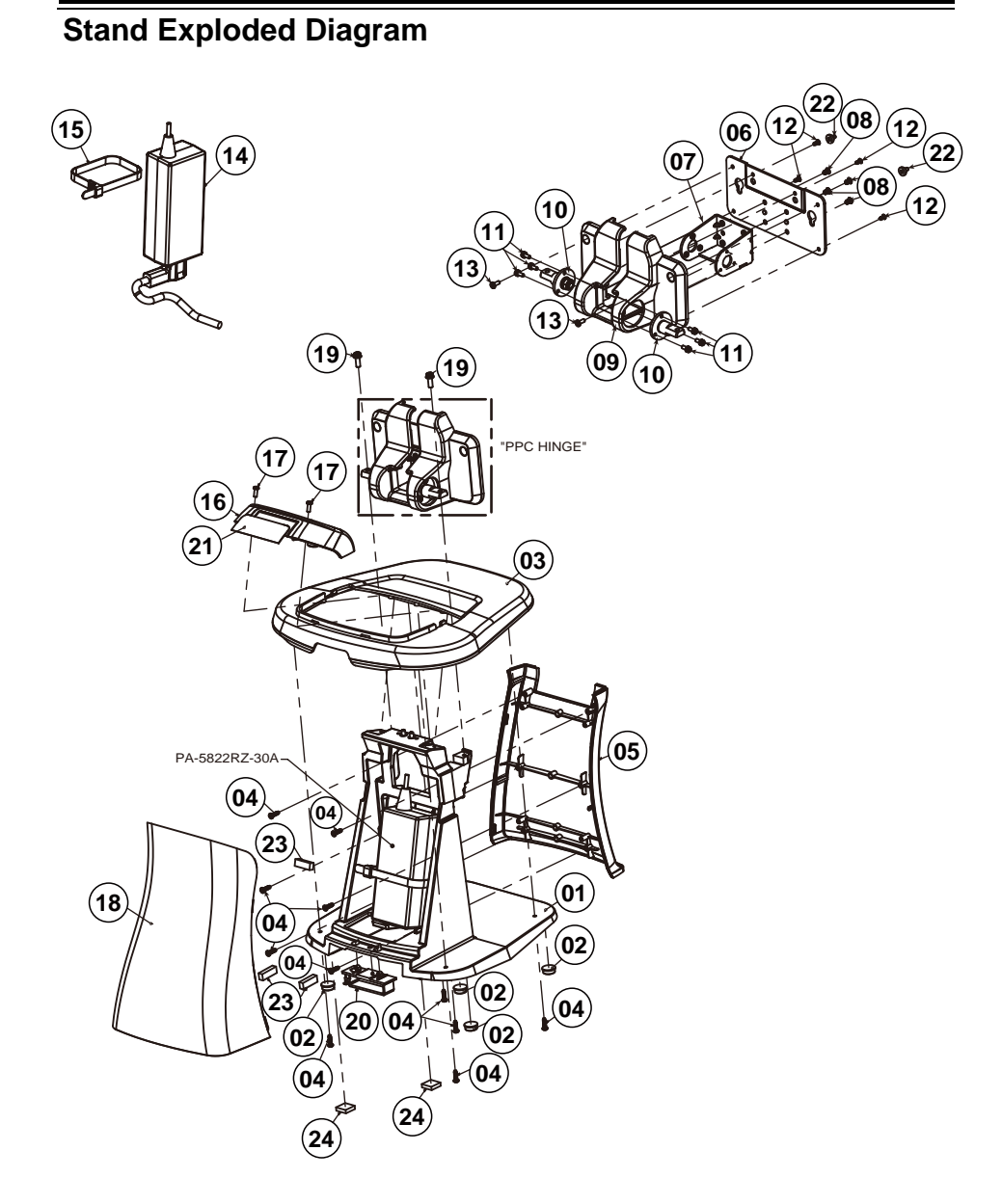

| No. | Component Name                                  | P/N No.         | Q'ty |
|-----|-------------------------------------------------|-----------------|------|
| 1   | PA-5822 Stand Support                           | 20-002-01001407 | 1    |
| 2   | PA-5822 Rubber Foot ( $\Phi$ 13x5mm)<br>(Black) | 90-004-01100407 | 4    |
| 3   | PA-5822 Stand Base Cover (Black)                | 30-002-28210407 | 1    |
|     | PA-5822 Stand Base Cover (White)                | 30-002-28710407 | 1    |

| Appendix | A | System | Diagrams |  |
|----------|---|--------|----------|--|
|          |   |        |          |  |

| 4  | Pan Head Screw #2 / T3.0x10mm<br>(Black)            | 22-125-30010011 | 11 |
|----|-----------------------------------------------------|-----------------|----|
| 5  | PA-5822 Stand Front Cover (Black)                   | 30-002-28310407 | 1  |
|    | PA-5822 Stand Front Cover (White)                   | 30-002-28810407 | 1  |
| 6  | PA-5822 PPC Hinge Support-A                         | 80-006-03002407 | 1  |
| 7  | PA-5822 PPC Hinge Support-B                         | 80-006-03003407 | 1  |
| 8  | Flat Head Screw M4x0.7Px6mm (Black)                 | 22-215-40006911 | 4  |
| 0  | PA-5822 PPC Hinge Cover (Black)                     | 30-002-28110407 | 1  |
| 9  | PA-5822 PPC Hinge Cover (White)                     | 30-002-28610407 | 1  |
| 10 | PA-5822 Hinge 40kgf-cm                              | 20-012-29012407 | 2  |
| 11 | Round Head with Spring Washer Screw<br>M3x0.5Px8mm  | 22-232-30008211 | 6  |
| 12 | Flat Head Screw #2 / T3.0x6mm                       | 22-112-30006011 | 4  |
| 13 | Fillister Head Screw #2 / M3x0.5Px8mm<br>(Black)    | 22-275-30008018 | 2  |
|    | Fillister Head Screw #2 / M3x0.5Px8mm               | 22-272-30008018 | 2  |
| 14 | 60W AC to DC 24V/2.5A Power Adapter<br>(w/Lock)     | 52-002-10068302 | 1  |
| 15 | PA-5822 Cable Tie (250x7.5mm)                       | 30-015-04100407 | 1  |
| 40 | PA-5822 Stand Top Cover (Black)                     | 30-002-28510407 | 1  |
| 16 | PA-5822 Stand Top Cover (White)                     | 30-002-28111407 | 1  |
| 17 | Pan Head Screw M3x0.5Px8mm                          | 22-232-30008811 | 2  |
| 10 | PA-5822 Stand Rear Cover (Black)                    | 30-002-28410407 | 1  |
| 18 | PA-5822 Stand Rear Cover (White)                    | 30-002-28910407 | 1  |
| 19 | Round Head with Spring Washer Screw<br>M4x0.7Px12mm | 22-232-40012211 | 2  |
| 20 | PA-5822 Wire Mount (Black)                          | 90-042-04100407 | 1  |
| 21 | PA-5822 Plate for("Prox" Logo)                      | 94-017-02101407 | 1  |
| 22 | Fillister Head Screw M4x0.7Px4mm                    | 22-272-40004911 | 2  |
| 23 | PA-5822 Rubber Foot (20x5x6.8) (Black)              | 30-004-01100407 | 3  |
| 24 | Rubber Foot (13x13x4mm) (Black)                     | 90-004-01101000 | 2  |